# Chapter 4 CONTROLLER 1. Outline

The controllers control the forklift truck and engine. Each controller is located as shown below.

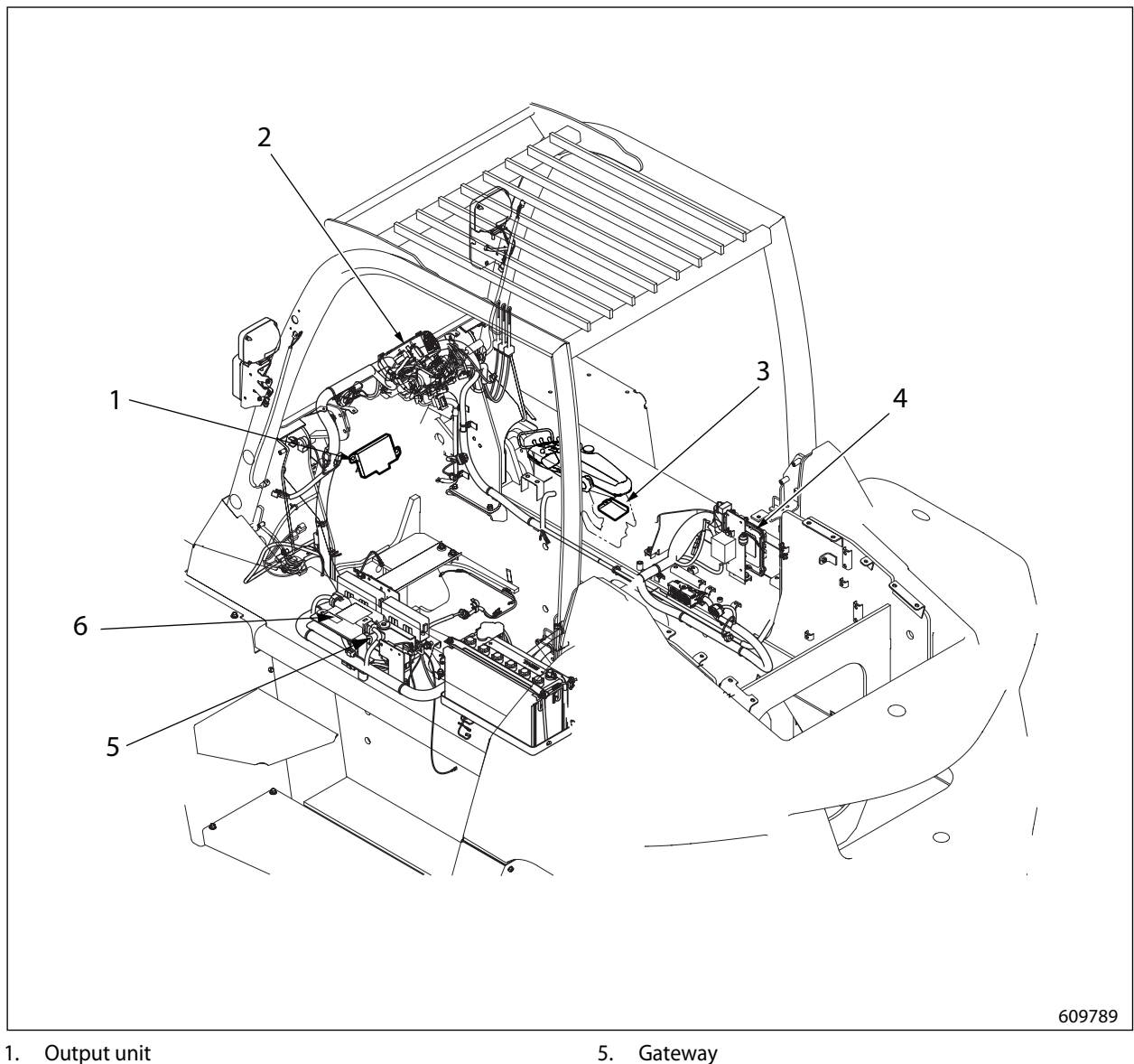

- Meter Panel 2.
- 3. Input unit
- 4. ECM

- 5. Gateway
- 6. VCM-6 (Vehicle Control Module)

#### **Main Functions of Controllers** 2.

Each controller connects into a CAN network, and information is exchanged between controllers through the CAN network. VCM-6 (vehicle control module) controller controls the whole forklift truck system, and the other controllers control relevant components.

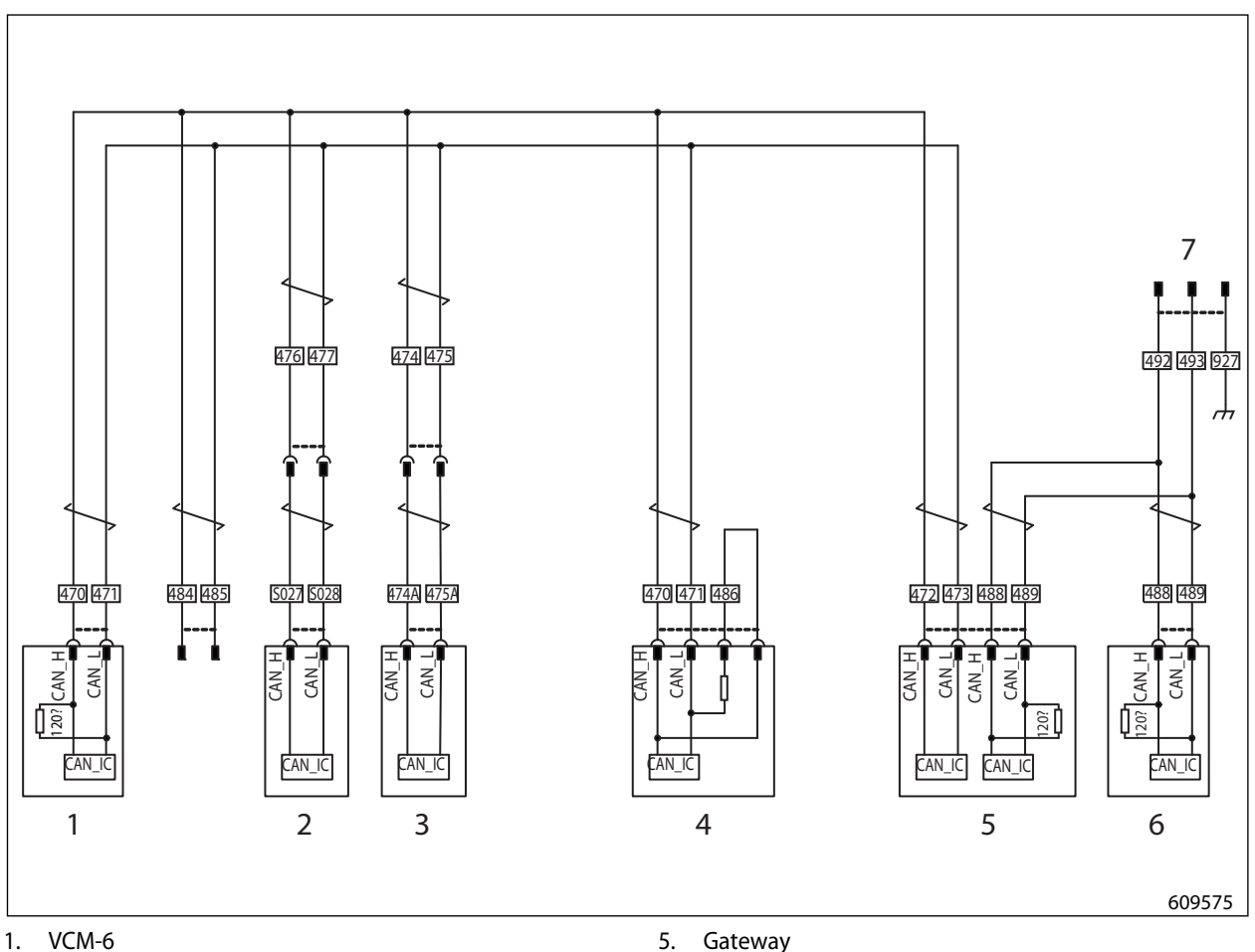

- 2. Input unit
- 3. Output unit
- Meter panel 4.

5. Gateway

6. ECM

7. Connector Primary function of each control is described below:

## 2.1 Meter Panel

The meter panel is located below the steering wheel. It displays fuel gauge, water temperature gauge, travel speed, clock time, and self-diagnostic information.

For the other functions, see "3. ELECTRICAL SYSTEM".

## 2.2 VCM-6 (Vehicle Control Module)

The VCM-6 controller is located on the left side of the forklift truck and controls the whole forklift truck system (driving/ mast interlock system, steering knob deviation correction, etc.)

## 2.3 ECM (Engine Control Module)

The ECM controller is located on the left side of the forklift truck and controls the engine. For more information, see Engine Service Manual.

## 2.4 Input and Output Units

The input/output units are mounted on the forklift truck, and read signals from FC lever and control the FC control valve.

## 2.5 Gateway

Located on the left side of forklift truck, the gateway transforms signals of the ECM and VCM-6.

## **CHAPTER 4 CONTROLLER**

## 2.6 GSE Connector

When using service tool, the GSE connector is used to connect PC and the forklift truck. The GSE connector is located under the cup holder on the right side of dashboard.

(1) Pull up the upper side rim of the cup holder.

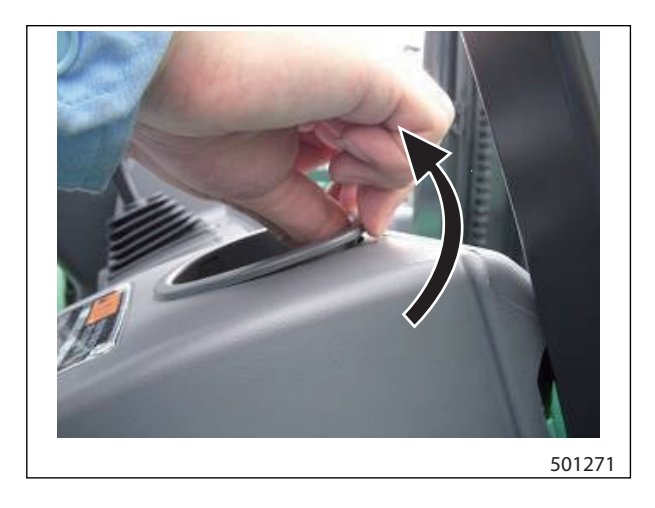

(2) With the rim of the cup holder raised, push the cup holder in the direction of the mast.

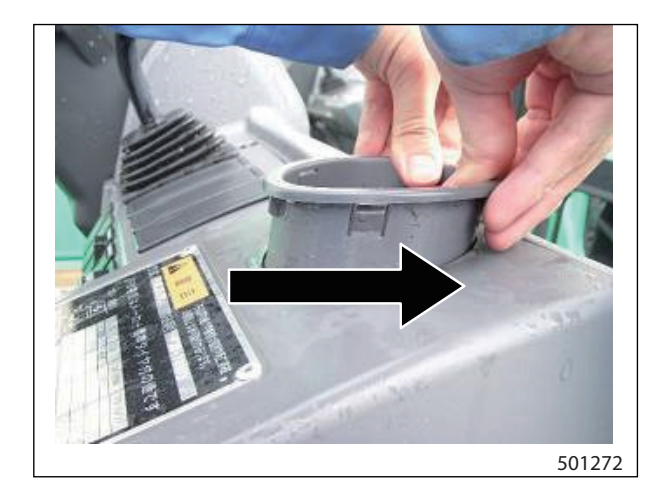

(3) Remove the cup holder and remove the GSE connector from inside.

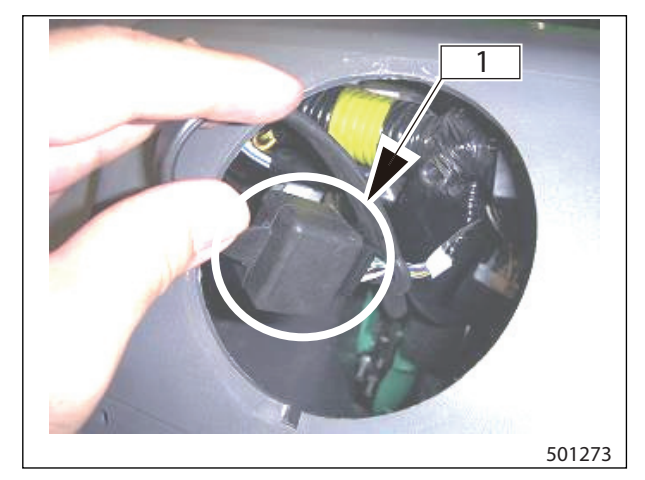

1. GSE connector

## 3. Service Tool

## 3.1 Service Tool Menus

Select functions from the main menu window.

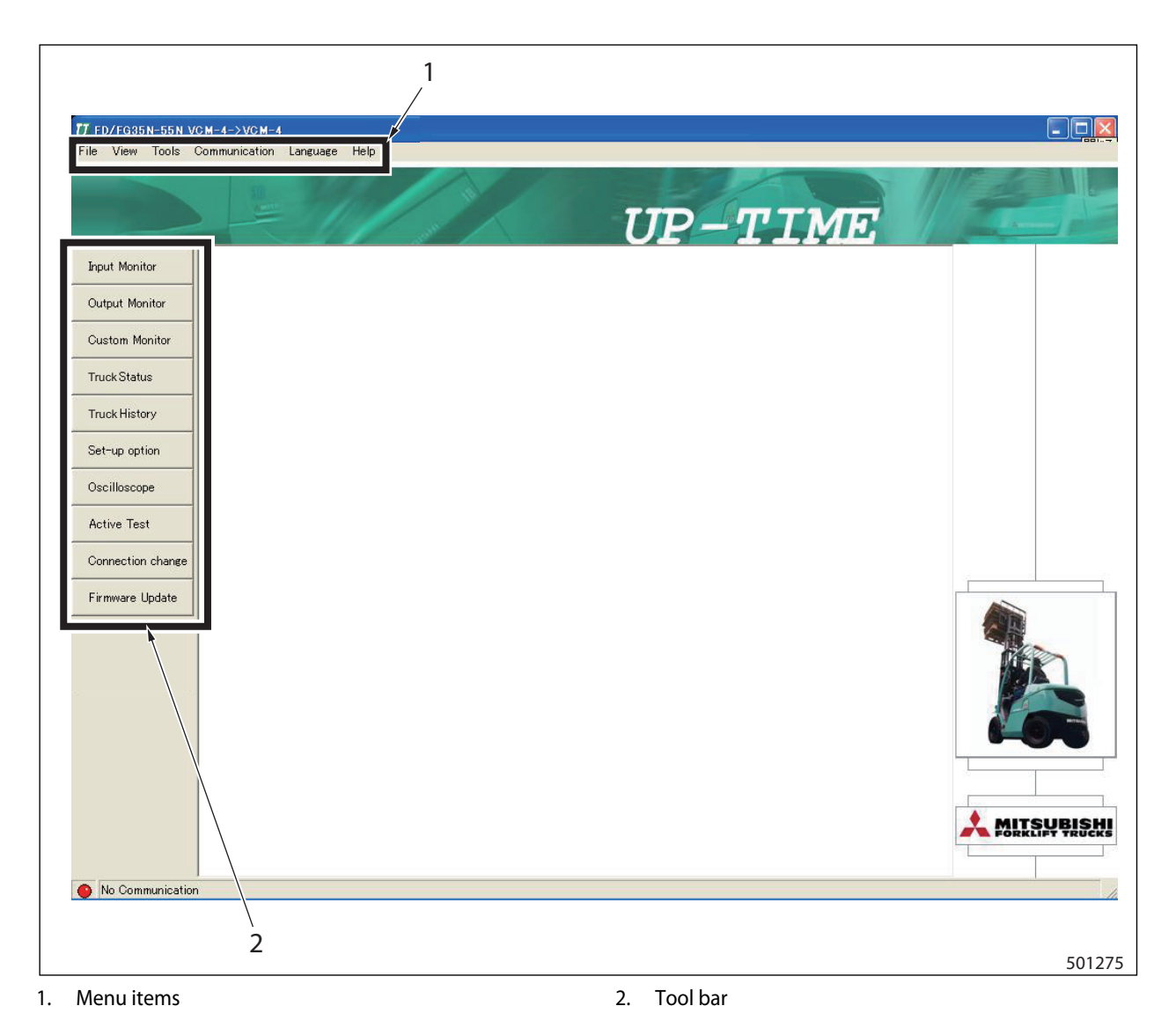

### File menu

- Print: allows you to print the screen being displayed.
- Exit: allows you to terminate the application.

### **Monitor menu**

- Input monitor: allows you to monitor input values.
- Output monitor: allows you to monitor output values.
- Custom monitor: allows you to monitor customized input/output values.
- Truck status: allows you to monitor the current truck conditions.
- Truck history: allows you to check the past history.

### **Monitor menu**

- Set-up option: allows you to monitor or change setup values.
- Oscilloscope: allows you to view a graph of input/ output values. Also allows you to store the graph being displayed. Thus, a graph stored in memory can be redisplayed.

- Active test: operating conditions can be checked by outputting signals.
- Destination change: allows you to change the controller to connect and the controller to control.
- Firmware update: allows you to update the firmware of controller being connected.

### **Communication menu**

- Setup: allows you to setup communication port, communication speed, and flow control.

### Language menu

- allows you to select a language in the language menu.

### Help menu

- Contents: allows you to view contents of help menu.
- Topics: allows you to search help topics.
- Pop up display: allows you to have a pop-up display of item name/button name.
- Version information: allows you to check version information.

## 3.2 Outline of Toolbox

## Input monitor

The monitor is used to check input status of sensors and switches.

| Input Monitor       Input Monitor         stom Monitor       Eterm       Normal R       Value       Min       Max       Image: Constraint of the store of the store of the                                                                                                    | Imput Monitor       Close         put Monitor       Item Normal R Value Min Max         start Switch                                                                                                    | Input Monitor       Input Monitor         stom Monitor       Sext Switch         skt                                                                                                    | /                |                               |            |             | 2         |          |          |
|----------------------------------------------------------------------------------------------------|----------------------------------------------------------------------------------------------------|----------------------------------------------------------------------------------------------------|------------------|-------------------------------|------------|-------------|-----------|----------|----------|
| Item       Normal R       Value       Min       Max       Max         om Monitor       Seat Switch       * - *       * * * *       *       *         seat Switch       * - *       * * * *       *       *       *         Seat Switch       * - *       * * * *       *       *         Seat Switch       * - *       * * * *       *       *         Seat Switch       * - *       * * * *       *       *         Seat Switch       * - *       * * * *       *       *         Seat Switch       * - *       * * * *       *       *         Seat Switch       * - *       * * * *       *       *         DC power supply [V]       7.1 - 20.9       ***       *       *         Accel Switch       * - *       ***       *       *       *         Direction lever F       * - *       ***       *       *       *       *         Direction lever N       * - *       * * *       *       *       *       *       *         Up option       Iloscope       *       *       *       *       *       *       *       *       *       *       *                                                                                                    | Ut Monitor     Item     Normal R     Value     Min     Max     Max       om Monitor     Seat Switch     * - *     * * * * *     *     *       k Status     Beat Switch     * - *     * * * * *     *     *       DC power supply [V]     7.1 - 20.9     * * * * *     *     *       Accel Switch     * - *     * * * *     *     *       Direction lever F     * - *     * * *     *     *       Direction lever R     * - *     * * *     *     *       Direction lever [Hex]     * - *     * * *     *     *       Itic operation Switch     * - *     * * *     *     *       Itic operation Switch     * - *     * * *     *     *       Itic operation Switch     * - *     * * *     *     *       Itic operation Switch     * - *     * * *     *     *       Itic operation Switch     * - *     * * *     *     *       re Test     Speed [km/h]     0.2 - 4.8     * *     *       ware Update     Weight 0 set Switch     * - *     * *     *       ware Update     Normal E (deg]     * - *     * *     *       Handle angle target [deg]     * - *     * ** <td< th=""><th>Item     Normal R     Value     Min     Max       om Monitor     Seat Switch     * - *     * *     *       kStatus     Seat Switch     * - *     * *     *       kKistus     Bestbelt Switch     * - *     * *     *       ak History     Direction lever F     * - *     * *     *       Direction lever R     * - *     * *     *     *       poption     Direction lever R     * - *     * *     *       Illoscope     Prilt operation Switch     * - *     * *     *       re Test     Speed (km/h)     0.2 - 4.8     *     *       speed sensor error [V]     1.4 - 4.8     * *     *       ware Update     model     * - *     * *     *       Wheel angle [v]     0.2 - 8     * *     *     *       ware Update     Handle angle lerget [deg]     * - *     * *     *       Handle angle lerget [deg]     * - *     * *     *     *       UP solution     Speed sensor error [V]     1.4 - 4.8     *     *</th><th>put Monitor</th><th></th><th></th><th></th><th></th><th></th><th>Close</th></td<>                                                                                                    | Item     Normal R     Value     Min     Max       om Monitor     Seat Switch     * - *     * *     *       kStatus     Seat Switch     * - *     * *     *       kKistus     Bestbelt Switch     * - *     * *     *       ak History     Direction lever F     * - *     * *     *       Direction lever R     * - *     * *     *     *       poption     Direction lever R     * - *     * *     *       Illoscope     Prilt operation Switch     * - *     * *     *       re Test     Speed (km/h)     0.2 - 4.8     *     *       speed sensor error [V]     1.4 - 4.8     * *     *       ware Update     model     * - *     * *     *       Wheel angle [v]     0.2 - 8     * *     *     *       ware Update     Handle angle lerget [deg]     * - *     * *     *       Handle angle lerget [deg]     * - *     * *     *     *       UP solution     Speed sensor error [V]     1.4 - 4.8     *     *                                                                                                    | put Monitor      |                               |            |             |           |          | Close    |
| Item       Normal R       Value       Min       Max         seat Switch       * - *       ***       *       *         seat Switch timer       * - *       ***       *       *         seat Switch timer       * - *       ***       *       *         seat Switch timer       * - *       ***       *       *         seat Switch timer       * - *       ***       *       *         bitection lever Supply [V]       7.1 - 209       ***       *       *         Accel Switch       * - *       ***       *       *         Direction lever F       * - *       ***       *       *         Direction lever R       * - *       ***       *       *         Direction lever [Hex]       * - *       ***       *       *         Direction lever [Hex]       * - *       ***       *       *         Direction lever [Hex]       * - *       ***       *       *         Direction lever [Hex]       * - *       ***       *       *         Direction lever [Hex]       * - *       ***       *       *         Tilt operation Switch       * - *       ***       *       *<                                                                                                    | tom Monitor tom Monitor Seat Switch Seat Switch timer Seat Switch timer Seat Switch                                                                                                    | Item     Normal R     Value     Min     Max       tom Monitor     Seat Switch     * - *     * * * * *     *       Seat Switch timer     * - *     * * * * *     *     *       Seat Switch timer     * - *     * * * *     *     *       Seat Switch timer     * - *     * * * *     *     *       Seat Switch timer     * - *     * * * *     *     *       Seat Switch     * - *     * * *     *     *       D c power supply [V]     7.1 - 20.9     * * *     *     *       Accel Switch     * - *     * * *     *     *       Direction lever F     * - *     * * *     *     *       Direction lever R     * - *     * * *     *     *       Direction lever R     * - *     * * *     *     *       Direction lever [Hex]     * - *     * * *     *     *       Direction Switch     * - *     * * *     *     *       Direction Switch     * - *     * * *     *     *       Weight 0 set Switch     * - *     * * *     *     *       Itie uor stop Switch     * - *     * * *     *     *       metion change     Speed [km/h]     0 - 30 <td< th=""><th>put Monitor</th><th>Input Monitor</th><th>, ,</th><th></th><th>/</th><th>1</th><th>· 1</th></td<>                                                                                                    | put Monitor      | Input Monitor                 | , ,        |             | /         | 1        | · 1      |
| tom Monitor       Seat Switch       * - *       ***       *         Seat Switch timer       * - *       ***       *         Seat Switch timer       * - *       ***       *         Seat Switch timer       * - *       ***       *         Seat Switch timer       * - *       ***       *         Ck Status       Color power supply [V]       7.1 - 20.9       ***       *         Accel Switch       * - *       ****       *       *         Direction lever R       * - *       ***       *       *         Direction lever R       * - *       ***       *       *         Direction lever R       * - *       ***       *       *         Direction lever R       * - *       ***       *       *         Direction lever [Hex]       * - *       ***       *       *         Direction lever [Hex]       * - *       ***       *       *         Direction lever [Hex]       * - *       ***       *       *         Direction lever [Hex]       * - *       ***       *       *         Direction lever [With]       0.2 - 4.8       ***       *       *         mection change                                                                                                    | tom Monitor   Seat Switch timer   Seat Switch timer <td>tom Monitor Seat Switch timer Seat Switch timer Seat Switch timer Seat Switch timer Seat Switch timer Seat Switch timer Seat Switch timer Seat Switch timer Seat Switch timer Seat Switch timer Composition Seat Switch timer Seat Switch timer Seat S</td> <td></td> <td>Item</td> <td>Normal R</td> <td>Value N</td> <td>fin   Max</td> <td>·</td> <td><u>^</u></td> | tom Monitor Seat Switch timer Seat Switch timer Seat Switch timer Seat Switch timer Seat Switch timer Seat Switch timer Seat Switch timer Seat Switch timer Seat Switch timer Seat Switch timer Composition Seat Switch timer Seat Switch timer Seat S |                  | Item                          | Normal R   | Value N     | fin   Max | ·        | <u>^</u> |
| Seat Switch timer $* - *$ $* * *$ $*$ Seat Switch Switch $* - *$ $* * *$ $*$ Seat Switch $* - *$ $* * *$ $*$ DC power supply [V] $7.1 - 20.9$ $* * *$ $*$ Accel Switch $* - *$ $* * *$ $*$ Park brake Switch $* - *$ $* * *$ $*$ bleshooting m.Direction lever R $* - *$ $* * *$ Up optioniiloscope $* - *$ $* * * *$ iiloscopeIii operation Switch $* - *$ $* * * *$ ve TestWeight O set Switch $* - *$ $* * * *$ Speed limit SW $* - *$ $* * * *$ Speed limit SW $* - *$ $* * * *$ Speed limit SW $* - *$ $* * * * *$ Speed limit SW $* - *$ $* * * * * *$ Speed limit SW $* - *$ $* * * * * *$ Speed limit SW $* - * * * * * *$ $* + * * * * * * * * * * * * * * * * * *$                                                                                                    | Seat Switch timer       Image: Seat Switch timer       Image: Seat Switch tim                                                                                                    | Seat Switch timer       * - *       * * *       *         Seat Switch timer       * - *       * * *       *         Seat Switch       * - *       * * *       *         DC power supply [V]       7.1 - 20.9       ***       *         Accel Switch       * - *       * * *       *         Drection lever F       * - *       * * *       *         Direction lever N       * - *       * * *       *         Direction lever R       * - *       * * *       *         Direction lever R       * - *       * * *       *         Direction lever R       * - *       * * *       *         Direction lever R       * - *       * * *       *         Direction lever Hex]       * - *       * * *       *         Direction Switch       * - *       * * *       *         Hast high Switch       * - *       * * *       *         Tit auto-stop Switch       * - *       * * *       *         Speed [km/h]       0 - 2 - 4.8       * *       *         Speed [km/h]       0 - *       * * *       *         Speed limit SW       * - *       * *       *         Speed limit SW                                                                                                    | tom Monitor      | Seat Switch                   | * - *      | ***         | *         | *        |          |
| ck Status       DC power supply [V]       7.1 - 20.9       ****       *         Accel Switch       * - *       ***       *         Park brake Switch       * - *       ***       *         Direction lever F       * - *       ***       *         Direction lever R       * - *       ***       *         -up option       Direction lever R       * - *       ***       *         Direction lever R       * - *       ***       *       *         Direction lever R       * - *       ***       *       *         Direction lever R       * - *       ***       *       *         Direction lever R       * - *       ***       *       *         Direction lever R       * - *       ***       *       *         Direction Switch       * - *       ***       *       *         Direction Switch       * - *       ***       *       *         Speed Sensor error [V]       0.2 - 4.8       ***       *       *         Speed Ismits SW       * - *       ***       *       *         speed limit SW       * - *       ***       *       *         Snow mode Switch       * - *                                                                                                    | ck Status       DC power supply [V]       7.1 - 20.9       ***       *         lob ck History       DC power supply [V]       7.1 - 20.9       ***       *         ubleshooting m.       Direction lever F       *       *       *         -up option       Direction lever R       *       *       *         -up option       Direction lever R       *       *       *         -up option       Direction lever [Hex]       *       *       *         -up option       Direction lever [Hex]       *       *       *         -up option       Direction lever [Hex]       *       *       *         -up option       Silloscope       *       *       *       *         iilloscope       ive Test       *       *       *       *       *         metion change       metion change       0       2.2 -4.8       ************************************                                                                                                    | ck Status       Sealabit: Switch                                                                                                    |                  | Seat Switch timer             | * - *      | ***         | *         | *        |          |
| ck Status       Do power supply [V]       7,1 - 20,9       *** *       *         ck History       Accel Switch       * - *       *** *       *         Direction lever F       * - *       *** *       *         Direction lever R       * - *       *** *       *         Direction lever R       * - *       *** *       *         Direction lever R       * - *       *** *       *         Direction lever R       * - *       *** *       *         Direction lever R       * - *       *** *       *         Direction lever R       * - *       *** *       *         Direction lever R       * - *       *** *       *         Direction lever R       * - *       *** *       *         Direction lever R       * - *       *** *       *         Direction lever R       * - *       *** *       *         Direction Switch       * - *       *** *       *         Lift operation Switch       * - *       *** *       *         Wash high Switch       * - *       *** *       *         Till auto-stop Switch       * - *       *** *       *         speed sensor error [V]       1.4 - 4.8       *** <td>ck Status       Db. power stuppy [V]       7.1 - 20.9       ****       *         Accel Switch       * - *       ****       *       *         Park brake Switch       * - *       ****       *       *         Direction lever F       * - *       ****       *       *         Direction lever N       * - *       ****       *       *         Direction lever R       * - *       ****       *       *         Direction lever R       * - *       ****       *       *         Direction lever R       * - *       ****       *       *         Direction lever R       * - *       ****       *       *         Direction lever R       * - *       ****       *       *         Direction lever R       * - *       ****       *       *         Direction Switch       * - *       ****       *       *         Direction Switch       * - *       ****       *       *         Wash high Switch       * - *       ****       *       *         Tilt auto-stop Switch       * - *       ****       *       *         Speed Im/t Switch       * - *       ***       *       *</td> <td>ck Status       Dc. power stupp (V)       7.1 - 20.9       *** *       *         dccel Switch       * - *       *** *       *       *         Accel Switch       * - *       *** *       *       *         Direction lever F       * - *       *** *       *       *         Direction lever R       * - *       *** *       *       *         Direction lever R       * - *       *** *       *       *         Direction lever R       * - *       *** *       *       *         Direction lever R       * - *       *** *       *       *         Direction lever R       * - *       *** *       *       *         Direction lever R       * - *       *** *       *       *         Direction switch       * - *       *** *       *       *         Direction Switch       * - *       *** *       *       *         Wast high Switch       * - *       *** *       *       *         Weight O set Switch       * - *       *** *       *       *         Speed [km/h]       0 - 30       *** *       *       *         show mode Switch       * - *       *** *       *       *<!--</td--><td></td><td>Seatbelt Switch</td><td>71 000</td><td>***</td><td></td><td>*</td><td></td></td> | ck Status       Db. power stuppy [V]       7.1 - 20.9       ****       *         Accel Switch       * - *       ****       *       *         Park brake Switch       * - *       ****       *       *         Direction lever F       * - *       ****       *       *         Direction lever N       * - *       ****       *       *         Direction lever R       * - *       ****       *       *         Direction lever R       * - *       ****       *       *         Direction lever R       * - *       ****       *       *         Direction lever R       * - *       ****       *       *         Direction lever R       * - *       ****       *       *         Direction lever R       * - *       ****       *       *         Direction Switch       * - *       ****       *       *         Direction Switch       * - *       ****       *       *         Wash high Switch       * - *       ****       *       *         Tilt auto-stop Switch       * - *       ****       *       *         Speed Im/t Switch       * - *       ***       *       *                                                                                                    | ck Status       Dc. power stupp (V)       7.1 - 20.9       *** *       *         dccel Switch       * - *       *** *       *       *         Accel Switch       * - *       *** *       *       *         Direction lever F       * - *       *** *       *       *         Direction lever R       * - *       *** *       *       *         Direction lever R       * - *       *** *       *       *         Direction lever R       * - *       *** *       *       *         Direction lever R       * - *       *** *       *       *         Direction lever R       * - *       *** *       *       *         Direction lever R       * - *       *** *       *       *         Direction switch       * - *       *** *       *       *         Direction Switch       * - *       *** *       *       *         Wast high Switch       * - *       *** *       *       *         Weight O set Switch       * - *       *** *       *       *         Speed [km/h]       0 - 30       *** *       *       *         show mode Switch       * - *       *** *       *       * </td <td></td> <td>Seatbelt Switch</td> <td>71 000</td> <td>***</td> <td></td> <td>*</td> <td></td>                                                                                                    |                  | Seatbelt Switch               | 71 000     | ***         |           | *        |          |
| ck History       Park Bwitch       * - *       * * * *       *         ubleshooting m       Up option       * - *       * * * *       *       *         up option       Direction lever R       * - *       * * * *       *       *       *         up option       illoscope       * - *       * * * *       *       *       *       *       *       *       *       *       *       *       *       *       *       *       *       *       *       *       *       *       *       *       *       *       *       *       *       *       *       *       *       *       *       *       *       *       *       *       *       *       *       *       *       *       *       *       *       *       *       *       *       *       *       *       *       *       *       *       *       *       *       *       *       *       *       *       *       *       *       *       *       *       *       *       *       *       *       *       *       *       *       *       *       *       *       * <td< td=""><td>Accel Switch       * - *       * * * *       *         bileshooting m.       Direction lever R       * - *       * * * *       *         up option       iiloscope       * - *       * * * *       *       *         iiloscope       iiloscope       * - *       * * * *       *       *       *         we Test       *       * * * *       *       *       *       *       *         nection change       wware Update       * - *       * * * *       *       *       *       *       *       *       *       *       *       *       *       *       *       *       *       *       *       *       *       *       *       *       *       *       *       *       *       *       *       *       *       *       *       *       *       *       *       *       *       *       *       *       *       *       *       *       *       *       *       *       *       *       *       *       *       *       *       *       *       *       *       *       *       *       *       *       *       *       *       *</td><td>Accer Switch       * - *       *       *         Park brake Switch       * - *       *       *         Direction lever F       * - *       *       *         Direction lever R       * - *       *       *         Direction lever R       * - *       *       *         Even PR       * - *       **       *         Direction lever R       * - *       *       *         Direction lever [Hex]       * - *       **       *         Direction lever [Hex]       * - *       **       *         Direction lever [Hex]       * - *       **       *         Direction lever [Hex]       * - *       **       *         Direction lever [Hex]       * - *       **       *         Direction lever [Hex]       * - *       **       *         Direction lever [Hex]       * - *       **       *         Direction lever [Hex]       * - *       **       *         Direction lever [Hex]       * - *       **       *         Direction lever [Westh 0 set Switch       * - *       **       *         Tilt agrege level Switch       * - *       * *       *         Speed lim/h]       0</td><td>ck Status</td><td>DC power supply [v]</td><td>7.1 - 20.9</td><td>***</td><td>•</td><td>*</td><td></td></td<>                                                                                                    | Accel Switch       * - *       * * * *       *         bileshooting m.       Direction lever R       * - *       * * * *       *         up option       iiloscope       * - *       * * * *       *       *         iiloscope       iiloscope       * - *       * * * *       *       *       *         we Test       *       * * * *       *       *       *       *       *         nection change       wware Update       * - *       * * * *       *       *       *       *       *       *       *       *       *       *       *       *       *       *       *       *       *       *       *       *       *       *       *       *       *       *       *       *       *       *       *       *       *       *       *       *       *       *       *       *       *       *       *       *       *       *       *       *       *       *       *       *       *       *       *       *       *       *       *       *       *       *       *       *       *       *       *       *       *       *                                                                                                          | Accer Switch       * - *       *       *         Park brake Switch       * - *       *       *         Direction lever F       * - *       *       *         Direction lever R       * - *       *       *         Direction lever R       * - *       *       *         Even PR       * - *       **       *         Direction lever R       * - *       *       *         Direction lever [Hex]       * - *       **       *         Direction lever [Hex]       * - *       **       *         Direction lever [Hex]       * - *       **       *         Direction lever [Hex]       * - *       **       *         Direction lever [Hex]       * - *       **       *         Direction lever [Hex]       * - *       **       *         Direction lever [Hex]       * - *       **       *         Direction lever [Hex]       * - *       **       *         Direction lever [Hex]       * - *       **       *         Direction lever [Westh 0 set Switch       * - *       **       *         Tilt agrege level Switch       * - *       * *       *         Speed lim/h]       0                                                                                                    | ck Status        | DC power supply [v]           | 7.1 - 20.9 | ***         | •         | *        |          |
| ck History       Direction lever F       + - + *** + *       +         bileshooting m       Direction lever R       + - + *** + *       +         bileshooting m       Direction lever R       + - + *** + *       +         bileshooting m       Direction lever [Hex]       + - + *** + *       +         bileshooting m       Direction lever [Hex]       + - + *** + *       +         bileshooting m       Direction lever [Hex]       + - + *** + *       +         bileshooting m       Direction lever [Hex]       + - + *** + *       +         bileshooting m       Direction lever [Hex]       + - *       +         bileshooting m       Direction lever [Hex]       + - *       +         bileshooting m       Direction Switch       + - *       +         bilescope       +       +       +       +         bilescope       Switch       + - *       +       +         ve Test       Mast high Switch       + - *       +       +         Tilt auto-stop Switch       + - *       +       +       +         speed [km/h]       0 - 30       ***       *       +         speed limit SW       * - *       * - *       ***       +                                                                                                    | ck History       Direction lever F        *** *       *         Direction lever N        *** *       *       *         Direction lever R        *** *       *       *         Direction lever R        *** *       *       *         Direction lever [Hex]       *       *** *       *       *         Direction lever [Hex]       *       *** *       *       *         Direction lever [Hex]       *       *** *       *       *         Direction lever [Hex]       *       *** *       *       *         Direction lever [Hex]       *       **** *       *       *         Direction lever [Hex]       *       **** *       *       *         Direction lever [Hex]       *       **** *       *       *         Direction switch       *       **** *       *       *         Mast high Switch       *       **** *       *       *         Tilt auto-stop Switch       *       **** *       *       *         Speed limit SW       *       **** *       *       *         speed limit SW       *       **** *       *                                                                                                    | ck History       Direction lever F       * - * *** *       *         Direction lever N       * - * *** *       *         Direction lever N       * - * *** *       *         Direction lever R       * - * *** *       *         PhR lever       * - * *** *       *         Direction lever R       * - * *** *       *         Up option       Lift operation Switch       * - * *** *       *         Lift operation Switch       * - * *** *       *       *         Wast high Switch       * - * *** *       *       *         Tilt auto-stop Switch       * - * *** *       *       *         Weight 0 set Switch       * - * *** *       *       *         Speed [km/h]       0 - 30       *** *       *         Speed [km/h]       0 - 30       *** *       *         Speed [km/h]       0 - 30       *** *       *         Speed [km/h]       0 - 30       *** *       *         ware Update       *       * - * *** *       *       *         nee model        *       * - * *** *       *       *         Description of a monitor item       *       * - * *** *       *       *         Ve                                                                                                    |                  | Park brake Switch             | * - *      | ***         | •         | *        |          |
| Direction lever N       * - * *** *       *         ubleshooting m.       Direction lever R       * - * *** *       *         -up option       Billoscope       Billoscope       * - * *** *       *         silloscope       Iit operation Switch       * - * *** *       *       *         rup option       Silloscope       Billoscope       *       *       *         ive Test       Mast high Switch       * - *       ****       *       *         mection change       movare Update       #       - *       ****       *       *         neware Update       ange model       Description of a monitor item       0.28 - 4       ****       *       *                                                                                                    | Direction lever N       * - * *** *         ubleshooting m.       Direction lever R         -up option       * - * *** *         Direction lever R       * - * *** *         -up option       Direction lever R         Silloscope       * - * *** *         It operation Switch       * - * *** *         Mast high Switch       * - * *** *         Mast high Switch       * - * *** *         Tilt auto-stop Switch       * - * *** *         Weight 0 set Switch       * - * *** *         Speed sensor error [V]       1.4 - 4.8 *** *         Speed limit SW       * - * *** *         Speed limit SW       * - * *** *         Speed limit SW       * - * *** *         Speed limit SW       * - * *** *         Speed limit SW       * - * *** *         Speed limit SW       * - * *** *         Speed limit SW       * - * *** *         Speed limit SW       * - * *** *         Made angle [V]       0.28 - 4         Wheel angle [V]       0.28 - 4         Wheel angle [V]       0.28 - 4         Wheel angle [V]       0.28 - 4         Wheel angle [V]       0.28 - 4         Wheel angle [V]       0.28 - 4 <tr< td=""><td>United With Rever      </td><td>ick History</td><td>Direction lover E</td><td>* - *</td><td>***</td><td>•</td><td>•</td><td></td></tr<>                                                                                                    | United With Rever                                                                                                    | ick History      | Direction lover E             | * - *      | ***         | •         | •        |          |
| ubleshooting m       Direction lever N       + - +       +       +         -up option       Direction lever R       + - +       +       +         -up option       Billoscope       + - +       +       +       +         Silloscope       Itit operation Switch       + - +       +       +       +         Tilt operation Switch       + - +       +       +       +       +         mast high Switch       + - +       +       +       +       +       +         tilt operation Switch       + - +       +       +       +       +       +       +       +       +       +       +       +       +       +       +       +       +       +       +       +       +       +       +       +       +       +       +       +       +       +       +       +       +       +       +       +       +       +       +       +       +       +       +       +       +       +       +       +       +       +       +       +       +       +       +       +       +       +       +       +       +       +       +       +       +       <                                                                                                    | ubleshooting m       Direction lever R       + - + *** + *       +         -up option       Direction lever [Hex]       + - + *** + *       +         -up option       Direction lever [Hex]       + - + *** + *       +         -up option       Direction lever [Hex]       + - + *** + *       +         Direction lever [Hex]       + - + *** + *       +         -up option       Direction lever [Hex]       + - + *** + *       +         Direction lever [Hex]       + - + *** + *       +       +         Direction lever [Hex]       + - * *** + *       +       +         Direction lever [Hex]       + - * *** + *       +       +         Direction lever [Hex]       + - * *** + *       +       +         Direction lever [Hex]       + - * *** + *       +       +         Direction lever [V]       0.2 - 4.8       *** + *       +         Tilt angle [V]       0.2 - 4.8       *** + *       +         speed limit SW       - * *** + *       *       +         speed limit SW       - * *** + *       +       +         snow mode Switch       + - * *** + *       +       +         Handle angle target [deg]       + - * *** + *       *       +                                                                                                    | ubleshooting m.       Direction lever R       + - + *** + *         -up option       Direction lever [Hex]       + - + *** + *         -up option       Direction lever [Hex]       + - + *** + *         Lift operation Switch       + - + *** + *       +         Direction lever [Hex]       + - + *** + *       +         Lift operation Switch       + - + *** + *       +         mast high Switch       + - + *** + *       +         Mast high Switch       + - + *** + *       +         Tilt operation Switch       + - + *** + *       +         mast high Switch       + - + *** + *       +         Tilt auto-stop Switch       + - * *** + *       +         Intection change       Speed sensor error [V]       0.2 - 4.8       *** + *         speed limit SW       + - * *** + *       +         Speed lengte [deg]       + - * *** + *       +         Handle angle [deg]       + - * *** + *       +         Handle angle [v]       0.28 - 4       *** + *         Handle center Switch       + - * *** + *       +         Update       +       - * *** + *       +         Billocction of a monitor item       *       *       *         Veloate scription       <                                                                                                    | icit instory     | Direction lever F             | * - *      | ***         | *         | *        |          |
| ubleshooting m.       Image: Second Rever Market Market Mark                                                                                                    | ubleshooting m.   -up option   FNR lever   -up option   billoscope   ive Test   mection change   nnection change   new model     FNR lever   Verified   FNR lever   It operation Switch   * - *   ***   ***   ***   ***   ***   ***   ***   ***   ***   ***   ***   ***   ***   ***   ***   ***   ***   ***   ****   ****   ****   ****   ****   ****   ****   ****   ****   ****   ****   ****   ****   ****   ****   ****   ****   ****   ****   ****   ****   ****   ****   ****   ****   ****   ****   ****   ****   ****   ****   ****   ****   ****   ****   ****   ****   ****   ****   ****   *****   *****   *****   ************************************                                                                                                    | ubleshooting m.       FNR lever       * - *       * * * *       *         -up option       Direction lever [Hex]       * - *       * * * *       *         Direction no Switch       * - *       * * * *       *       *         Lift operation Switch       * - *       * * * *       *       *         Score       Tilt operation Switch       * - *       * * * *       *         Wast high Switch       * - *       * * * *       *       *         Tilt autor-stop Switch       * - *       * * * *       *       *         Nor Test       *       * * *       *       *       *         Speed (Em/h]       0.2 - 4.8       * * *       *       *       *         Speed limit SW       * - *       * * * *       *       *       *         Innection change       Speed limit SW       * - *       * *** *       *       *         nware Update       Handle angle [deg]       * - *       * *** *       *       *       *         Handle center Switch       * - *       * *** *       *       *       *       *         Description of a monitor item       *       *       *       *       *       * <td< td=""><td></td><td>Direction lever N</td><td>* - *</td><td>***</td><td>*</td><td>*</td><td>=</td></td<>                                                                                                    |                  | Direction lever N             | * - *      | ***         | *         | *        | =        |
| This is the set of the set of                                                                                                    | t-up option it-up option it-up                                                                                                    | t-up option       Direction lever [Hex]       + - + *** + *         Direction lever [Hex]       + - + *** + *         Lift operation Switch       + - + *** + *         trive Test       Mast high Switch       + - + *** + *         Innection change       Weight 0 set Switch       + - + *** + *         mometion change       Speed Sensor error [V]       1.4 - 4.8 *** + *         mometion change       Speed Imit SW       + - + *** + *         mometion change       Speed Imit SW       + - + *** + *         mometion change       Speed Imit SW       + - + *** + *         mometion change       Speed Imit SW       + - + *** + *         mometion change       Speed Imit SW       + - + *** + *         Speed Imit SW       * *** + *       *         Speed Imit SW       * *** + *       *         Speed Imit SW       * *** + *       *         Made angle [deg]       * - * *** + *       *         Handle angle target [deg]       * - * *** + *       *         Description of a monitor item       Imit and the set of the set of the                                                                                                    | publeshooting m  | END layer                     | * - *      | ***         |           | *        |          |
| t-up option       Lift operation Switch       * - *       * * *       *         cilloscope       Lift operation Switch       * - *       * * * *       *         file operation Switch       * - *       * * * *       *       *         mast high Switch       * - *       * * * *       *       *         file operation Switch       * - *       * * * *       *       *         file operation Switch       * - *       * * * *       *       *         file operation Switch       * - *       * * * *       *       *         file operation Switch       * - *       * * * *       *       *         file operation Switch       * - *       * * * *       *       *         file operation Switch       * - *       * * * *       *       *         file operation Switch       * - *       * * * *       *       *         peed [km/h]       0.20 - 4.8       * * * *       *       *         speed limit SW       * - *       * * * *       *       *         mware Update       *       * * * *       *       *       *         ange model       Wheel angle [deg]       * - *       * * *       *       *                                                                                                    | t-up option       Lift operation Switch       * - *       * * * *       *         cilloscope       Tilt operation Switch       * - *       * * * *       *         tive Test       Mast high Switch       * - *       * * * *       *         nnection change       Speed [km/h]       0.2 - 4.8       * * * *       *         speed [km/h]       0 - 30       * * * *       *       *         speed [km/h]       0 - 30       * * * *       *       *         speed [km/h]       0 - 30       * * * *       *       *         speed limit SW       * - *       * * *       *       *         speed limit SW       * - *       * * *       *       *         mware Update       Handle angle [deg]       * - *       * * *       *         Handle angle [fv]       0.28 - 4       * ***       *       *         Handle center Switch       * - *       * * *       *       *         Handle center Switch       * - *       * * *       *       *         Wheel angle [V]       0.28 - 4       ***       *       *         Description of a monitor item       *       *       *       *       *         Vel                                                                                                    | t-up option Lift operation Switch + - + + + + + + Lift operation Switch + - + + + + + + Lift operation Switch + - + + + + + Mast high Switch + - + + + + + Tilt auto-stop Switch + - + + + + + Tilt auto-stop Switch + - + + + + + Speed [km/h] 0 - 30 + + + + + Speed [km/h] 0 - 30 + + + + + Speed [km/h] Speed limit SW + - + + + + + Speed limit SW + - + + + + + Speed limit SW Snow mode Switch + - + + + + + Speed limit SW + - + + + + + Speed limit SW + - + + + + + Handle angle [deg] + - + + + + + Handle angle [deg] + - + + + + + Handle angle [deg] + - + + + + + Handle center Switch + - + + + + + Handle center Switch + - + + + + + + Handle center Switch + - + + + + + + Handle center Switch + - + + + + + + + Handle center Switch + - + + + + + + + Handle center Switch + - + + + + + + + Handle center Switch + - + + + + + + + Handle center Switch + - + + + + + + + + Handle center Switch + - + + + + + + + + + Handle center Switch + - + + + + + + + + + + Handle center Switch + - + + + + + + + + + + + + + + + + + +                                                                                                    |                  | Direction lever [Hev]         | * - *      | ***         | *         | *        |          |
| Till operation Switch       1       1       1       1       1       1       1       1       1       1       1       1       1       1       1       1       1       1       1       1       1       1       1       1       1       1       1       1       1       1       1       1       1       1       1       1       1       1       1       1       1       1       1       1       1       1       1       1       1       1       1       1       1       1       1       1       1       1       1       1       1       1       1       1       1       1       1       1       1       1       1       1       1       1       1       1       1       1       1       1       1       1       1       1       1       1       1       1       1       1       1       1       1       1       1       1       1       1       1       1       1       1       1       1       1       1       1       1       1       1       1       1       1       1       1       1       1                                                                                                    | Tilt operation Switch + - + + + + + + + + + + + + + + + + +                                                                                                    | Till operation Switch       1       1       1       1       1       1       1       1       1       1       1       1       1       1       1       1       1       1       1       1       1       1       1       1       1       1       1       1       1       1       1       1       1       1       1       1       1       1       1       1       1       1       1       1       1       1       1       1       1       1       1       1       1       1       1       1       1       1       1       1       1       1       1       1       1       1       1       1       1       1       1       1       1       1       1       1       1       1       1       1       1       1       1       1       1       1       1       1       1       1       1       1       1       1       1       1       1       1       1       1       1       1       1       1       1       1       1       1       1       1       1       1       1       1       1       1       1                                                                                                    | t-up option      | Lift operation Switch         | * - *      | ***         | *         | *        |          |
| iilloscope       Mast high Switch       i - i       i + i       i         ive Test       iiilit angle [V]       0.2 - 4.8       iiiiiiiiiiiiiiiiiiiiiiiiiiiiiiiiiiii                                                                                                    | Mast high Switch       1       1       1       1       1       1       1       1       1       1       1       1       1       1       1       1       1       1       1       1       1       1       1       1       1       1       1       1       1       1       1       1       1       1       1       1       1       1       1       1       1       1       1       1       1       1       1       1       1       1       1       1       1       1       1       1       1       1       1       1       1       1       1       1       1       1       1       1       1       1       1       1       1       1       1       1       1       1       1       1       1       1       1       1       1       1       1       1       1       1       1       1       1       1       1       1       1       1       1       1       1       1       1       1       1       1       1       1       1       1       1       1       1       1       1       1       1                                                                                                    | iiiloscope       Mast high Switch       * - *       * * * *       *         ive Test       Tilt auto-stop Switch       * - *       * * * *       *         ive Test       Weight 0 set Switch       * - *       * * * *       *         inection change       Speed [km/h]       0.2 - 4.8       * *       *         inection change       Speed [km/h]       0 - 30       ****       *         speed limit SW       * - *       ****       *       *         speed limit SW       * - *       ****       *       *         mware Update       Image index       * - *       ****       *       *         innee model       Update       * - *       ****       *       *       *         Image model       Veloate       * - *       ****       *       *       *       *         Image model       Veloate       * - *       ****       *       *       *       *       *       *       *       *         Update       *       *       *       *       *       *       *       *       *       *       *       *       *       *       *       *       *       *       *                                                                                                    | ap option        | Tilt operation Switch         | * - *      | ***         | *         | *        |          |
| itil auto-stop Switch       * - *       ****       *         Tilt auto-stop Switch       * - *       ****       *         Tilt auto-stop Switch       * - *       ****       *         Tilt auto-stop Switch       * - *       ****       *         mnection change       Weight 0 set Switch       * - *       ****       *         speed limit SW       0.2 - 4.8       ****       *       *         Speed limit SW       * - *       ****       *       *         speed limit SW       * - *       ****       *       *         Speed limit SW       * - *       ****       *       *         Speed limit SW       * - *       ****       *       *         speed limit SW       * - *       ****       *       *         Speed limit SW       * - *       ****       *       *         Handle angle [deg]       * - *       ****       *       *         Handle angle [V]       0.28 - 4       ****       *       *       *         Description of a monitor item       *       *       *       *       *       *                                                                                                    | init auto-stop Switch       * - *       *** *       *         tive Test       Weight 0 set Switch       * - *       *** *       *         innection change       Weight 0 set Switch       * - *       *** *       *         innection change       Speed [km/h]       0 - 30       *** *       *         innection change       Speed [km/h]       0 - 30       *** *       *         innection change       Speed sensor error [V]       1.4 - 4.8       *** *       *         innection change       Speed sensor error [V]       1.4 - 4.8       *** *       *         innection change       Speed sensor error [V]       1.4 - 4.8       *** *       *         innection change       Speed sensor error [V]       0.28 - 4       *** *       *         Handle angle [deg]       * - *       *** *       *       *         Handle center Switch       * - *       *** *       *       *         Description of a monitor item       *       *       *       *       *         V       Show description       *       *       *       *       *       *         Stop Recording       Stop Recording       Reset Values       *       *       *       *                                                                                                    | initial auto-stop Switch       * - * *** *       *         tite auto-stop Switch       * - * *** *       *         tite auto-stop Switch       * - * *** *       *         tite auto-stop Switch       * - * *** *       *         innection change       *       * - * *** *       *         innection change       Speed [km/h]       0 - 30       *** *       *         Speed [km/h]       0 - 30       *** *       *       *         Speed [km/h]       0 - 30       *** *       *       *         Speed [km/h]       0 - 30       *** *       *       *         Speed limit SW       * - *       *** *       *       *         Speed limit SW       * - *       *** *       *       *         Snow mode Switch       * - *       *** *       *       *         Handle angle [deg]       * - *       *** *       *       *         Handle center Switch       * - *       *** *       *       *       *         Description of a monitor item       *       *       *       *       *         Wheel angle [V]       Show description       *       Start Recording       Reset Values         No Communication                                                                                                    |                  | Mast high Switch              | * - *      | ***         | *         | *        |          |
| tive Test       If it angle [V]       0.2 - 4.8       ****       *         mnection change       Weight 0 set Switch       * - *       ****       *         speed [km/h]       0 - 30       ***       *         speed sensor error [V]       1.4 - 4.8       ****       *         speed limit SW       * - *       ****       *         speed limit SW       * - *       ****       *         mware Update       ange model       * - *       ****       *         Index angle [deg]       * - *       ****       *         Handle angle [deg]       * - *       ****       *         Handle center Switch       * - *       ****       *         Description of a monitor item       •       •       •                                                                                                    | tive Test tive Test tive Test meetion change meetion change meware Update ange model  Tilt angle [V] 0.2 - 4.8 **** *  Weight 0 set Switch * - * **** *  Speed [km/h] 0 - 30 *** *  Speed [km/h] 0 - 30 *** *  Speed [km/h] 0 - 30 *** *  Speed [km/h] * - * *** *  Speed [km/h] * - * *** *  Speed [km/h] * - * *** *  Speed [km/h] * * * * * * * * * * * * * * * * * * *                                                                                                    | tive Test  tive Test  tive Test  meetion change  mware Update  ange model                                                                                                    | cilloscope       | Tilt auto-ston Switch         | * - *      | ***         | *         | *        |          |
| ive Test       Weight 0 set Switch       * -*       ****       *         mection change       Speed [km/h]       0 - 30       ****       *         speed sensor error [V]       1.4 - 4.8       ***       *         mware Update       *       *       *         ange model       *       *       *         Meight 0 set Switch       * - *       ****       *         Inware Update       *       *       *         ange model       *       ****       *         Description of a monitor item       *       *       *         Image model       *       *       *       *                                                                                                    | ive Test       Weight 0 set Switch       * - *       * * * *       *         unection change       Speed [km/h]       0 - 30       * * * *       *         speed limit SW       * - *       * * * *       *         nware Update       Handle angle [deg]       * - *       * * * *         handle angle [deg]       * - *       * * * *       *         ange model       0.28 - 4       * * * *       *         Description of a monitor item       •       •       •         V       Show description       •       •       •         Start Recording       Stop Recording       Reset Values       •                                                                                                    | ive Test       Weight 0 set Switch       * - *       ****       *         mection change       Speed [km/h]       0 - 30       ****       *         speed limit SW       * - *       ****       *         speed limit SW       * - *       ****       *         mware Update       angle [deg]       * - *       ****       *         ange model       0.28 - 4       ****       *       *         Description of a monitor item       •       •       •       •         Show description       Start Recording       Stop Recording       Reset Values                                                                                                    |                  |                               | 02-48      | ***         | *         | *        |          |
| Speed [km/h]       0 - 30       ***       *       *         nnection change       Speed [km/h]       1.4 - 4.8       ***       *       *         mware Lipdate       Snow mode Switch       * - *       ***       *       *         ange model       Meel angle [deg]       * - *       ****       *       *         Description of a monitor item       •       •       ****       *       •                                                                                                    | Speed [km/h]       0 - 30       ***       *         nnection change       Speed [km/h]       1.4 - 4.8       ***       *         Speed limit SW       * - *       ***       *       *         Snow mode Switch       * - *       ***       *       *         Handle angle [deg]       * - *       ***       *       *         Handle angle [deg]       * - *       ***       *       *         Handle angle [row mode Switch       * - *       ***       *       *         Wheel angle [v]       0.28 - 4       ***       *       *         Handle center Switch       * - *       ****       *       *         Description of a monitor item       *       *       *       *         Show description       Start Recording       Stop Recording       Reset Values                                                                                                    | Speed [km/h]       0 - 30       ***       *       *         nnection change       Speed [km/h]       1.4 - 4.8       ***       *       *         speed limit SW       * - *       ***       *       *       *         speed limit SW       * - *       ***       *       *       *         mware Update       Handle angle [deg]       * - *       ***       *       *         Handle angle [deg]       * - *       ***       *       *       *         ange model       0.28 - 4       ***       *       *       *         Description of a monitor item       *       *       *       *       *         Wheel angle [v]       0.28 - 4       ***       *       *       *       *         Description of a monitor item       *       *       *       *       *       *         Description       Start Recording       Stop Recording       Reset Values       *       *                                                                                                    | tive Test        | Weight 0 set Switch           | * - *      | ***         | *         | *        |          |
| nmection change       Speed sensor error [V]       1.4 - 4.8       ****       *         Speed limit SW       * - *       ****       *       *         snow mode Switch       * - *       ****       *       *         Handle angle [deg]       * - *       ****       *       *         Handle angle [deg]       * - *       ****       *       *         Handle angle [deg]       * - *       ****       *       *         Handle angle center Switch       * - *       ****       *       *         Description of a monitor item       •       •       •       •                                                                                                    | Speed sensor error [V]       1.4 - 4.8       **** *       *         Speed limit SW       * - *       **** *       *         mware Update       *       * - *       **** *       *         ange model       *       - *       **** *       *         Description of a monitor item       *       *       *       *         Show description       *       *       *       *         Start Recording       Stop Recording       Reset Values       *                                                                                                    | nmection change mection change method by the series of error [V] 1.4 - 4.8 *** * Speed sensor error [V] 1.4 - 4.8 *** * Speed limit SW * - + *** * * Speed limit SW * - + *** * * * * * * * * * * * * * * * * *                                                                                                     |                  | Speed [km/h]                  | 0 - 30     | ***         | *         | *        |          |
| nnection change mware Update ange model  Speed limit SW  + - *  ***  Snow mode Switch  - *  ***  Handle angle [deg]  - *  ***  *  Handle angle target [deg]  - *  ***  *  Description of a monitor item  Description of a monitor item                                                                                                    | nnection change mware Update ange model  Speed limit SW + - * *** * Snow mode Switch + - * *** * Handle angle [deg] + - * *** * Handle angle [deg] + - * *** * Handle angle [V] 0.28 - 4 *** *  Description of a monitor item  Description of a monitor item  Start Recording Stop Recording Reset Values                                                                                                    | nnection change mware Update ange model  Speed limit SW + - * *** * Snow mode Switch + - * *** * Handle angle [deg] + - * *** * Handle angle target [deg] + - * *** * Handle angle [v] 0.28 - 4  Description of a monitor item  Description of a monitor item  Start Recording Stop Recording Reset Values  No Communication                                                                                                    |                  | Speed sensor error [V]        | 1.4 - 4.8  | ***         | *         | *        |          |
| mware Update       Snow mode Switch       * - *       ****       *       *         Handle angle [deg]       * - *       ****       *       *         Handle angle [deg]       * - *       ****       *       *         ange model       0.28 - 4       ****       *       *         Description of a monitor item       •       •       •       •                                                                                                    | Snow mode Switch       * - *       ****       *         Handle angle [deg]       * - *       ****       *         Handle angle [deg]       0.28 - 4       *       *         Wheel angle [V]       0.28 - 4       *       *         Handle center Switch       * - *       ****       *         Description of a monitor item       •       •       •         Image Start Recording       Stop Recording       Reset Values                                                                                                    | Snow mode Switch       * - *       ****       *         Handle angle [deg]       * - *       ****       *         Handle angle [deg]       0.28 - 4       ****       *         Handle center Switch       * - *       ****       *         Handle center Switch       * - *       ****       *         Description of a monitor item       •       •         Image Start Recording       Stop Recording       Reset Values                                                                                                    | nnection change  | Speed limit SW                | * - *      | ***         | *         | *        |          |
| mwware Update       Handle angle [deg]       * - *       ****       *         ange model       Handle angle [transference [transference]]       0.28 - 4       ****       *         Meel angle [v]       0.28 - 4       ****       *       *         Handle center Switch       * - *       ****       *       *         Description of a monitor item                                                                                                    | mware Update       Handle angle [deg]       * - *       ****       *         Handle angle target [deg]       * - *       ****       *         wheel angle [V]       0.28 - 4       ****       *         Handle center Switch       * - *       ****       *         Description of a monitor item       •       •       •         V       Show description       •       •         Start Recording       Stop Recording       Reset Values                                                                                                    | mware Update       Handle angle [deg]       * - *       ****       *         Handle angle target [deg]       * - *       ****       *       *         ange model       0.28 - 4       ****       *       *         Description of a monitor item       * - *       ****       *       *         Description of a monitor item       *       *       *       *         V       Show description       *       *       *         Start Recording       Stop Recording       Reset Values                                                                                                    |                  | Snow mode Switch              | * - *      | ***         | *         | *        |          |
| Handle angle target [deg] * - * *** * * * * * * * * * * * * * *                                                                                                     | Handle angle target [deg] * - * *** * * * * * * * * * * * * * *                                                                                                     | Handle angle target [deg] * - * *** * * * * * * * * * * * * * *                                                                                                     | mware Update     | Handle angle [deg]            | * - *      | ***         | *         | *        |          |
| Nange model Wheel angle [V] 0.28 - 4 Handle center Switch t - * *** *                                                                                                    | wheel angle [V] 0.28 - 4 *** * * *<br>Handle center Switch * - * *** * *<br>Description of a monitor item                                                                                                    | No Communication                                                                                                    |                  | Handle angle target [deg]     | * - *      | ***         | *         | *        |          |
| Ange model Handle center Switch * - * *** * *  Description of a monitor item                                                                                                    | Anger model Handle center Switch * - * *** * * Description of a monitor item                                                                                                    | Ange model Handle center Switch * - * *** * * Description of a monitor item                                                                                                    |                  | Wheel angle [V]               | 0.28 - 4   | ***         | *         | *        |          |
| Description of a monitor item                                                                                                    | Description of a monitor item      Show description      Start Recording Stop Recording Reset Values                                                                                                    | Description of a monitor item      Show description      Start Recording      Stop Recording      Reset Values                                                                                                    | ange model       | Handle center Switch          | * - *      | ***         | *         | *        | ~        |
|                                                                                                    | Image: Show description       Start Recording     Stop Recording       Reset Values                                                                                                    | Show description           Start Recording         Stop Recording         Reset Values                                                                                                    |                  | Description of a monitor item | 1<br>      |             |           |          |          |
| No Communication                                                                                                    |                                                                                                    |                                                                                                    | No Communication | Show description              | Sto        | op Recordir | IE        | Reset Va | alues    |
| No Communication                                                                                                    | 2                                                                                                    | 2                                                                                                    | Vo Communication | Show description              | Sta        | op Recordir | rg        | Reset Va | alues    |
| Communication<br>3                                                                                                    | 3                                                                                                    | 3                                                                                                    | o Communication  | Show description              | Sta        | op Recordir | ng        | Reset V: | alues    |

1. Input monitor button

3. Description of the monitor item

2. Monitor window

## CHAPTER 4 CONTROLLER

| Item                               |        | ltem                        |                   |
|------------------------------------|--------|-----------------------------|-------------------|
| Seat switch                        | ON/OFF | 4V-5V changeover switch     | ON/OFF            |
| Seat switch timer                  | ON/OFF | IN-UNIT status (RIO2)       | Normal/<br>Faulty |
| Seat belt switch                   | ON/OFF | Lowering speed switch       | ON/OFF            |
| DC power supply [V]                |        | Lift operation switch       | ON/OFF            |
| Direction lever F                  | ON/OFF | Tilt operation switch       | ON/OFF            |
| Direction lever N                  | ON/OFF | Mast high switch            | ON/OFF            |
| Direction lever R                  | ON/OFF | Tilt auto-stop switch       | ON/OFF            |
| FNR lever                          |        | Tilt angle [V]              |                   |
| Joystick (Lift lever 1) signal [%] |        | Weight 0 set switch         | ON/OFF            |
| Joystick (Lift lever 1) status     |        | Speed [km/h]                |                   |
| Joystick (Lift lever 2) signal [%] |        | Speed sensor error [V]      |                   |
| Joystick (Lift lever 2) status     |        | Speed limit SW              |                   |
| Joystick (Tilt lever 1) signal [%] |        | Power/Soft mode switch      | ON/OFF            |
| Joystick (Tilt lever 1) status     |        | Handle angle [deg]          |                   |
| Joystick (Tilt lever 2) signal [%] |        | Handle angle target [deg]   |                   |
| Joystick (Tilt lever 2) status     |        | Auto light signal           | ON/OFF            |
| Joystick (ATT1 lever 1) signal [%] |        | Coolant low level switch    | ON/OFF            |
| Joystick (ATT1 lever 1) status     |        | Air cleaner switch          | ON/OFF            |
| Joystick (ATT1 lever 2) signal [%] |        | Transmission warning switch | ON/OFF            |
| Joystick (ATT1 lever 2) status     |        | Fuel warning switch         | ON/OFF            |
| Joystick (ATT2 lever 1) signal [%] |        | Oil temperature switch      | ON/OFF            |
| Joystick (ATT2 lever 1) status     |        | Mode select switch          | ON/OFF            |
| Joystick (ATT2 lever 2) signal [%] |        | Oil pressure LIFT [MPa]     |                   |
| Joystick (ATT2 lever 2) status     |        | AUX AI [HEX]                |                   |

## **Output monitor**

The monitor is used to check the output status of sensors and switches.

| Monitor     |                               |          |            |      |     | Clos         |
|-------------|-------------------------------|----------|------------|------|-----|--------------|
|             | utout Monitor                 |          |            |      |     |              |
|             |                               |          |            |      |     |              |
| ut Monitor  | Item                          | Normal R | Value      | Min  | Max |              |
| 1           | Transmission signal N         | * - *    | ***        | *    | *   |              |
|             | Transmission solenoid F       | * - *    | ***        | *    | *   |              |
|             | Transmission solenoid R       | * - *    | ***        | *    | *   |              |
| Status      | Transmission solenoid curr    | * - *    | ***        | *    | *   |              |
| Jatus       | Unload solenoid               | * - *    | ***        | *    | *   |              |
|             | Unload solenoid feedback [    | * - *    | ***        | *    | *   |              |
| listory     | Liftlock solenoid             | * - *    | ***        | *    | *   |              |
|             | Liftlock solenoid feedback    | * - *    | ***        | *    | *   |              |
| schooting m | Tiltlock solenoid             | * - *    | ***        | *    | *   |              |
|             | Tiltlock solenoid feedback    | * - *    | ***        | *    | *   |              |
|             | Park brake a larm             | * - *    | ***        | *    | *   |              |
| option      | Over load alarm 1             | * - *    | ***        | *    | *   |              |
|             | Over speed alarm              | * - *    | ***        | *    | *   |              |
| scone       | Idle-up solenoid              | * - *    | ***        | *    | *   |              |
|             | Angle adjust solenoid         | * - *    | ***        | *    | *   |              |
|             | Angle adjust tilt lock curre  | * - *    | ***        | *    | *   |              |
| Test        | Auto light OUT                | * - *    | ***        | *    | *   |              |
|             | AUX out 1                     | * - *    | ***        | *    | *   |              |
| tion change | AUX out 2                     | * - *    | ***        | *    | *   |              |
| don change  | AUX out 3                     | * - *    | ***        | *    | *   |              |
|             |                               |          |            |      |     |              |
| re Update   |                               |          |            |      |     |              |
|             |                               |          |            |      |     |              |
| model       |                               |          |            |      |     |              |
|             |                               |          |            |      |     |              |
|             | Description of a monitor item |          |            |      |     |              |
|             |                               |          |            |      |     |              |
|             |                               |          |            |      |     |              |
|             |                               |          |            |      |     |              |
|             |                               |          |            |      |     |              |
|             |                               |          |            |      |     |              |
|             | J                             |          |            |      |     |              |
| L           |                               |          |            |      |     |              |
|             | 🔽 Show description            |          |            |      |     |              |
|             |                               |          |            |      |     |              |
|             |                               |          |            |      |     | <b>D</b>     |
|             | Start Depending               | - 8 Str  | m Kecor    | ding |     | Reset Values |
|             | Start Recording               |          | sp ite eei |      |     |              |

1. Output monitor button

## **CHAPTER 4 CONTROLLER**

Signals that can be monitored are listed below:

| Item                                       | Item                                       |        |
|--------------------------------------------|--------------------------------------------|--------|
| Transmission signal N                      | Solenoid output (ATT3 valve 2) output [mA] |        |
| Transmission solenoid F                    | Solenoid output (ATT3 valve) feedback [mA] |        |
| Transmission solenoid R                    | Solenoid output (ATT3 valve 1) output      |        |
| Transmission solenoid current [mA]         | Solenoid output (ATT3 valve 2) output      |        |
| Solenoid output (Lift valve 1) output [mA] | Solenoid output (ATT3 valve) status        |        |
| Solenoid output (Lift valve 2) output [mA] | PWM voltage (RIO1) [V]                     |        |
| Solenoid output (Lift valve) feedback [mA] | PWM voltage (RIO1)                         |        |
| Solenoid output (Lift valve 1) output [mA] | OUT-UNIT status (RIO1)                     |        |
| Solenoid output (Lift valve 2) output [mA] | Unload solenoid                            |        |
| Solenoid output (Lift valve) status        | Unload solenoid feedback [mA]              |        |
| Solenoid output (Tilt valve 1) output [mA] | Lift lock solenoid                         |        |
| Solenoid output (Tilt valve 2) output [mA] | Lift lock solenoid feedback [mA]           |        |
| Solenoid output (Tilt valve) feedback [mA] | Tilt lock solenoid                         |        |
| Solenoid output (Tilt valve 1) output      | Tilt lock solenoid feedback [mA]           |        |
| Solenoid output (Tilt valve 2) output      | Park brake alarm                           |        |
| Solenoid output (Tilt valve) status        | Overload alarm                             |        |
| Solenoid output (ATT1 valve 1) output [mA] | Overspeed alarm                            |        |
| Solenoid output (ATT1 valve 2) output [mA] | Angle adjust solenoid                      |        |
| Solenoid output (ATT1 valve) feedback [mA] | Angle adjust tilt lock current [mA]        |        |
| Solenoid output (ATT1 valve 1) output      | Auto light OUT                             |        |
| Solenoid output (ATT1 valve 2) output      | Parking brake pressure leakage             |        |
| Solenoid output (ATT1 valve) status        | AUX out 2                                  |        |
| Solenoid output (ATT2 valve 1) output [mA] | AUX out 3                                  |        |
| Solenoid output (ATT2 valve 2) output [mA] | Limp home                                  |        |
| Solenoid output (ATT2 valve) feedback [mA] | Shift solenoid 1 output status             | ON/OFF |
| Solenoid output (ATT2 valve 1) output      | Shift solenoid 1 feedback status           |        |
| Solenoid output (ATT2 valve 2) output      | Parking brake solenoid                     | ON/OFF |
| Solenoid output (ATT2 valve) status        | Parking brake solenoid feedback [mA]       |        |
| Solenoid output (ATT3 valve 1) output [mA] |                                            |        |

## **Custom monitor**

Custom monitor screen allows you to select a monitor item you wish to view. The controller reads the value of selected item and displays it on the screen.

|                   | ,1  |               |                   |          |           |        |       |            |     |        |
|-------------------|-----|---------------|-------------------|----------|-----------|--------|-------|------------|-----|--------|
| Input Monitor     | Gus | tom Monitor   |                   |          |           |        |       |            | Cla | se     |
| Output Monitor    |     | Item          |                   | Normal R | Value     | Min    | Max   |            |     |        |
| Custom Monitor    |     |               |                   |          | Value     |        | 1010X |            |     |        |
| Fault Status      |     |               |                   |          |           |        |       |            |     |        |
| Truck History     |     | Description o | f a monitor item- |          |           |        |       |            |     |        |
| Troubleshooting m |     |               |                   |          |           |        |       |            |     |        |
| Set-up option     |     |               |                   |          |           |        |       | ~          |     |        |
| Oscilloscope      |     |               |                   |          |           |        |       |            |     |        |
| Active Test       |     |               |                   |          |           |        |       |            |     |        |
| Connection change |     |               |                   |          |           |        |       |            |     |        |
| Firmware Update   |     |               |                   |          |           |        |       |            |     |        |
| Change model      |     |               |                   |          |           |        |       |            |     |        |
|                   |     |               |                   |          |           |        |       |            |     |        |
|                   |     |               |                   |          |           |        |       |            |     |        |
|                   |     |               |                   |          |           |        |       |            |     |        |
|                   |     | 🔽 Show des    | scription         | Dis      | play Item | n Edit | _ z   | loom       |     |        |
|                   |     | Sta           | rt Recording      | St       | op Recor  | ding   |       | Reset Valu | ues |        |
| No Communication  |     |               |                   |          |           |        |       |            |     |        |
|                   |     |               |                   |          |           |        |       |            | 2   |        |
|                   |     |               |                   |          |           |        |       |            |     | 505825 |

1. Custom monitor button

2. Reset values button

## **CHAPTER 4 CONTROLLER**

To select items, press the Display Item Edit Button to open the Display Item Window, and select items you need to check.

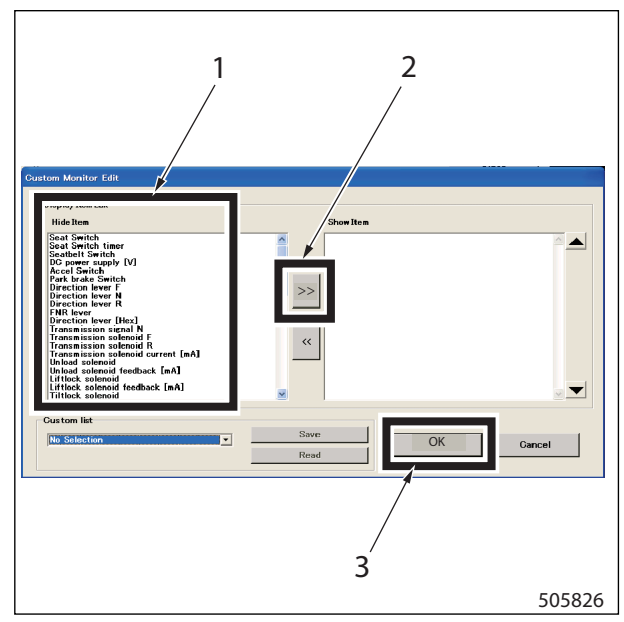

- Selection items
   Add button
- 3. OK button

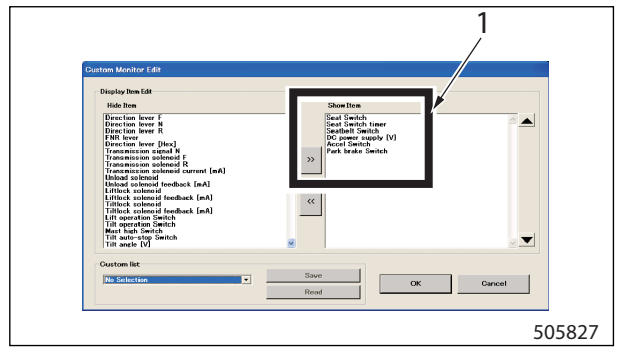

1. Items to be added

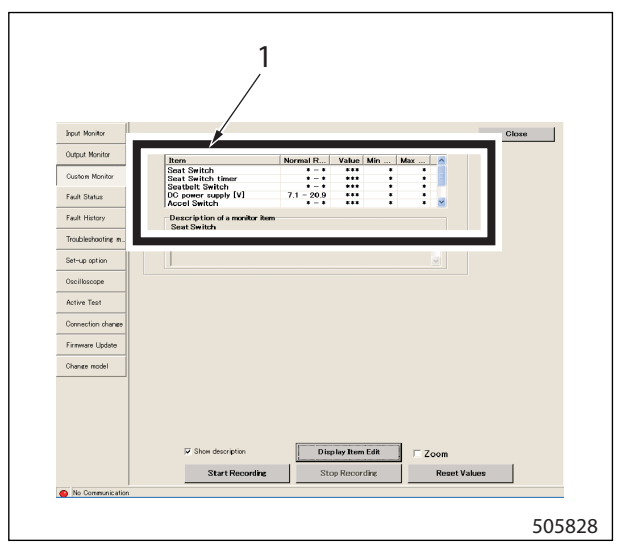

1. Added items

### **Truck status**

Click the truck status button from the menu or toolbox to display the truck status monitor screen in the main window. In the truck status monitor screen, you can monitor a warning that has occurred. Pressing the troubleshooting manual button in the lower part of screen brings up a list of diagnostic code and the troubleshooting information.

|                   | 1          |             |                        |       |
|-------------------|------------|-------------|------------------------|-------|
| Input Monitor     |            |             |                        | Close |
| Output Monitor    | Frror Code | Description |                        |       |
| Custom Monitor    |            |             |                        |       |
| Truck Status      |            |             |                        |       |
| Fault History     |            |             |                        |       |
| Troubleshooting m |            |             |                        |       |
| Set-up option     |            |             |                        |       |
| Oscilloscope      |            |             |                        |       |
| Active Test       |            |             |                        |       |
| Connection change |            |             |                        |       |
| Firmware Update   |            |             |                        |       |
| Change model      |            |             |                        |       |
|                   |            |             |                        |       |
|                   |            |             |                        |       |
|                   |            |             |                        |       |
|                   |            |             |                        |       |
|                   |            | Record      | Troubleshooting manual |       |
| No Communication  |            |             | 2                      |       |
|                   |            |             | £                      | 505   |

1. Truck status button

2. Troubleshooting manual button

| FG/FD15N-35N       | l, FG/FD10ND-35ANFT, GP/DP15N-35N, GP/DP15ND-35NFT, P3000-7000 - Microsoft Internet Explo | er 📒        | C   |
|--------------------|-------------------------------------------------------------------------------------------|-------------|-----|
| Ele Edit Yew       | Fgvantes Iools Help                                                                       |             |     |
| Geade + 🕤          | 🕐 🛋 🐔 🔎 Search 👷 Favorites 🚱 🍙 - 🌺 🔜 🕒 🦓                                                  |             |     |
| lddress 🕘 C:lProgr | am Nies(UP-TINE)dat/MagelanMTS.html                                                       | 🖌 🏹 😨       | Lin |
|                    | TROUBLESHOOTING                                                                           |             |     |
| Contents           |                                                                                           |             |     |
| Error Code         | Description                                                                               |             |     |
| <u>F-01</u>        | Memory error                                                                              |             |     |
| <u>F-02</u>        | Battery voltage fault                                                                     |             |     |
| F-03               | VCM communication error                                                                   |             |     |
| <u>F-04</u>        | EGM communication error                                                                   |             |     |
| F-05               | DCM communication error                                                                   |             |     |
| <u>F-07</u>        | MP communication error                                                                    |             |     |
| F-08               | TMS communication error                                                                   |             |     |
| F-10               | Lift lever neutral                                                                        |             |     |
| <u>F-11</u>        | Tilt lever neutral                                                                        |             |     |
| F-12               | Att1 lever neutral                                                                        |             |     |
| F-13               | Att2 lever neutral                                                                        |             |     |
| E-14               | Att3 lever neutral                                                                        |             |     |
| F-16               | Shift Lever Abnormal Signal                                                               |             |     |
| <u>F-17</u>        | Vehicle Speed Abnormal Signal                                                             |             |     |
| F-20               | Lift lever error                                                                          |             |     |
| <u>F-22</u>        | Tilt lever error                                                                          |             |     |
| F-24               | Att1 lever error                                                                          |             |     |
| Done               |                                                                                           | Nv Computer |     |

| Fie Fox New                  | Favorites Iools He                                                  | Np                                                                                                    |                   |
|------------------------------|---------------------------------------------------------------------|----------------------------------------------------------------------------------------------------|-------------------|
| GBack . O                    | - 🖹 🗟 🏠                                                             | 🔎 Search 🤺 Favorites 🥝 🎯 🍓 🔜 🔢                                                                                             | 3                 |
| Address 🔊                    |                                                                     |                                                                                                    | Go Links          |
| Error code                   | F-75                                                                | Error name Unload Solenoid Abnormal Signal                                                                                 |                   |
| Error criteria               | Unload solenoid cur<br>Threshold Check: (1)<br>Duration: (1) 1800 m | rent is abrormal (outside the specified range).<br>160 mA or less, or (2) 2.4 A or more<br>s or more or (2) 200 ms or more |                   |
| Error cause                  | 1. Abnormal unload :<br>2. Abnormal harness<br>3. Abnormal controll | aolenoid<br>ar                                                                                                    |                   |
| Processing flow              |                                                                     |                                                                                                    |                   |
| 1                            | F-75                                                                | )                                                                                                    |                   |
|                              | $\square$                                                           | s                                                                                                    |                   |
| Using a teste<br>ON terminal | , check unload sciencid res<br>of the VCM controller                | istance at the                                                                                                    |                   |
|                              |                                                                     |                                                                                                    |                   |
|                              |                                                                     |                                                                                                    |                   |
|                              | is installation normal?                                             |                                                                                                    |                   |
|                              | N                                                                   |                                                                                                    |                   |
|                              |                                                                     | Y                                                                                                    |                   |
|                              | Is resistance near 0 ohm?                                           |                                                                                                    |                   |
|                              | →N                                                                  |                                                                                                    |                   |
| A 1994 - 2004                |                                                                     | Pleasant the releval                                                                                                    | <b>9</b> -7-10-10 |
| コページが表示されま                   | J.                                                                  |                                                                                                    | 2 71 3283-9       |

## **Truck history**

Click the truck history button from the menu or toolbox to read past warnings stored in the memory of controller. If the read is successfully completed, the dialog box displays a "Read successful" message. If not, a "Read error" message is displaced. Then, the truck history monitor screen is displayed in the main windows.

| put Monitor      |                |                 |              |       |   |            | Clos         | e |
|------------------|----------------|-----------------|--------------|-------|---|------------|--------------|---|
| utput Monitor    | Fav. It Histor | y<br>Error Code | Description  |       |   | Hou        | r BDI        |   |
| ustom Monitor    | 140.           |                 | Desci priori |       |   | Hot        |              | _ |
| ault Status      |                |                 |              |       |   |            |              |   |
|                  |                |                 |              |       |   |            |              |   |
| ruck History     |                |                 |              |       |   |            |              |   |
| oubleshooting m  |                |                 |              |       |   |            |              |   |
| et-up option     |                |                 |              |       |   |            |              |   |
| scilloscope      |                |                 |              |       |   |            |              |   |
| ctive Test       |                |                 |              |       |   |            |              |   |
| onnection change |                |                 |              |       |   |            |              |   |
| rmware Update    |                |                 |              |       |   |            |              |   |
| ange model       |                |                 |              |       |   |            |              |   |
|                  |                |                 |              |       |   |            |              |   |
|                  |                |                 |              |       |   |            |              |   |
|                  |                |                 |              |       |   |            |              |   |
|                  |                |                 |              |       |   |            |              |   |
|                  |                |                 | _            |       | 1 |            |              | 1 |
|                  |                | Record          |              | Clear |   | Troublesho | oting manual |   |

1. Truck history button

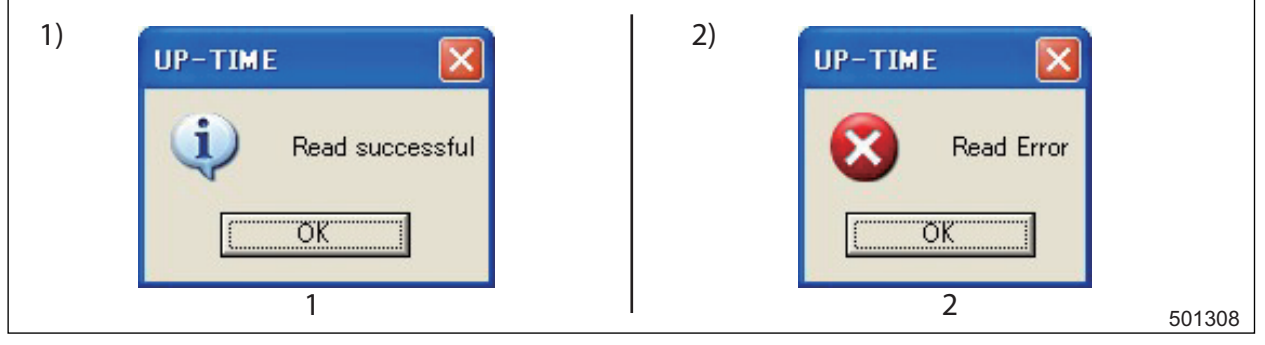

- 1) When the read is successful
- 1. Success dialog

- 2) When the read is unsuccessful
- 2. Error dialog

## Set-up option

Click the set-up option button from the menu or toolbox to display the setup option screen in the main window. In the setup option screen, you can monitor the current setup values, or you can rewrite the setup values. Click the write button to save your changes.

|                   |          | 1<br>/                           |                                    |                                     |                       |                      |
|-------------------|----------|----------------------------------|------------------------------------|-------------------------------------|-----------------------|----------------------|
| Input Monitor     |          | /                                |                                    |                                     | Write                 | Cancel               |
| Output Monitor    | Page/1   | Page 2 #1-#                      | B   Page 3 <b>#</b> 9- <b>#</b> 16 | 6   Page 4 <b>#</b> 17- <b>#</b> 25 | Page 5 #26-#32   Page | e 6 #33-#41   Page 🚺 |
| Custom Monitor    | -Se<br>S | t <b>-up option</b><br>tandard 1 |                                    |                                     |                       | Execute              |
| Truck Status      |          |                                  |                                    |                                     |                       |                      |
| Truck History     |          |                                  |                                    |                                     |                       |                      |
| Troubleshooting m |          |                                  |                                    |                                     |                       |                      |
| Set-up option     |          |                                  |                                    |                                     |                       |                      |
| Uscilloscope      |          |                                  |                                    |                                     |                       |                      |
| Active Test       |          |                                  |                                    |                                     |                       |                      |
| Connection change |          |                                  |                                    |                                     |                       |                      |
| Firmware Update   |          |                                  |                                    |                                     |                       |                      |
| Change model      |          |                                  |                                    |                                     |                       |                      |
|                   |          |                                  |                                    |                                     |                       |                      |
|                   |          |                                  |                                    |                                     |                       |                      |
|                   |          |                                  |                                    |                                     |                       |                      |
|                   |          |                                  |                                    |                                     |                       |                      |
|                   |          |                                  |                                    |                                     |                       |                      |
| Communication En  | rror     |                                  |                                    |                                     |                       |                      |
|                   |          |                                  |                                    |                                     |                       | 505                  |

1. Set-up option button

### Oscilloscope

Click the oscilloscope button from the menu or toolbox to display the oscilloscope screen in the main window. The oscilloscope screen shows a graph of the input/output values you wish to check. The user can set up two items (CH1 and CH2) as input/output values to be expressed in the graph. The time axis of the graph is expressed in seconds. The user also can store the data of the graph being displayed on the screen, and display the graph by reading it from the memory. The graph screen can be printed out on a printer by clicking the Print Screen button. Note that these graphs will have some amount of lag in the wave pattern and a margin of error due to the simple function of an oscilloscope. To obtain an accurate wave pattern, use a dedicated measuring instrument.

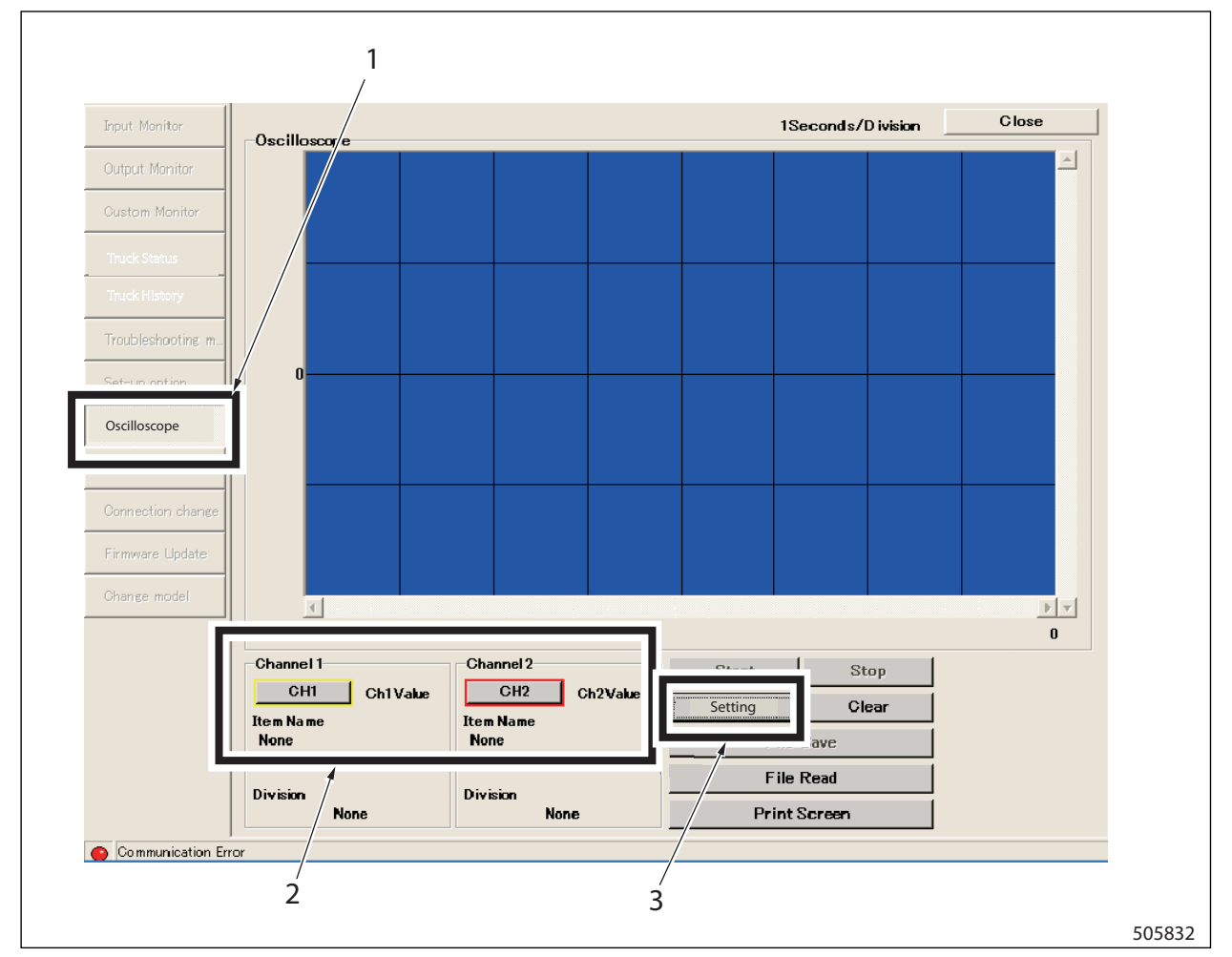

1. Oscilloscope button

Input/output read set-up button

2.

3. Time axis set-up button

| Item Name      |             |           |                      |            |
|----------------|-------------|-----------|----------------------|------------|
| Item Name      | Seat Switch |           | Oscilloscope Setting |            |
| Division       |             |           | Time                 |            |
| Self-adjustmen | ıt          |           | Time (sec)           | 1          |
| Division       | 0.50        |           |                      | р <u>–</u> |
| Line color     |             |           |                      | OK Casaal  |
| Line color     | Yellow      |           |                      | OK Cancer  |
|                |             | OK Cancel |                      |            |
|                |             | OK Cancel | 2                    |            |

## **CHAPTER 4 CONTROLLER**

1. Channel setting screen

2. Time axis set-up screen

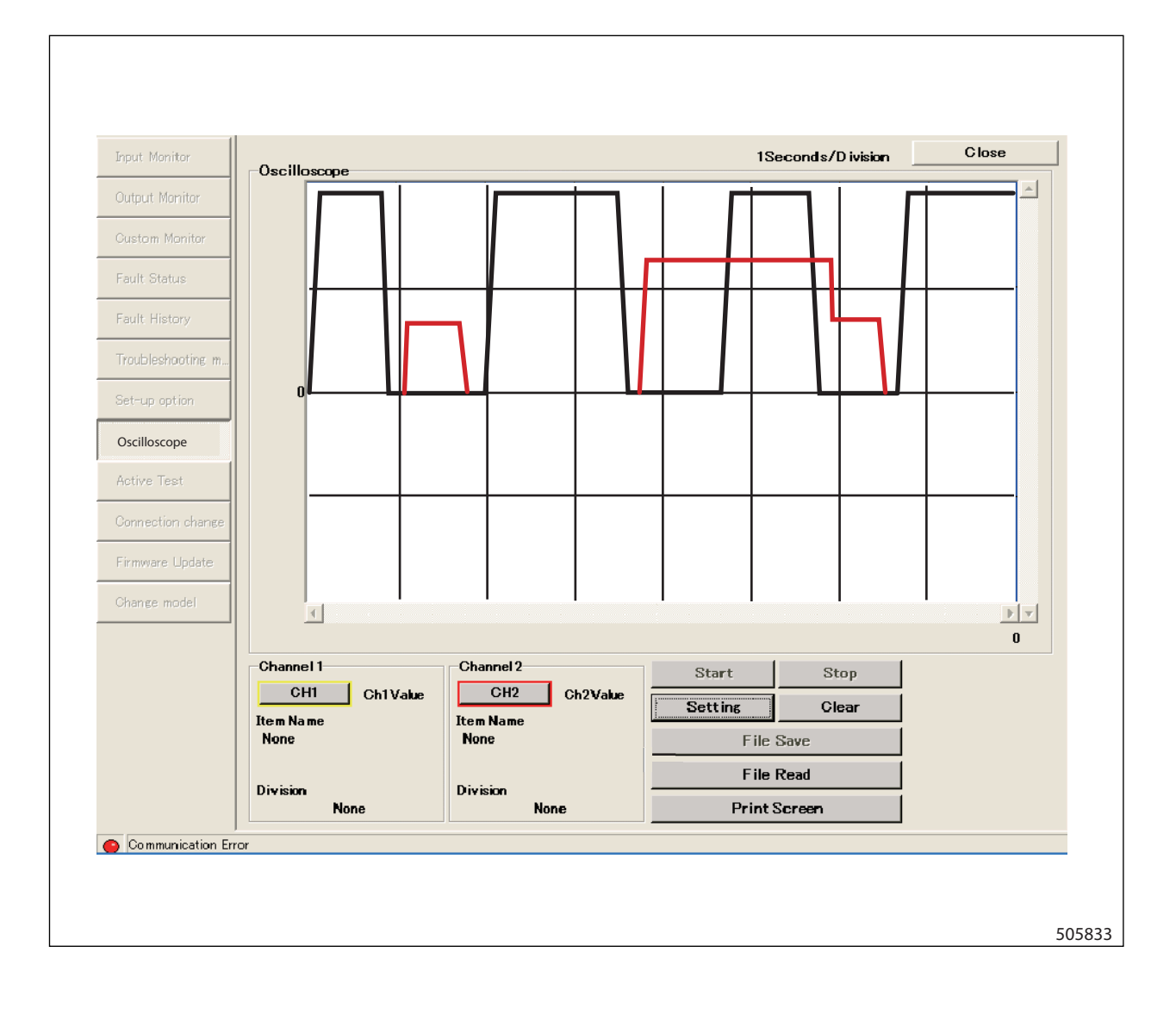

### Active test

Click the active test button from the menu or toolbox to display the active test screen in the main window. In active test screen, you can check the operating conditions by selecting signals you wish to confirm. The active test screen consists of the output signal names on the left side of screen and the monitored values on the right side of screen.

| Input Menitor     |                                    |   | Write                               | Cancel |
|-------------------|------------------------------------|---|-------------------------------------|--------|
| Output Monitor    | Active Text1 Active Test2          |   |                                     |        |
| Oustam Monitar    | Active est flag                    |   |                                     |        |
| Fault Status      | Un lov/d solenoid                  |   | United solenoid                     |        |
| Fault History     |                                    | _ | Unioad solenoid feedback (mA)       |        |
| Troubleshooting m |                                    |   | Littlock solenoid                   |        |
| Set-up option     | Tilt lock valve solenoid           | Г | Tiltlock solenoid                   |        |
| Ossillasson       |                                    |   | Tiltlock solenoid feedback [mA]     |        |
| Active Test       | Power steering correction solenoid |   | Angle adjust sciencid               |        |
|                   |                                    |   | Angle adjust tilt lock current [mA] |        |
| Firmware Update   |                                    |   |                                     |        |
| Change model      |                                    |   |                                     |        |
|                   |                                    |   |                                     |        |
|                   |                                    |   |                                     |        |
|                   |                                    |   |                                     |        |
|                   |                                    |   |                                     |        |
|                   |                                    |   |                                     |        |
| Communication Err | nor                                |   |                                     |        |

1. Active test button

### **Connection change**

Click the connection change button from the menu or toolbox to display the connection/target change dialog box. The connection/target change dialog box allows you to change the connecting controller and target controller. To change the connection, select the controller being connected to the cable from the selection box on the right. To change the target, select an appropriate controller from the selection box of target on the right. After the selection of the connection and target, click the OK button. Then the change of connection and target controllers will be executed. Click the cancel button if you wish it unchanged.

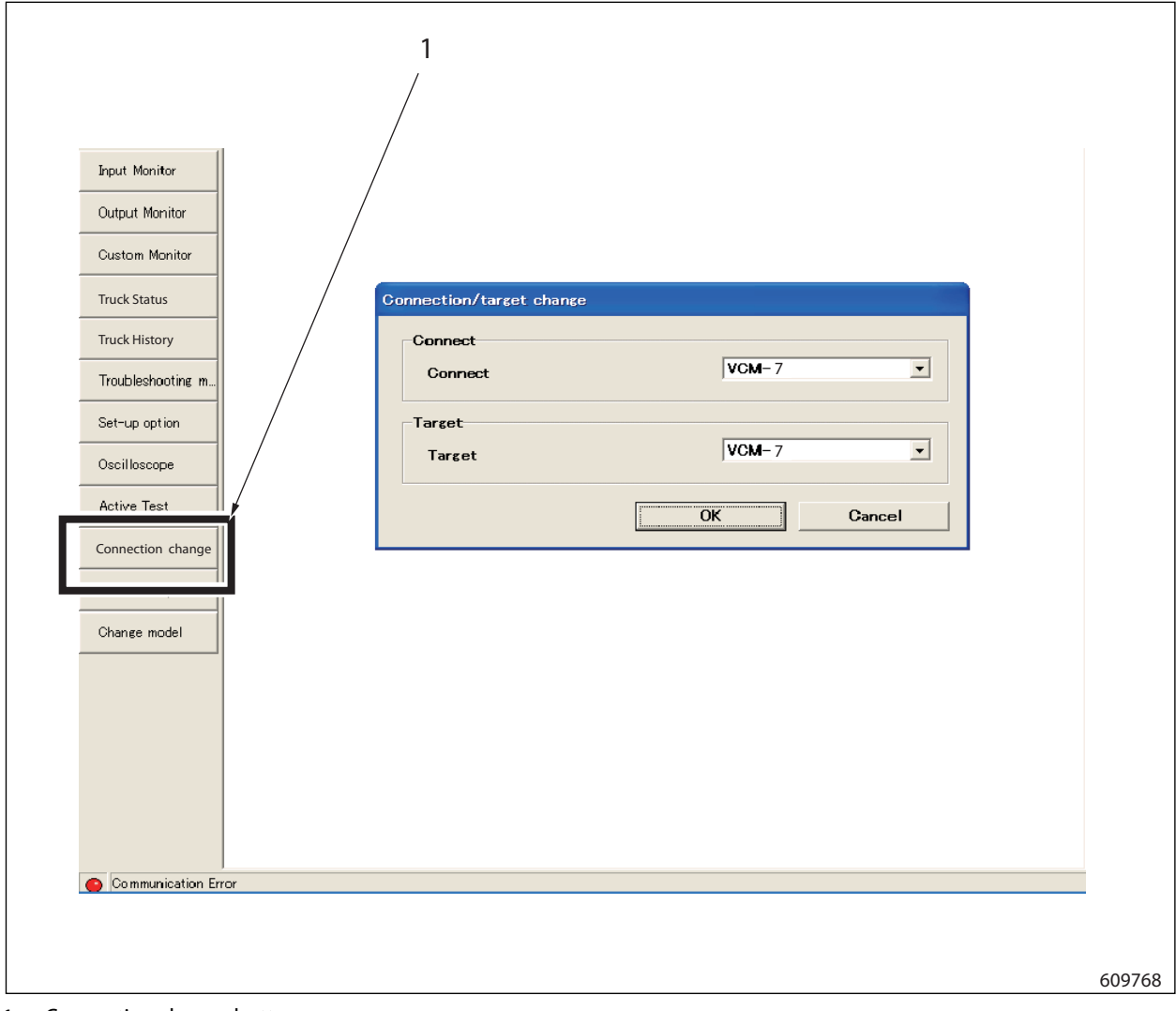

1. Connection change button

### **Firmware update**

Click the firmware update on the menu or click the firmware update button of toolbox to display the firmware update screen. The displayed contents vary depending on the controller being connected. On firmware update screen, the user can select the software version of controller as well as write software, or can update the software. Firmware can be updated in a setup mode only. Note that updates are available at any time on the controller that does not have a setup mode.

|                     | 1                     |               |
|---------------------|-----------------------|---------------|
| Input Monitor       |                       | Update Cancel |
| Output Monitor      | Firmware Update       |               |
| Custom Monitor      | Version               |               |
| Truck Status        |                       |               |
| Truck History       | Created date          |               |
| Troubleshooting m   | Program file          | Select        |
| Set-up option       | Pr/Jgram created date |               |
| Oscilloscope        | Program version       |               |
| Active Test         | ROM sum value         |               |
| Gonnection change   |                       |               |
| Firmware Update     | Return ROM sum value  |               |
|                     |                       |               |
|                     |                       |               |
|                     |                       |               |
|                     |                       |               |
|                     |                       |               |
|                     |                       |               |
| Communication Error |                       |               |
|                     |                       | 505836        |

1. Firmware update button

#### **Mast Interlock System** 4.

#### Function 4.1

When the operator leaves the operator seat while the engine is running, the built-in seat switch is activated to lock the mast. The mast will not move even if the lift or tilt lever is operated.

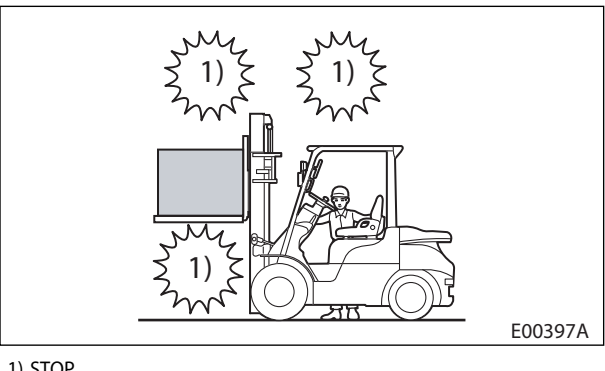

| 1) | STOP |
|----|------|
| 1) | 2101 |

| Key switch | F             | Operator seat         | Meter panel         | Contro        | ol lever   |
|------------|---------------|-----------------------|---------------------|---------------|------------|
| position   | Engine status | Vacant or<br>Occupied | Mast interlock icon | Lift          | Tilt       |
|            | Stop          | Occupied              | OFF                 | Not active    | Not active |
|            | Stop          | Vacant                | OFF                 | Not active    | Not active |
|            | Stop          | Occupied              | OFF                 | Lowering only | Not active |
|            | Stop          | Vacant                | Blinking            | Not active    | Not active |
|            | Running       | Occupied              | OFF                 | Active        | Active     |
|            | nanning       | Vacant                | Blinking            | Not active    | Not active |

## **Controller function**

The controller monitors the seat switch and if the operator is not seated, the controller locks the lift and tilt motions.

## VCM-6 controller, mast interlock function

The VCM-6 controller interrupts electric current supply to the unload solenoid and the lift lock solenoid if the operator is not seated.

## 4.2 Checking the Operation of Mast Interlock System of VCM-6 Controller

### Mast interlock system

- Raise the forks high enough to see them from the operator seat.
- Apply the parking brake and place the direction lever in the NEUTRAL position. Then, under the engine idling condition (the accelerator pedal not depressed condition), half rise from the operator seat.
- Make sure that the mast interlock icon blinks a few seconds later. Operate the lift lever to make sure that the forks will not move up and down.
- Operate the tilt lever to ensure the mast does not tilt forward or backward.

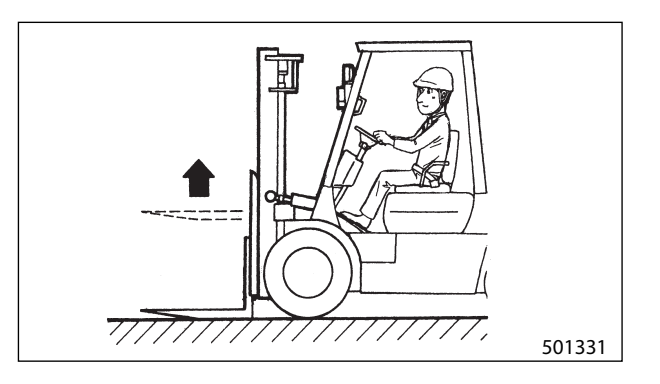

## **A** CAUTION

Make sure that sufficient space is available for the forklift truck to move around and that no one or no obstacle is around the forklift truck.

# Checking the operation of mast Interlock System of VCM-6 Controller

(1) Connect the service tool to VCM-6 controller.

(

- (2) Turn the key switch to the ON position and start the engine.
- (3) Display the input monitor screen of the service tool.
- (4) Sit in the operator seat and make sure that the seat switch status and the seat switch timer are ON on the input monitor screen.

| (5) | Display the service tool output monitor screen. When      |
|-----|-----------------------------------------------------------|
|     | the status of the seat switch timer is ON, the controller |
|     | unlocks the mast interlock and turns the unload output    |
|     | and the lift lock output ON.                              |
|     | Vou can aparate the mast system under this condition      |

You can operate the mast system under this condition.

| t Monitor           |                     |        |
|---------------------|---------------------|--------|
|                     |                     | 1      |
| Seat Switch         | * - *               | 0      |
| Seat Switch timer   | <b>x</b> - <b>x</b> | 0      |
| DC power supply [V] | 7.1 - 20.9          | 12.1   |
| Accel Switch        | * - *               | 0      |
| Park brake Switch   | * - *               | 0      |
| Direction lever F   | * - *               | OF     |
| Direction lever N   | * - *               | 01     |
| Direction lever R   | * - *               | OF     |
| ENB lever           | * - *               | Neutra |

| nut Monitor                                |                 |      |
|--------------------------------------------|-----------------|------|
|                                            | Need Door       |      |
|                                            | NUT Mai Ne lige | Valu |
| Solenoid output (ATTS valve) feedback [mA] | * .\*           |      |
| Solenoid output (ATT3 valve 1) output      | * - *           | Norm |
| Solenoid output (ATT3 valve 2) output      | <b>x</b> - x    | Norm |
| Solenoid output (ATT3 valve) status        | * - *           | Norm |
| PWM voltage (RIO1) [V]                     | * - * \         |      |
| PWM voltage (RIO1)                         | * - *           | Norm |
| Unload solenoid                            | * - *           | 0    |
| Unload solenoid feedback [mA]              | * - *           | 9.6  |
| Liftlock solenoid                          | * - *           | 0    |
| Liftlock solenoid feedback [mA]            | * - *           | 9.6  |
|                                            |                 |      |
| I IITIOCK SOIENOID TEEDDACK [m A]          | * - *           | 19.3 |
| Park brake alarm                           | * - *           | OF   |
| Over load alarm 1                          | * - *           | OF   |
| Over speed alarm                           | * - *           | OF   |
| Angle adjust solenoid                      | * - *           | OF   |
| Angle adjust tilt lock current [mA]        | * - *           | 19.3 |
| Auto light OUT                             | * - *           | OF   |
| AUX out 1                                  | * - *           | OF   |
| AUX out 2                                  | * - *           | OF   |
| AUX out 3                                  | * - *           | OF   |
| Limp home                                  | * - *           | OF   |

(6) Leave the operator seat, and make sure that the seat switch turns OFF on the input monitor screen and the seat switch timer turns OFF a few seconds later (function of seat delay counter).

|                                    | L          | Ň      |
|------------------------------------|------------|--------|
| Seat Switch                        | * = *      | OFF    |
| Seat Switch timer                  | * - *      | ON     |
| DC power supply [V]                | 7.1 - 20.9 | 12.16  |
| Accel Switch                       | * - *      | ON     |
| Park brake Switch                  | * - *      | ON     |
| Direction lever F                  | * - *      | OFF    |
| Direction lever N                  | * - *      | ON     |
| Direction lever R                  | * - *      | OFF    |
| FNR lever                          | * - *      | Neutra |
| Joystick (Lift lever 1) signal [%] | -100 - 100 | 0      |
| Joystick (Lift lever 1) status     | * - *      | Norma  |
| Joystick (Lift lever 2) signal [%] | -100 - 100 | (      |
| Joystick (Lift lever 2) status     | * - *      | Norma  |
| Joystick (Tilt lever 1) signal [%] | -100 - 100 | (      |
| Joystick (Tilt lever 1) status     | * - *      | Norma  |
| Joystick (Tilt lever 2) signal [%] | -100 - 100 | 0      |
| Joystick (Tilt lever 2) status     | * - *      | Norma  |
| Joystick (ATT1 lever 1) signal [%] | -100 - 100 | 0      |
| Joystick (ATT1 lever 1) status     | * - *      | Norma  |
| Joystick (ATT1 lever 2) signal [%] | -100 - 100 | 0      |
| Joystick (ATT1 lever 2) status     | * - *      | Norma  |
| Joystick (ATT2 lever 1) signal [%] | -100 - 100 | (      |
| Joystick (ATT2 lever 1) status     | * - *      | Norma  |
| Joystick (ATT2 lever 2) signal [%] | -100 - 100 | (      |

| 250 m                              |            |        |
|------------------------------------|------------|--------|
| Seat Switch                        | * - *      | OF     |
| Seat Switch timer                  | * - *      | OF     |
| 0                                  |            | AF     |
| no bomer anbbia fai                | 1.1 - 20.9 | 12.1   |
| Accel Switch                       | * = *      | 0      |
| Park brake Switch                  | * = *      | 0      |
| Direction lever F                  | * = *      | OF     |
| Direction lever N                  | * - *      | 0      |
| Direction lever R                  | * - *      | OF     |
| FNR lever                          | * - *      | Neutra |
| Joystick (Lift lever 1) signal [%] | -100 - 100 |        |
| Joystick (Lift lever 1) status     | * - *      | Norma  |
| Joystick (Lift lever 2) signal [%] | -100 - 100 |        |
| Joystick (Lift lever 2) status     | * - *      | Norma  |
| Joystick (Tilt lever 1) signal [%] | -100 - 100 |        |
| Joystick (Tilt lever 1) status     | * - *      | Norma  |
| Joystick (Tilt lever 2) signal [%] | -100 - 100 |        |
| Joystick (Tilt lever 2) status     | * - *      | Norma  |
| Joystick (ATT1 lever 1) signal [%] | -100 - 100 |        |
| Joystick (ATT1 lever 1) status     | * - *      | Norma  |
| Joystick (ATT1 lever 2) signal [%] | -100 - 100 |        |
| Joystick (ATT1 lever 2) status     | * - *      | Norma  |
| Joystick (ATT2 lever 1) signal [%] | -100 - 100 |        |
| Joystick (ATT2 lever 1) status     | * - *      | Norma  |
| Joystick (ATT2 lever 2) signal [%] | -100 - 100 |        |

(7) Make sure that the mast interlock icon on the meter panel blinks.

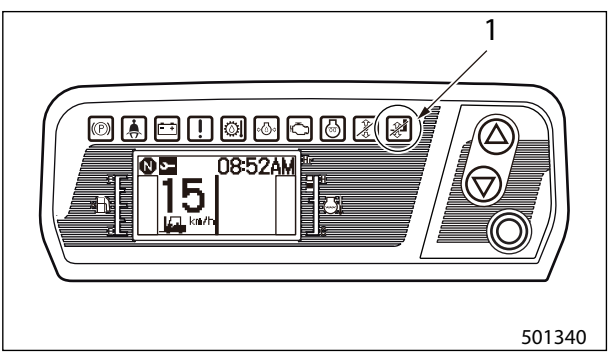

1. Blinking

(8) The unload solenoid output and the lift lock solenoid output will turn OFF when the mast interlock system is activated.

Under this condition, operate the lift lever to make sure that the forks will not move up and down. Also operate the tilt lever to make sure that the mast will not tilt forward and backward.

| a                                                                                            | Normal Range   | Valu |
|----------------------------------------------------------------------------------------------|----------------|------|
| Solenoid output (ATT3 valve 2) outp                                                          | * - *          |      |
| Solenoid output (ATT3 valve) feedba                                                          | * - *          |      |
| Solenoid output (ATT3 valve 1) output                                                        | * - *          | Norm |
| Solenoid output (ATT3 valve 2) output                                                        | * - *          | Norm |
| Solenoid output (ATT3 valve) status                                                          | * - *          | Norm |
| PWM voltage (RIO1) [V]                                                                       | * - *          |      |
| PWM voltage (RIO1)                                                                           | * - *          | No   |
|                                                                                              |                |      |
| Unload solenoid                                                                              | * - *          | OF   |
| Unload solenoid feedback [mA]                                                                | * - *          | 9.6  |
| Liftlock solenoid                                                                            | * - *          | OF   |
| Liftlock solenoid feedback [mA]                                                              | * - *          | 9.6  |
| Tiltlock solenoid feedback [mA]                                                              | * - *          | 19.3 |
| Park brake alarm                                                                             | * - *          | OF   |
| Over load alarm 1                                                                            | * - *          | OF   |
| Over speed alarm                                                                             | * - *          | OF   |
| Angle adjust solenoid                                                                        | * - *          | OF   |
|                                                                                              | * = *          | 19.3 |
| Angle adjust tilt lock current [mA]                                                          | * - *          | OF   |
| Angle adjust tilt lock current [mA]<br>Auto light OUT                                        | * - *          | OF   |
| Angle adjust tilt lock current [mA]<br>Auto light OUT<br>AUX out 1                           |                | 0.5  |
| Angle adjust tilt lock current [mA]<br>Auto light OUT<br>AUX out 1<br>AUX out 2              | * - *          | UF   |
| Angle adjust till lock current [mA]<br>Auto light OUT<br>AUX out 1<br>AUX out 2<br>AUX out 3 | * - *<br>* - * | OF   |

### If seat switch is not turned ON

Check the seat switch operation and wiring connections by referring to 4-41 "Harness Codes", 4-41 "VCM-6", and 4-58 "Seat Switch".

### If unload solenoid is not turned ON

Check the solenoid output according to 4-26 "Active Test Inspection Procedure". If the solenoid output will not turn ON even after the active test inspection, see 4-62 "Truck Status Display and Troubleshooting" and check for the possible causes of the diagnostic code F-75 and F-79.

### If lift lock solenoid is not turned ON

Check the solenoid output according to 4-26 "Active Test Inspection Procedure". If the solenoid output will not turn ON even after the active test inspection, see 4-62 "Truck Status Display and Troubleshooting" and check for the possible causes of the diagnostic code F-77 and F-79.

## 4.3 Active Test Inspection Procedure

- (1) Connect the service tool and turn the key switch to the ON position.(Do not turn the engine ON.)
- (2) Display the active test screen by pressing the active test button in the service tool screen.

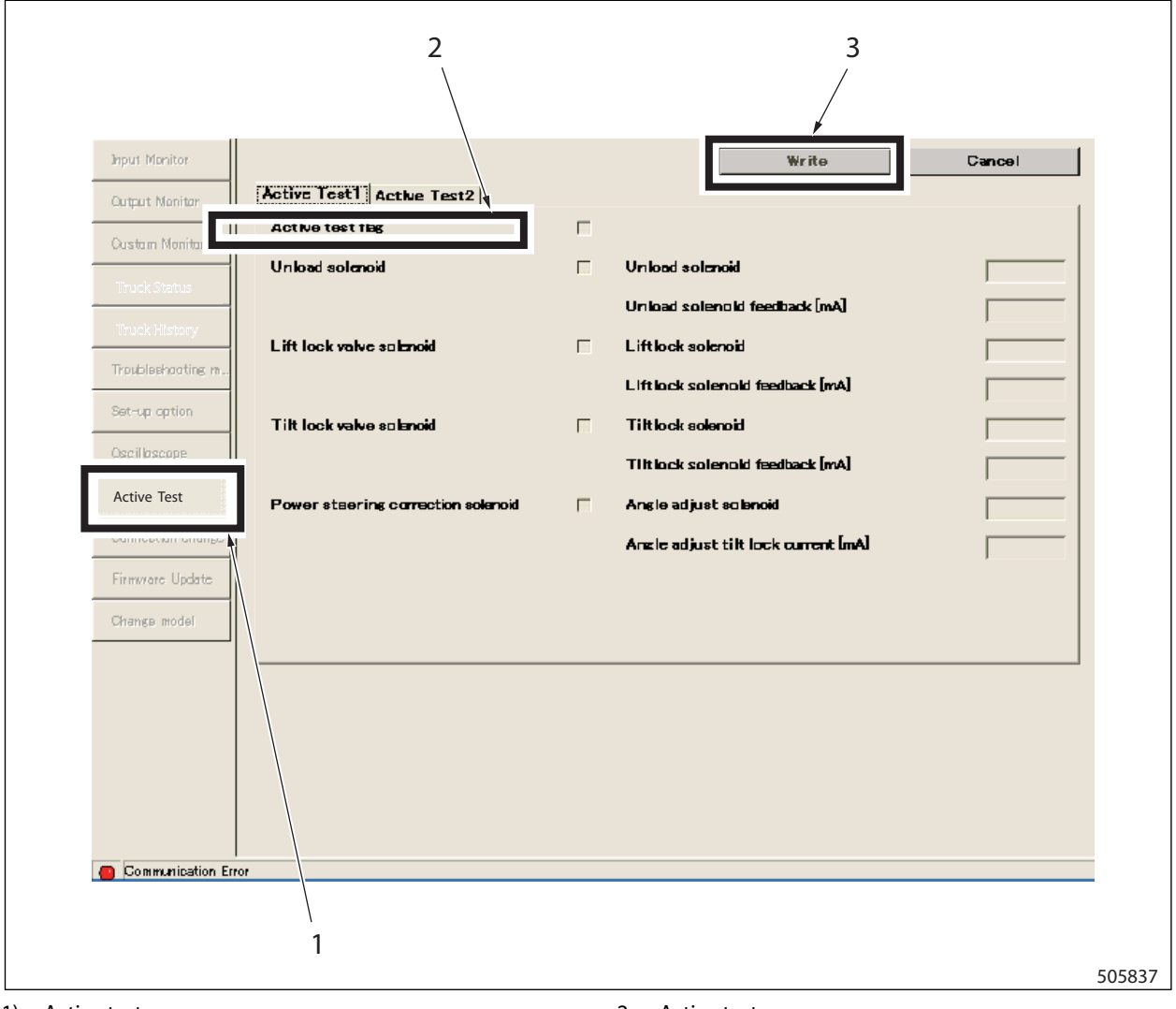

- 1) Active test screen
- 1. Active test flag

- 2. Active test
- 3. Write button

 (3) Insert a check mark in the box of the active test flag, and press the write button.
 When the write confirmation dialogue box is displayed, press the YES button.

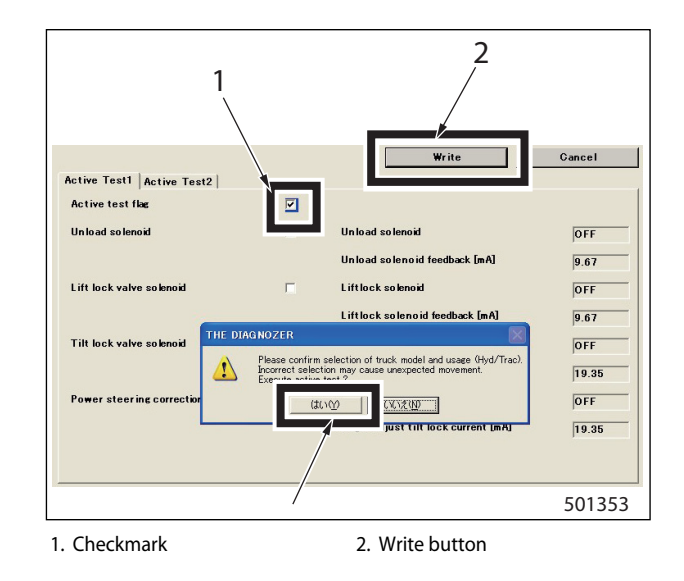

(4) When the write completed dialogue box is displayed, press the OK button.

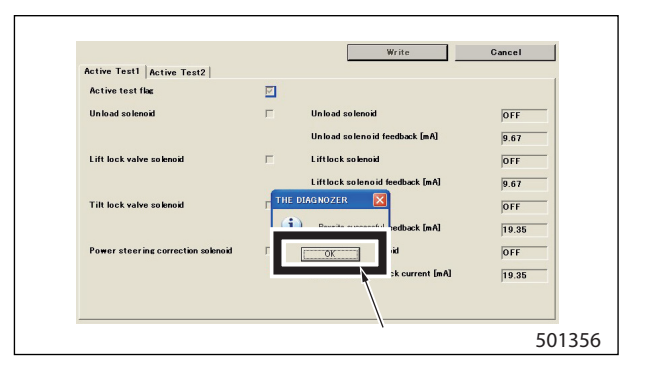

- (5) Insert a check mark in the box of the unload solenoid/ lift lock valve solenoid, and press the write button.
- (6) When the write confirmation dialogue box is displayed, press the YES button the same as (3) above, and when the write completed dialogue box is displayed, press the OK button to complete the set-up.

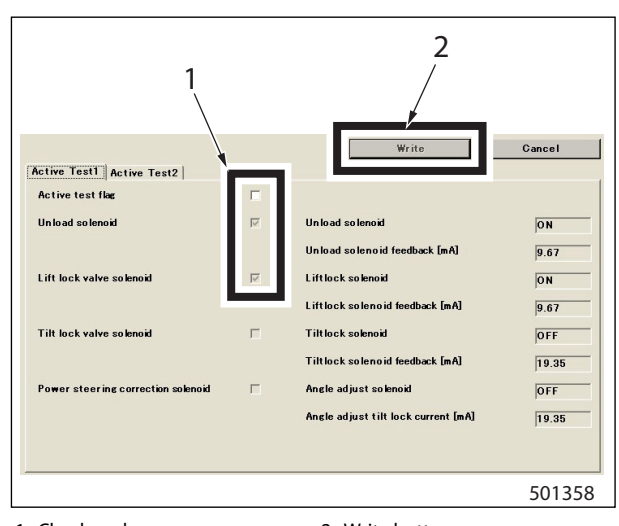

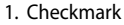

2. Write button

(7) Press the output monitor button on the service tool screen, and check the electrical current values of the unload solenoid and the lift lock valve solenoid. If the value is not close to 2500 mA, a defect is suspected.

| Item                                        | Normal Range | Value   | Min Val | Max 1 |
|---------------------------------------------|--------------|---------|---------|-------|
| Solenoid output (ATT3 valve) feedt/ack [mA] | * - *        | 0       | 0       |       |
| Solenoid output (ATT3 valve 1) ou put       | * - *        | Normal  | *       |       |
| Solenoid output (ATT3 valve 2) ou/put       | * - *        | Normal  | *       |       |
| Solenoid output (ATT3 valve) stat/is        | * - *        | Normal  | *       |       |
| PWM voltage (RIO1) [V]                      | * - *        | 0       | 0       |       |
| PWM voltage (RIO1)                          | * - *        | Normal  | *       |       |
|                                             |              |         | *       |       |
| Unload solenoid                             | * - *        | ON      |         |       |
| Unload solenoid feedback [mA]               | * - *        | 2249.09 | 9.67    | 236   |
| Liftlock solenoid                           | * - *        | ON      | *       |       |
| Liftlock solenoid feedback [mA]             | * - *        | 2249.09 | 9.67    | 236   |
| Tiltlock solenoid                           | * - *        | OFF     | *       |       |
|                                             |              |         | 19.35   | 1     |
| Park brake alarm                            | * - *        | OFF     | *       |       |
| Over load alarm 1                           | * - *        | OFF     | *       |       |
| Over speed alarm                            | * - *        | OFF     | *       |       |
| Angle adjust solenoid                       |              | UFF     | *       |       |
| Angle adjust tilt lock current [mA]         | :-:          | 19.35   | 19.35   |       |
| AUX and 1                                   |              | OFF     |         |       |
| AUX out 1                                   |              | 011     | :       |       |
| AUX out 2                                   |              | 011     |         |       |
| Limp home                                   |              | OFF     |         |       |
| Limp nome                                   |              | OFF     | -       |       |

1. Check current values

- (8) After confirmation, turn the key switch to the OFF position to terminate the active test. (Be sure to turn OFF the key switch before moving on to the next operation).
- Note: If a defect is found, see 4-62 "Truck Status Display and Troubleshooting" and check for the possible causes of the diagnostic code F-75, F-77, and F-79.

## 5. Driving Interlock System

## 5.1 Controller Function

- The controller monitors the conditions described below. If all the conditions are met, the controller activates the driving interlock system.
  - The operator is not seated. (Seat switch and seat switch timer [OFF])
  - Forklift truck speed is less than 4 km/h (2.5 MPH). (Speed sensor value)
  - The parking brake is released (at pulled position). (Parking brake switch is ON)

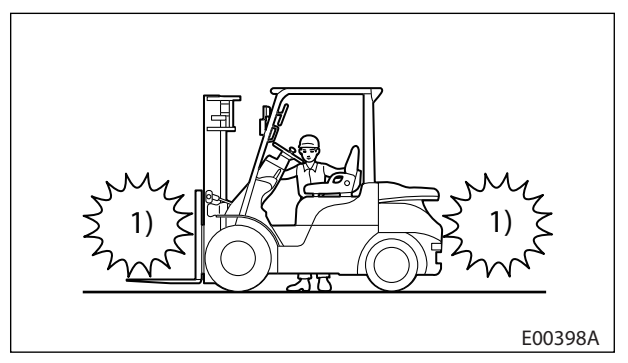

1) No Power Travel

- (2) The controlled condition by the driving interlock system will vary depending on forklift truck speed.
  - If the speed is more than 4 km/h (2.5 MPH), the driving interlock control is de-activated.
  - If the speed is less than 4 km/h (2.5 MPH), the transmission solenoid F and R are turned OFF, and the power from the engine is cut off.
  - If the speed is less than 1 km/h (0.62 MPH), the parking brake solenoid is turned OFF, and the parking brake (negative brake) is activated to stop the forklift truck.
- Note: Because the controller electrically controls the system, there is no physical movement of the direction lever and the parking brake lever.

## **A** CAUTION

- (1) Be alert when the forklift truck is on a grade. The forklift truck may move and accelerate, instead of being stopped, depending on a road condition.
- (2) Be sure to check the driving interlock function before operating the forklift truck.
- (3) This interlock system is provided only for risk reduction in case of a contingency. Always drive the forklift truck properly with safety in mind.
- (4) When restoring the forklift truck to its normal driving condition, be sure to follow the instructions below:
  - Sit properly in the operator seat.
  - Depress the brake pedal and stop the truck completely.
  - Place the direction lever in the NEUTRAL position once, and then shift it back to the FORWARD or REVERSE position.
  - Pull the parking brake lever in the lock position, and then push it back to the released position.
- (5) When replacing the operator seat with a new one, be sure to use a genuine Mitsubishi forklift truck seat with the operator presence switch.

## 5.2 Checking the Operation of Driving Interlock Function

### **Driving interlock system**

- (1) Slightly raise the forks from the ground.
- (2) With the engine idling (do not depress the accelerator pedal), place direction selector lever to FORWARD or REVERSE position, and then half rise from the operator seat.
- (3) Make sure the driving interlock indicator icon blinks several seconds later and the forklift truck stops.
- (4) To restore the forklift truck to its normal driving condition, sit properly on the operator seat and depress the brake pedal to stop the forklift truck. Place the direction lever in the NEUTRAL position once, and then shift the direction lever to FORWARD or REVERSE position.

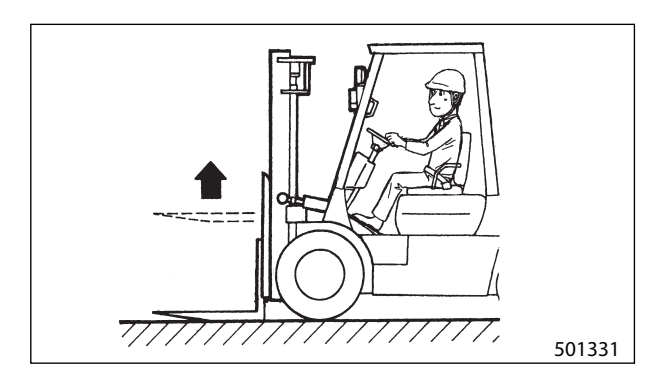

## **A** CAUTION

- Be sure to check the driving interlock system on a hard and level surface. On grade or ramp, the forklift truck moves due to its own weight.
- Make sure that sufficient space is available for the forklift truck to move around and that no one or no obstacle is around the forklift truck.

### **Checking the Operation of driving Interlock Function**

- (1) Connect the service tool to VCM-6 controller.
- (2) Turn the key switch to the ON position and start the engine.
- (3) Display the input monitor screen (VCM-6) of service tool.
- (4) While sitting in the operator seat and monitoring the input monitor screen, make sure the seat switch and seat switch timer is turned ON.

| Seat Switch                        | * - *               | 0     |
|------------------------------------|---------------------|-------|
| Seat Switch timer                  | • - •               |       |
| DG power supply [V]                | £.1 = 20.9          | 12.0  |
| Accel Switch                       | <b>8</b> – <b>8</b> | 0     |
| Park brake Switch                  | 8 - 8               | 0     |
| Direction lever F                  | * = *               | OF    |
| Direction lever N                  | * - *               | 0     |
| Direction lever R                  | * = *               | 01    |
| FNR lever                          | * - *               | Neutr |
| Joystick (Lift lever 1) signal [%] | -100 - 100          |       |
| Joystick (Lift lever 1) status     | * = *               | Norm  |
| Joystick (Lift lever 2) signal [%] | -100 - 100          |       |
| Joystick (Lift lever 2) status     | * = *               | Norm  |
| Joystick (Tilt lever 1) signal [%] | -100 - 100          |       |
| Joystick (Tilt lever 1) status     | * = *               | Norm  |
| Joystick (Tilt lever 2) signal [%] | -100 - 100          |       |
| Joystick (Tilt lever 2) status     | * - *               | Norm  |
| Joystick (ATT1 lever 1) signal [%] | -100 - 100          |       |
| Joystick (ATT1 lever 1) status     | * - *               | Norm  |
| Joystick (ATT1 lever 2) signal [%] | -100 - 100          |       |
| Joystick (ATT1 lever 2) status     | * - *               | Norm  |
| Joystick (ATT2 lever 1) signal [%] | -100 - 100          |       |
| Joystick (ATT2 lever 1) status     | * = *               | Norm  |
| Joystick (ATT2 lever 2) signal [%] | -100 - 100          |       |

- (5) Display the output monitor screen (VCM-6) of service tool.
- (6) Place the direction lever in the FORWARD position. Make sure that shift lever (F) Input and T/M control valve (F) output are turned ON and the T/M control valve current is around 1000 mA on the screen.

| Provide the second second second second second second second second second second second second second second s |                     |         |
|----------------------------------------------------------------------------------------------------|---------------------|---------|
| Item                                                                                                    | Normal Range        | Value   |
| Seat Switch                                                                                                    | 8 - 8               | 10/     |
| Seat Switch timer                                                                                               | * - *               | 10/     |
| Seatbelt Switch                                                                                                 | * - *               | 10/     |
| DC power supply IV1                                                                                             | 7.1 - 20.9          | 11. je  |
| Park brake Switch                                                                                               | * - *               | ON      |
| Direction lever F                                                                                               | * - *               | ON      |
| Direction lever R                                                                                               | * - *               | OFF     |
| FNR lever                                                                                                    | * - *               | Folward |
| Joystick (Lift lever 1) signal [%]                                                                              | -100 - 100          | \ (     |
| utput Monitor                                                                                                   |                     |         |
| Team                                                                                                    | Narmal Danca        | V-1.    |
| Iransmission signal N                                                                                           |                     | UFF     |
| Transmission solenoid F                                                                                         | * - *               | ON      |
| Transmission solenoid R                                                                                         | * - *               | OFF     |
| Transmission solenoid current [mA]                                                                              | * - *               | 1702.54 |
| Solenoid output (Lift valve 2) output                                                                           | <b>*</b> - <b>*</b> | 0       |
| Solenoid output (Lift valve) feedbac                                                                            | * - *               | 0       |
| Solenoid output (Lift valve 1) output                                                                           | * - *               | Norma   |
| Seleneid euteut (Lift uslue 2) euteut                                                                           | * - *               | Norma   |
| Solenolu output triit valve 27 output                                                                           |                     |         |

(7) Leave the operator seat, and make sure that the seat switch turns OFF on the input monitor screen and the seat switch timer turns OFF a few seconds later (function of seat delay counter).

| Seat Switch                        | <b>x</b> - <b>x</b> | OF      |
|------------------------------------|---------------------|---------|
| Seat Switch timer                  | * - *               | 0       |
| DC power supply [V]                | 1.1 - ZU.9          | 11.34   |
| Accel Switch                       | * - *               | 01      |
| Park brake Switch                  | 8 - 8               | 01      |
| Direction lever F                  | * - *               | 01      |
| Direction lever N                  | * - *               | OFI     |
| Direction lever R                  | * - *               | OFI     |
| FNR lever                          | * - *               | Forward |
| Joystick (Lift lever 1) signal [%] | -100 - 100          | (       |
| Joystick (Lift lever 1) status     | * - *               | Norma   |
| Joystick (Lift lever 2) signal [%] | -100 - 100          | (       |
| Joystick (Lift lever 2) status     | * - *               | Norma   |
| Joystick (Tilt lever 1) signal [%] | -100 - 100          | (       |
| Joystick (Tilt lever 1) status     | * - *               | Norma   |
| Joystick (Tilt lever 2) signal [%] | -100 - 100          | (       |
| Joystick (Tilt lever 2) status     | * - *               | Norma   |
| Joystick (ATT1 lever 1) signal [%] | -100 - 100          | (       |
| Joystick (ATT1 lever 1) status     | * - *               | Norma   |
| Joystick (ATT1 lever 2) signal [%] | -100 - 100          | (       |
| Joystick (ATT1 lever 2) status     | * - *               | Norma   |
| Joystick (ATT2 lever 1) signal [%] | -100 - 100          | (       |
| Joystick (ATT2 lever 1) status     | * - *               | Norma   |
| Joystick (ATT2 lever 2) signal [%] | -100 - 100          |         |

| Seat Switch                        |            | UF       |
|------------------------------------|------------|----------|
| Seat Switch timer                  | 1          | UF<br>OF |
| DO HOMEI SUPPLY LVJ                | 1.1 20.3   | 11.3     |
| Accel Switch                       | * - *      | 0        |
| Park brake Switch                  | * - *      | 0        |
| Direction lever F                  | * - *      | 0        |
| Direction lever N                  | * - *      | OF       |
| Direction lever R                  | * - *      | OF       |
| FNR lever                          | * - *      | Forwar   |
| Joystick (Lift lever 1) signal [8] | -100 - 100 |          |
| Joystick (Lift lever 1) status     | * - *      | Norm     |
| Joystick (Lift lever 2) signal [8] | -100 - 100 |          |
| Joystick (Lift lever 2) status     | * - *      | Norm     |
| Joystick (Tilt lever 1) signal [%] | -100 - 100 |          |
| Joystick (Tilt lever 1) status     | * - *      | Norm     |
| Joystick (Tilt lever 2) signal [%] | -100 - 100 |          |
| Joystick (Tilt lever 2) status     | * - *      | Norm     |
| Joystick (ATT1 lever 1) signal [%] | -100 - 100 |          |
| Joystick (ATT1 lever 1) status     | * - *      | Norm     |
| Joystick (ATT1 lever 2) signal [%] | -100 - 100 |          |
| Joystick (ATT1 lever 2) status     | * - *      | Norm     |
| Joystick (ATT2 lever 1) signal [%] | -100 - 100 |          |
| Joystick (ATT2 lever 1) status     | * - *      | Norm     |
| Joystick (ATT2 lever 2) signal [%] | -100 - 100 |          |

(8) Make sure that the neutral icon (N) on the meter panel blinks. Blinking of N icon means that the driving interlock is activated.

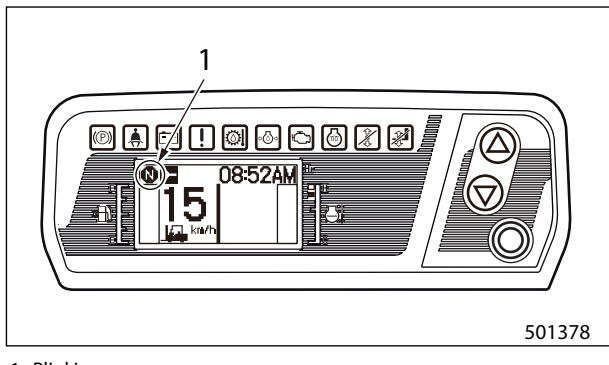

1. Blinking

(9) When the driving interlock is activated, T/M control valve (F) output is not turned ON even if the status of the direction lever (F) input is ON.

| Item                                    | Normal Range | Val    |
|-----------------------------------------|--------------|--------|
| Seat Switch                             | * - *        | 1      |
| Seat Switch timer                       | * - *        |        |
| Seatbelt Switch                         | * - *        | 12     |
| DC power supply [V]                     | 7.1 - 20.9   | 11.    |
| Accel Cuitch                            | • - •        | 816 Q. |
| rark brake owitch                       | • - • ·      |        |
| Direction lever F                       | * - *        |        |
| Urgetien lever V                        |              |        |
|                                         |              | Earm   |
|                                         |              | 101#4  |
| put Monitor                             |              |        |
| Item                                    | Normal Range | Va     |
| iransmission signal N                   | • - •        |        |
| Transmission solenoid F                 | 8 - 8        | 0      |
| - · · · · · · · · · · · · · · · · · · · |              |        |
| Iransmission solenoid current ImAl      | * - *        | 19     |

- (10) When the driving interlock is activated, make sure that the parking brake solenoid is OFF even if the parking brake switch is ON.
- Note: Because this forklift truck's parking brake is a negative type parking brake, the parking brake is activated when the solenoid is OFF.

| lten                                                | Normal Rance   | 1 Jun |
|-----------------------------------------------------|----------------|-------|
|                                                     |                |       |
| Parking brake switch                                | * - *          | 01    |
| Un pressure Lini Unpoj                              | u = 21.7       | -1.00 |
| AUX AI ÜHEKI                                        | ¥ = ¥          | (     |
| Parking brake pressure switch                       | X - 8          | 01    |
|                                                     |                | 0 EI  |
| LPG empty switch                                    | x - s          |       |
| LPQ empty ewitch<br>Fuel warning LPQ                | * - •          | Norma |
| LPG empty switch<br>Fuelwarning LPG<br>put Manitor  | * - •          | Norma |
| LPG empty switch<br>Fuel warning LPG<br>but Monitor | * - •<br>* - • | Norma |
| LPG empty switch<br>Fuel warning LPG<br>but Monitor | * - *          | Norma |

(11) To unlock the driving interlock, sit on the operator seat and return the direction lever to the NEUTRAL position. At this time, make sure that the driving interlock indicating N icon changes from blinking to a steady glow.

### If seat switch is not turned ON

Check the seat switch operation and wiring connections by referring to 4-41 "Harness Codes", 4-41 "VCM-6", and 4-58 "Seat Switch".

# When T/M forward/backward solenoid warning occurs

Check the solenoid output by referring to 4-34 "Active Test Inspection Procedure". If the solenoid output will not turn ON even after the active test inspection, see 4-62 "Truck Status Display and Troubleshooting".

Check for the possible causes of the diagnostic code F-85, F-87 and F-89.

## When a speed or speed sensor warning occurs

See 4-62 "Truck Status Display and Troubleshooting" to check for the possible causes of the diagnostic code F-17 and F-34.

## 5.3 Active Test Inspection Procedure

## **A** CAUTION

During the active test inspection, the front wheels will rotate. To prevent the forklift truck from moving, be sure to block or raise the front wheels before conducting active test inspection.

- (1) Connect the service tool and turn the key switch to the ON position.(Do not turn the engine ON.)
- (2) Display the active test screen by pressing the active test button in the service tool screen.

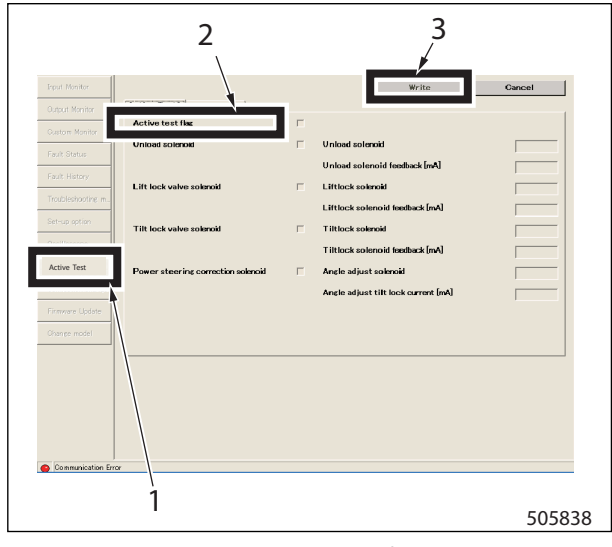

- Active test
   Active test flag
- Write button

(3) Insert a check mark in the box of the active test flag, and press the write button. When the write confirmation dialogue box is displayed, press the YES button.

(4) When the write completed dialogue box is displayed,

press the OK button.

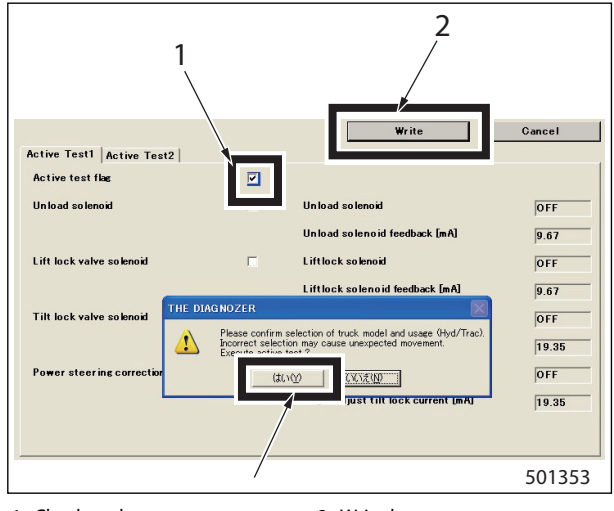

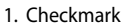

- 2. Write button
- Gancel Write Active Test1 Active Test2 Active test flag M Unload solenoid OFF Unload solenoid 9.67 Lift lock valve solenoid Liftlock solenoid OFF 9.67 Tilt lock valve solenoid OFF -19,35 Power steering correction sol OFF OK 19.35 501356

- (5) Insert a check mark in the box of either T/M solenoid F or T/M solenoid R, and press the write button.
- (6) When the write confirmation dialogue box is displayed, press the YES button the same as (4) above, and when the write completed dialogue box is displayed, press the OK button to complete the set-up.
- Note: Do not check both boxes of T/M solenoid F or T/M solenoid R to avoid the controller damage.

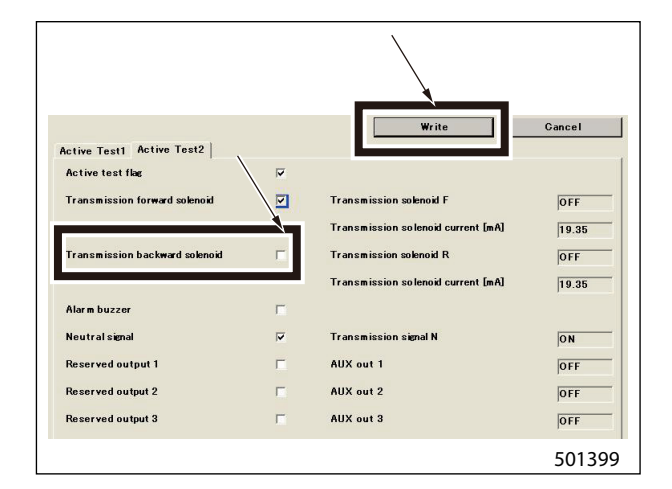

(7) Press the output monitor button in the service tool screen to display the output monitor screen. Make sure that the T/M control valve current is 1000 mA or around.

| ut Monitor                            |              |        |  |
|---------------------------------------|--------------|--------|--|
| Item                                  | Normal Range | Value  |  |
| Transmission signal N                 | * - *        |        |  |
| Transmission solenoid F               | * - *        | 0      |  |
| Transmission solenoid current [mA]    | * - *        | 1862.1 |  |
| Solenoid output (Lift valve 2) output | * - *        |        |  |
| Solenoid output (Lift valve) feedbac  | * - *        | (      |  |
| Solenoid output (Lift valve 1) output | * - *        | Norma  |  |
| Solenoid output (Lift valve 2) output | * - *        | Norma  |  |
| Solenoid output (Lift valve) status   | * - *        | Norma  |  |
| Solenoid output (Tilt valve 1) output | * - *        | (      |  |
| Solenoid output (Tilt valve 2) output | * - *        | (      |  |
| Solenoid output (Tilt valve) feedbac  | * - *        | (      |  |
| Solenoid output (Tilt valve 1) output | * - *        | Norma  |  |
| Solenoid output (Tilt valve 2) output | * - *        | Norma  |  |
| Solenoid output (Tilt valve) status   | * - *        | Norma  |  |
| Solenoid output (ATT1 valve 1) outp   | * - *        | (      |  |
| Solenoid output (ATT1 valve 2) outp   | * - *        | (      |  |
| Solenoid output (ATT1 valve) feedba   | * - *        | (      |  |
| Solenoid output (ATT1 valve 1) output | * - *        | Norma  |  |
| Solenoid output (ATT1 valve 2) output | * = *        | Norma  |  |
| Solenoid output (ATT1 valve) status   | * - *        | Norma  |  |

- (8) After confirmation, turn the key switch to the OFF position to terminate the active test. (Be sure to turn OFF the key switch before moving on the next operation).
- Note: If a defect is found, see 4-62 "Truck Status Display and Troubleshooting" and check for the possible causes of the diagnostic code F-85, F-87, and F-89.

## 6. Seat Belt Warning Icon

## 6.1 Function of Seat Belt Warning Icon

### Seat belt warning icon

This icon blinks when the seat belt is not worn or not buckled properly.

### **Controller function**

The controller sends a warning signal to the meter panel if the seat belt is not fastened.

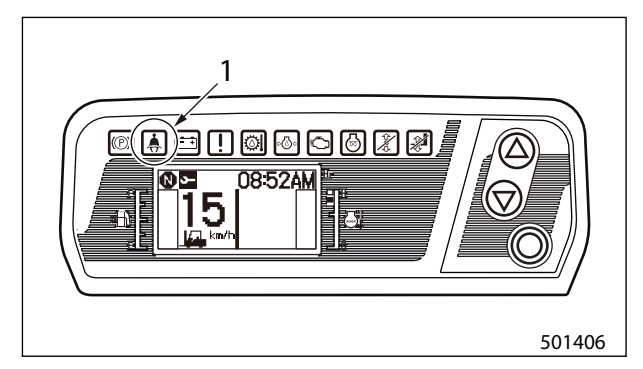

1. Seat belt warning icon

## 6.2 Checking the Operation of Seat Belt Warning Icon

- (1) Connect the service tool to VCM-6 controller.
- (2) Turn the key switch to the ON position and start the engine.
- (3) Display the input monitor screen of the service tool.
- (4) Make sure that the seat switch status is turned OFF when the seat belt is not fastened or not buckled properly.

Also check that the seat belt warning icon in the meter panel glows.

| Item                               | Normal Range | Value  |
|------------------------------------|--------------|--------|
| Seat Switch                        | 8 - 8        | 1 01   |
| Seatbelt Switch                    | * - *        | OFF    |
| Accel Switch                       | * - *        | 01     |
| Park brake Switch                  | * - *        | 01     |
| Direction lever F                  | * - *        | OFI    |
| Direction lever N                  | * - *        | 01     |
| Direction lever R                  | * - *        | OFI    |
| FNR lever                          | * - *        | Neutra |
| Joystick (Lift lever 1) signal [%] | -100 - 100   | (      |
| Joystick (Lift lever 1) status     | * - *        | Norma  |
| Joystick (Lift lever 2) signal [%] | -100 - 100   | (      |
| Joystick (Lift lever 2) status     | * - *        | Norma  |
| Joystick (Tilt lever 1) signal [%] | -100 - 100   | (      |
| Joystick (Tilt lever 1) status     | * - *        | Norma  |
| Joystick (Tilt lever 2) signal [%] | -100 - 100   | (      |
| Joystick (Tilt lever 2) status     | * - *        | Norma  |
| Joystick (ATT1 lever 1) signal [%] | -100 - 100   | (      |
| Joystick (ATT1 lever 1) status     | 8 - 8        | Norma  |
| Joystick (ATT1 lever 2) signal [%] | -100 - 100   |        |
| Joystick (ATT1 lever 2) status     | * - *        | Norma  |
| Joystick (ATT2 lever 1) signal [%] | -100 - 100   | (      |
| Joystick (ATT2 lever 1) status     | * - *        | Norma  |
| Joystick (ATT2 lever 2) signal [%] | -100 - 100   | (      |

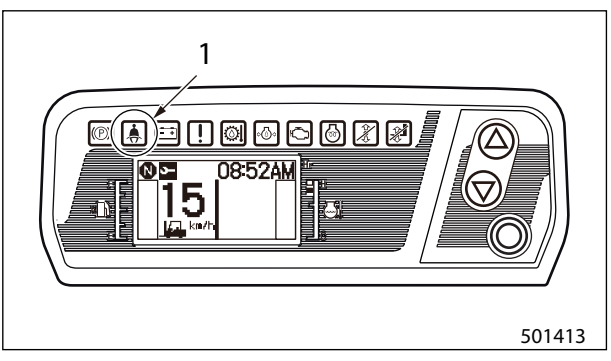

1. Illuminates

| Item                               | Normal Dance   | Value   |
|------------------------------------|----------------|---------|
| Item<br>Sast Switch                |                | Value   |
| aeat awiten timer                  |                |         |
| Seatbelt Switch                    | * - *          | ON      |
| Accel Switch                       | <b>\$ - \$</b> | ON      |
| Park brake Switch                  | * - *          | ON      |
| Direction lever F                  | * - *          | OFF     |
| Direction lever N                  | * - *          | ON      |
| Direction lever R                  | * - *          | OFF     |
| FNR lever                          | * - *          | Neutral |
| Joystick (Lift lever 1) signal [%] | -100 - 100     | 0       |
| Joystick (Lift lever 1) status     | * - *          | Normal  |
| Joystick (Lift lever 2) signal [%] | -100 - 100     | 0       |
| Joystick (Lift lever 2) status     | * - *          | Normal  |
| Joystick (Tilt lever 1) signal [%] | -100 - 100     | 0       |
| Joystick (Tilt lever 1) status     | * - *          | Normal  |
| Joystick (Tilt lever 2) signal [%] | -100 - 100     | 0       |
| Joystick (Tilt lever 2) status     | * - *          | Normal  |
| Joystick (ATT1 lever 1) signal [%] | -100 - 100     | 0       |
| Joystick (ATT1 lever 1) status     | * - *          | Normal  |
| Joystick (ATT1 lever 2) signal [%] | -100 - 100     | 0       |
| Joystick (ATT1 lever 2) status     | * - *          | Normal  |
| Joystick (ATT2 lever 1) signal [%] | -100 - 100     | 0       |
| Joystick (ATT2 lever 1) status     | * - *          | Normal  |
| Joystick (ATT2 lever 2) signal [%] | -100 - 100     | 0       |

(5) Make sure that the seat belt switch turns ON and the seat belt warning icon in the meter panel goes out when the seat belt is properly fastened.
## 7. Parking Brake Warning Alarm and Warning Icon

## 7.1 Checking the Operation of Parking Brake Warning Alarm/Warning Icon

Regardless whether the engine is stopped or running, leaving the operator seat with the parking brake released activates the operator presence switch to cause the warning alarm to sound.

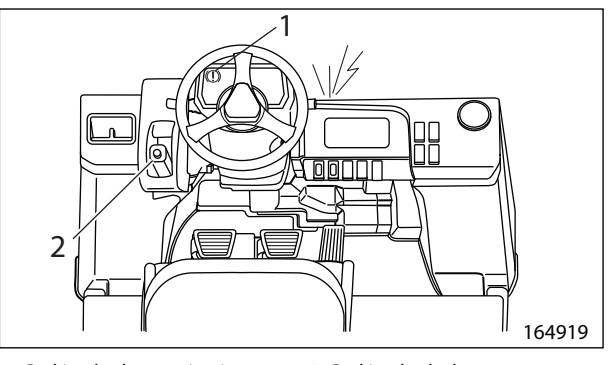

1. Parking brake warning icon 2. Parking brake lever

## **A** CAUTION

- (1) Before operating the forklift truck, be sure to check the parking brake warning icon and buzzer work properly.
- (2) The warning alarm and the warning icon alert the operator to set the parking brake lever before leaving the forklift truck. Properly maintain the warning alarm and icon so that they function correctly.
- (3) How to park the forklift truck:
  - Park the forklift truck on a hard and level surface.
  - Place the direction lever in the NEUTRAL position.
  - Lower the forks until the fork tips touch the floor/ground.
  - Apply the parking brake.
  - Turn the engine OFF and remove the key.
- (4) When replacing the operator seat with a new one, be sure to use a genuine Mitsubishi forklift truck seat with the operator presence switch.

#### **Controller function**

With the key switch in the ON position, the controller turns the warning alarm output ON if it detects that the operator seat is vacant and the parking brake is released. (Warning alarm activates).

When the key switch is in the OFF position, the VCM-6 controller does not activate since the power to the controller is OFF. In this case, the relay circuit causes the warning alarm to activate.

## 7.2 Parking Brake Warning Alarm

- (1) Connect the service tool to the VCM-6 controller.
- (2) Turn the key switch to the ON position and start the engine. (Keep the parking brake engaged).
- (3) Display the input monitor screen of the service tool.
- (4) Sit in the operator seat and make sure that the seat switch status and the seat switch timer are ON on the input monitor screen.

| (5) | Make sure the parking brake switch turns ON on the   |  |
|-----|------------------------------------------------------|--|
|     | input monitor screen.                                |  |
|     | Also make sure the parking brake warning icon glows. |  |

Input Monitor

 Seat Switch
 \* - \*
 ON

 Seat Switch timer
 \* - \*
 ON

 DC power supply [V]
 7.1 - 20.9
 12.16

 Accel Switch
 \* - \*
 ON

 Dr power supply [V]
 7.1 - 20.9
 12.16

 Drection lever F
 \* - \*
 ON

 Direction lever F
 \* - \*
 OFF

 Direction lever R
 \* - \*
 OFF

 FNR lever
 \* - \*
 Neutral

 501333
 501333
 501333

| Item                               | Normal Range        | Value  |
|------------------------------------|---------------------|--------|
| Seat Switch                        | * - *               | OFF    |
| Seat Switch timer                  | * - * \             | OFF    |
| Seatbelt Switch                    | * - *               | OFF    |
| DC power supply [V]                | 7.1 - 20.9          | 12.05  |
| Park brake Switch                  | *-*                 | ON     |
| Direction lever N                  | <b>x</b> - <b>x</b> | UN     |
| Direction lever R                  | * - *               | OFF    |
| FNR lever                          | * - *               | Neutra |
| Joystick (Lift lever 1) signal [%] | -100 - 100          | 0      |
| Joystick (Lift lever 1) status     | * - *               | Norma  |
| Joystick (Lift lever 2) signal [%] | -100 - 100          | 0      |
| Joystick (Lift lever 2) status     | * - *               | Norma  |
| Joystick (Tilt lever 1) signal [%] | -100 - 100          | 0      |
| Joystick (Tilt lever 1) status     | * - *               | Norma  |
| Joystick (Tilt lever 2) signal [%] | -100 - 100          | 0      |
| Joystick (Tilt lever 2) status     | <b>x</b> = <b>x</b> | Norma  |
| Joystick (ATT1 lever 1) signal [%] | -100 - 100          | 0      |
| Joystick (ATT1 lever 1) status     | * - *               | Norma  |
| Joystick (ATT1 lever 2) signal [%] | -100 - 100          |        |
| Joystick (ATT1 lever 2) status     | * - *               | Norma  |
| Joystick (ATT2 lever 1) signal [%] | -100 - 100          | 0      |
| Joystick (ATT2 lever 1) status     | * - *               | Norma  |
| Joystick (ATT2 lever 2) signal [%] | -100 - 100          | 0      |

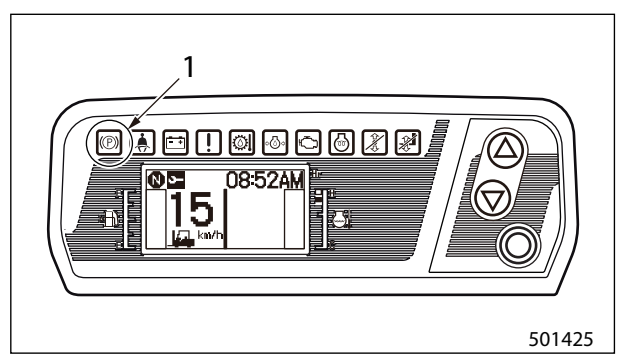

1. Illuminates

(6) Release the parking brake and leave the operator seat.

(7) Make sure that seat switch and the parking brake switch turn OFF in the input monitor screen. Also make sure that the parking brake warning icon in the meter panel goes out and the warning alarm activates.

| t Monitor                          |                     |       |
|------------------------------------|---------------------|-------|
| A G III                            | inormal number      |       |
| Seat Switch                        | * - *               | OF    |
| Seat Switch timer                  | * - *               | OF    |
| ellik ellik                        |                     | -     |
| DO power supply [v]                | 1.1 - 20.9          | 12.1  |
| Accel Switch                       | * - *               | 0     |
| Park brake Switch                  | * - *               | 0     |
| Direction lever F                  | <b>x</b> - <b>x</b> | OF    |
| Direction lever N                  | * - *               | 0     |
| Direction lever R                  | * - *               | OF    |
| FNR lever                          | * - *               | Neutr |
| Joystick (Lift lever 1) signal [%] | -100 - 100          |       |
| Joystick (Lift lever 1) status     | * - *               | Norm  |
| Joystick (Lift lever 2) signal [%] | -100 - 100          |       |
| Joystick (Lift lever 2) status     | * - *               | Norm  |
| Joystick (Tilt lever 1) signal [%] | -100 - 100          |       |
| Joystick (Tilt lever 1) status     | * - *               | Norm  |
| Joystick (Tilt lever 2) signal [%] | -100 - 100          |       |
| Joystick (Tilt lever 2) status     | * - *               | Norm  |
| Joystick (ATT1 lever 1) signal [X] | -100 - 100          |       |
| Joystick (ATT1 lever 1) status     | * - *               | Norm  |
| Joystick (ATT1 lever 2) signal [X] | -100 - 100          |       |
| Joystick (ATT1 lever 2) status     | <b>x</b> = <b>x</b> | Norm  |
| Joystick (ATT2 lever 1) signal [%] | -100 - 100          |       |
| Joystick (ATT2 lever 1) status     | * - *               | Norm  |
| Joystick (ATT2 lever 2) signal [%] | -100 - 100          |       |

| Item                               | Normal Range | Value       |
|------------------------------------|--------------|-------------|
| Seat Switch                        | 8 - 8        | OFF         |
| Seat Switch timer                  | * - *        | <b>C</b> FF |
| Seatbelt Switch                    | * - *        | ONF         |
| DC nower sunnly IVI                | 71-209       | 12 08       |
| Park brake Switch                  | 8 - 8        | OFF         |
| Direction lever N                  | 8 - 8        | ON          |
| Direction lever R                  | 8 - 8        | OFF         |
| FNR lever                          | * - *        | Neutral     |
| Joystick (Lift lever 1) signal [%] | -100 - 100   | 0           |
| Joystick (Lift lever 1) status     | * - *        | Norma       |
| Joystick (Lift lever 2) signal [%] | -100 - 100   | 0           |
| Joystick (Lift lever 2) status     | * - *        | Normal      |
| Joystick (Tilt lever 1) signal [%] | -100 - 100   | 0           |
| Joystick (Tilt lever 1) status     | * - *        | Norma       |
| Joystick (Tilt lever 2) signal [%] | -100 - 100   | 0           |
| Joystick (Tilt lever 2) status     | * - *        | Norma       |
| Joystick (ATT1 lever 1) signal [%] | -100 - 100   | 0           |
| Joystick (ATT1 lever 1) status     | * - *        | Norma       |
| Joystick (ATT1 lever 2) signal [%] | -100 - 100   | 0           |
| Joystick (ATT1 lever 2) status     | * - *        | Norma       |
| Joystick (ATT2 lever 1) signal [%] | -100 - 100   | 0           |
| Joystick (ATT2 lever 1) status     | * - *        | Norma       |
| Joystick (ATT2 lever 2) signal [%] | -100 - 100   | 0           |

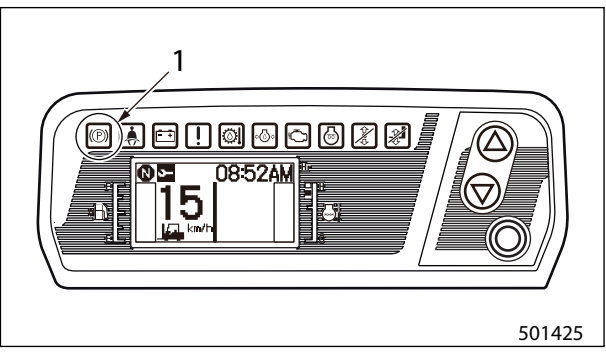

1. OFF

(8) Apply the parking brake. Make sure that the parking brake warning icon in the meter panel illuminates and the buzzer stops sounding.

### 7.3 Checking the Operation of Parking Brake Warning Alarm/Warning Icon With Key in OFF Position

- (1) Lock the parking brake and keep it locked. Place the direction lever in NEUTRAL. Turn the key switch to the OFF position and turn OFF the engine. The power to the VCM-6 controller and meter panel will be turned OFF.
- (2) Make sure that the parking brake warning alarm activates when the parking brake is released. (This function is not affected by the seat switch status).
- (3) Make sure that the parking brake warning alarm stops when the parking brake is shifted to the locked position.

# **A** CAUTION

Be sure to park the forklift truck on a hard and level surface to check this function.

#### If seat switch is not turned ON

Check the seat switch operation and wiring connections by referring to 4-41 "Harness Codes", 4-41 "VCM-6", and "4-58 "Seat Switch".

#### If parking brake switch is not turned ON

Check the parking switch operation and wiring connections by referring to 4-41 "Harness Codes", 4-41 "VCM-6", and "4-58 "Parking Brake Switch".

#### If warning alarm is not turned ON

If the warning alarm is not turned ON, check the warning alarm output by referring to 4-26 "Active Test Inspection Procedure".

If the warning alarm does not activate even after the active test inspection, check the wiring connections by referring to 4-41 "Harness Codes", 4-41 "VCM-6", 4-60 "Warning Alarm", 4-60 "Warning Alarm Relay", and 4-61 "Warning Alarm Circuit".

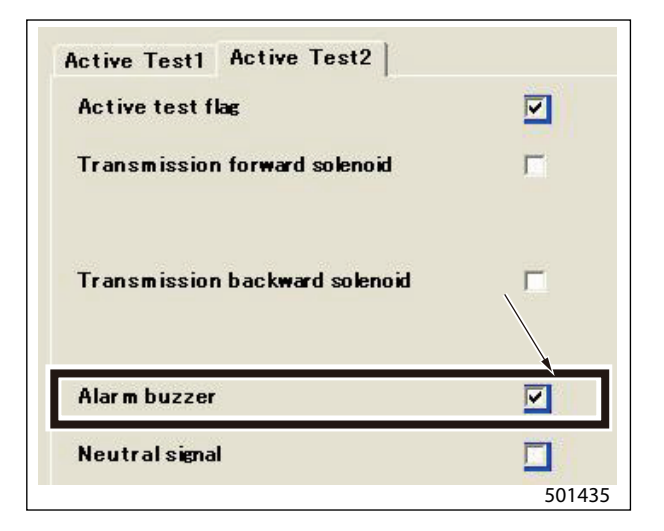

# 8. Harness Codes

### 8.1 VCM-6

#### VCM-6 pin assignments

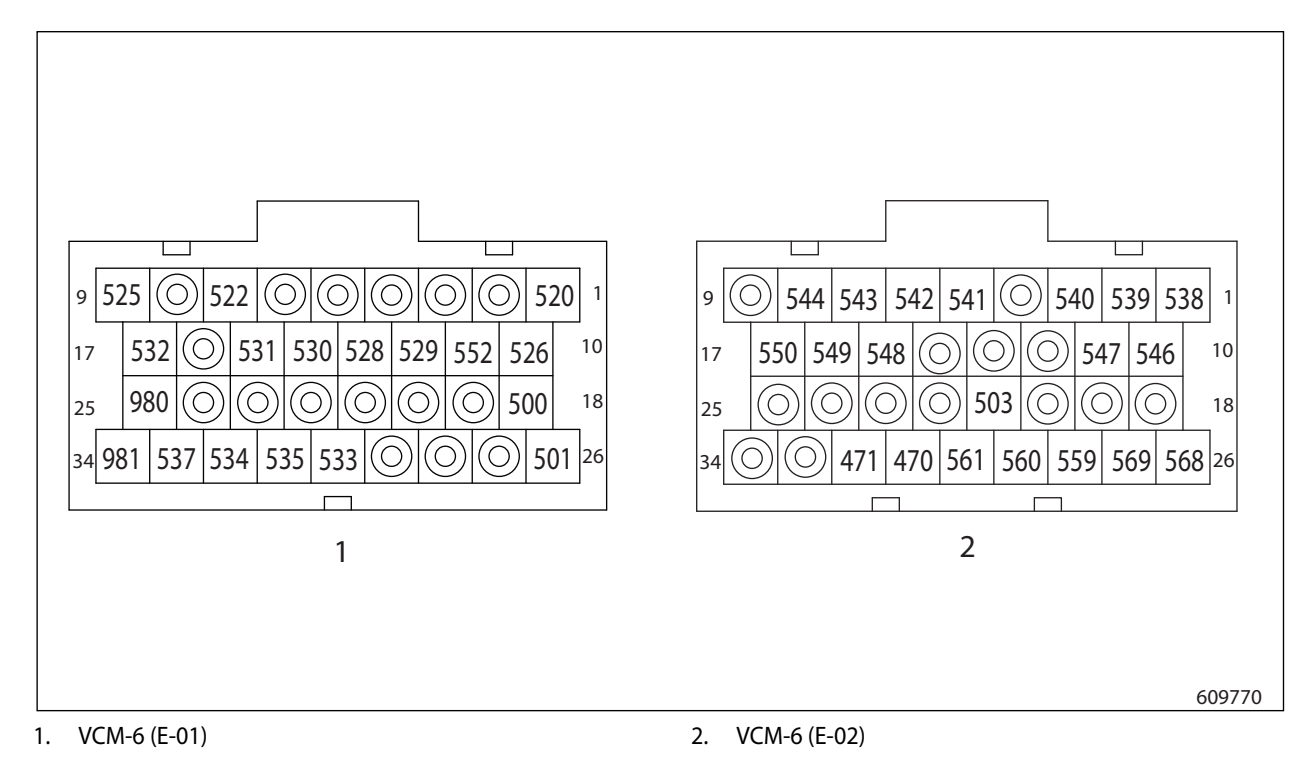

4-41

### VCM-6 controller signal assignments (E-01)

| Pin No. | Wire No. (Wire Color) | Signal Name                |
|---------|-----------------------|----------------------------|
| 1       | 520 (G)               | Mode select switch         |
| 2       | -                     | -                          |
| 3       | -                     | -                          |
| 4       | -                     | -                          |
| 5       | -                     | -                          |
| 6       | -                     | -                          |
| 7       | 522 (W)               | Power selector switch      |
| 8       | -                     | -                          |
| 9       | 525 (Br)              | Direction lever switch (F) |
| 10      | 526 (L/W)             | Direction lever switch (R) |
| 11      | 552 (L)               | T/M shift solenoid output  |
| 12      | 529 (Y/R)             | Auto light sensor (+)      |
| 13      | 528 (Y/b)             | Auto light sensor (-)      |
| 14      | 530 (R/Y)             | Oil pressure sensor (+5V)  |
| 15      | 531 (Y/L)             | Oil pressure sensor signal |
| 16      | -                     | -                          |
| 17      | 532 (L)               | Oil pressure sensor GND    |
| 18      | 500 (2R)              | Power supply (+12V)        |
| 19      | -                     | -                          |
| 20      | -                     | -                          |
| 21      | -                     | -                          |
| 22      | -                     | -                          |
| 23      | -                     | -                          |
| 24      | -                     | -                          |
| 25      | 980 (2B)              | Power supply GND           |
| 26      | 501 (R)               | Power supply (+12V)        |
| 27      | -                     | -                          |
| 28      | -                     | -                          |
| 29      | -                     | -                          |
| 30      | 533 (R/W)             | Unload solenoid output (+) |
| 31      | 535 (Y/W)             | Lift lock solenoid (+)     |
| 32      | 534 (G/W)             | Unload solenoid (-)        |
| 33      | 537 (Y)               | Warning alarm output       |
| 34      | 981 (2B)              | Power supply GND           |

### VCM-6 controller signal assignments (E-02)

| Pin No. | Wire No. (Wire Color) | Signal Name                             |
|---------|-----------------------|-----------------------------------------|
| 1       | 538 (L/W)             | Seat switch                             |
| 2       | 539 (G/W)             | Seat belt switch                        |
| 3       | 540 (G/R)             | Direction lever switch (N)              |
| 4       | -                     | -                                       |
| 5       | 541 (Br)              | Weight zero set switch                  |
| 6       | 542 (Y/L)             | Coolant low level switch                |
| 7       | 543 (R/Y)             | Air cleaner clog switch                 |
| 8       | 544 (Br/W)            | Torque converter oil temperature switch |
| 9       | -                     | -                                       |
| 10      | 546 (G)               | Speed sensor signal (+)                 |
| 11      | 547 (G/B)             | Speed sensor signal (-)                 |
| 12      | -                     | -                                       |
| 13      | -                     | -                                       |
| 14      | -                     | -                                       |
| 15      | 548 (W)               | Transmission solenoid F (+)             |
| 16      | 549 (Y)               | Transmission solenoid R (+)             |
| 17      | 550 (R/B)             | Transmission solenoid (-)               |
| 18      | -                     | -                                       |
| 19      | -                     | -                                       |
| 20      | -                     | -                                       |
| 21      | 503 (W/R)             | Auto light relay (-)                    |
| 22      | -                     | -                                       |
| 23      | -                     | -                                       |
| 24      | -                     | -                                       |
| 25      | -                     | -                                       |
| 26      | 568 (Y/B)             | GND                                     |
| 27      | 569 (Y/R)             | FWE                                     |
| 28      | 559 (W/L)             | RX-232C TXD                             |
| 29      | 560 (W/G)             | RS-232C RXD                             |
| 30      | 561 (L/B)             | RX-232C GND                             |
| 31      | 470 (P)               | CAN H                                   |
| 32      | 471 (P/G)             | CAN L                                   |
| 33      | -                     | -                                       |
| 34      | -                     | -                                       |

## 8.2 Input Unit and Output Unit (FC model)

Input unit pin assignments

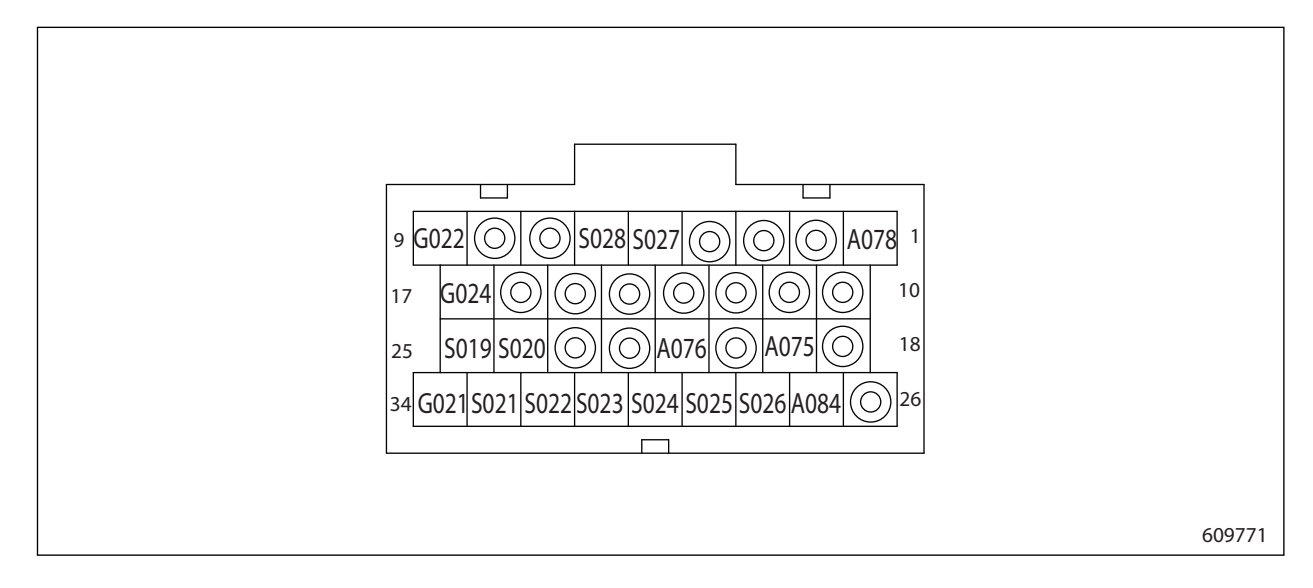

### Input unit signal assignments (E-04)

| Pin No. | Wire No. (Wire Color) | Signal Name                                  |
|---------|-----------------------|----------------------------------------------|
| 1       | A078 (1.25 Y/B)       | Power supply (+12V)                          |
| 2       | -                     | -                                            |
| 3       | -                     | -                                            |
| 4       | -                     | -                                            |
| 5       | S027 (W/B)            | CAN H                                        |
| 6       | S028 (L/R)            | CAN L                                        |
| 7       | -                     | -                                            |
| 8       | -                     | -                                            |
| 9       | G022 (0.85 B)         | GND                                          |
| 10      | -                     | -                                            |
| 11      | -                     | -                                            |
| 12      | -                     | -                                            |
| 13      | -                     | -                                            |
| 14      | -                     | -                                            |
| 15      | -                     | -                                            |
| 16      | -                     | -                                            |
| 17      | G024 (B/Y)            | Switch GND                                   |
| 18      | -                     | -                                            |
| 19      | -                     | -                                            |
| 20      | -                     | -                                            |
| 21      | A076 (L/R)            | Digital input 3                              |
| 22      | -                     | -                                            |
| 23      | -                     | -                                            |
| 24      | S020 (G/L)            | Analog input 7/Attachment 2/3 lever (Option) |
| 25      | S019 (G/B)            | Analog input 8/Attachment 2/3 lever (Option) |
| 26      | -                     | -                                            |
| 27      | A084 (L/R)            | Analog 5V (lift)                             |
| 28      | S026 (W/Y)            | Analog input 1 (lift)                        |
| 29      | S025 (W/R)            | Analog input 2 (lift)                        |
| 30      | S024 (Y/B)            | Analog input 3 (tilt)                        |
| 31      | S023 (Y/L)            | Analog input 4 (tilt)                        |
| 32      | S022 (L/Y)            | Analog input 5/Attachment 1 lever (Option)   |
| 33      | S021 (L/B)            | Analog input 6/Attachment 1 lever (Option)   |
| 34      | G021 (B/L)            | Analog GND                                   |

#### Output pin assignments (E-03)

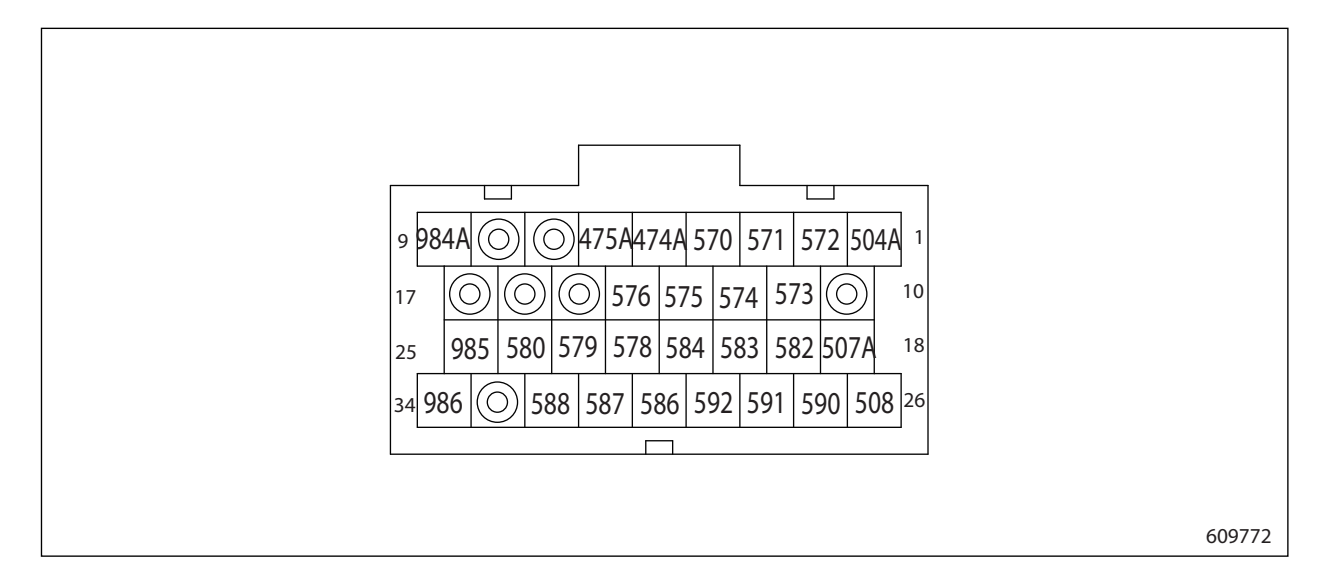

### Output signal assignments

| Pin No. | Wire No. (Wire Color) | Signal Name                                            |
|---------|-----------------------|--------------------------------------------------------|
| 1       | 504A (R/L)            | Power supply (+12V)                                    |
| 2       | -                     | -                                                      |
| 3       | -                     | -                                                      |
| 4       | -                     | -                                                      |
| 5       | 474A (P)              | CAN H                                                  |
| 6       | 475A (P/G)            | CAN L                                                  |
| 7       | -                     | -                                                      |
| 8       | -                     | -                                                      |
| 9       | 984A (0.85B)          | GND                                                    |
| 10      | -                     | -                                                      |
| 11      |                       | -                                                      |
| 12      | 574 (W/L)             | Solenoid PMW 9 (+)                                     |
| 13      | 575 (W/R)             | Solenoid PMW 10 (+)                                    |
| 14      | 576 (W/G)             | Solenoid PMW 9 (-)/10 (-)                              |
| 15      | -                     | -                                                      |
| 16      | -                     | -                                                      |
| 17      | -                     | -                                                      |
| 18      | 507A (R/B)            | Emergency stop button                                  |
| 19      | 582 (G)               | Solenoid PMW 5 (+) /Attachment 1 lever (Option)        |
| 20      | 583 (G/W)             | Solenoid PMW 6 (+) /Attachment 1 lever (Option)        |
| 21      | 584 (G/B)             | Solenoid PMW 5 (-), 6 (-) /Attachment 1 lever (Option) |
| 22      | 578 (Y)               | Solenoid PMW 7 (+) /Attachment 2 lever (Option)        |
| 23      | 579 (Y/L)             | Solenoid PMW 8 (+) /Attachment 2 lever (Option)        |
| 24      | 580 (Y/B)             | Solenoid PMW 7 (-), 8 (-) /Attachment 2 lever (Option) |
| 25      | 985 (0.85 B/W)        | GND (solenoid)                                         |
| 26      | 508 (R/B)             | Emergency stop button                                  |
| 27      | 590 (Br)              | Solenoid PMW 1 (+) /Lift up                            |
| 28      | 591 (L)               | Solenoid PMW 2 (+) /Lift down                          |
| 29      | 592 (L/B)             | Solenoid PMW 1 (-), 2 (-) /Lift up                     |
| 30      | 586 (R/W)             | Solenoid PMW 3 (+) /Tilt forward                       |
| 31      | 587 (L/W)             | Solenoid PMW 4 (+) /Tilt backward                      |
| 32      | 588 (W/B)             | Solenoid PMW 3 (-), 4 (-) /Tilt backward               |
| 33      | -                     | -                                                      |
| 34      | 986 (0.85B/W)         | GND (solenoid)                                         |

## 8.3 Input Unit and Output Unit

Input unit pin assignments

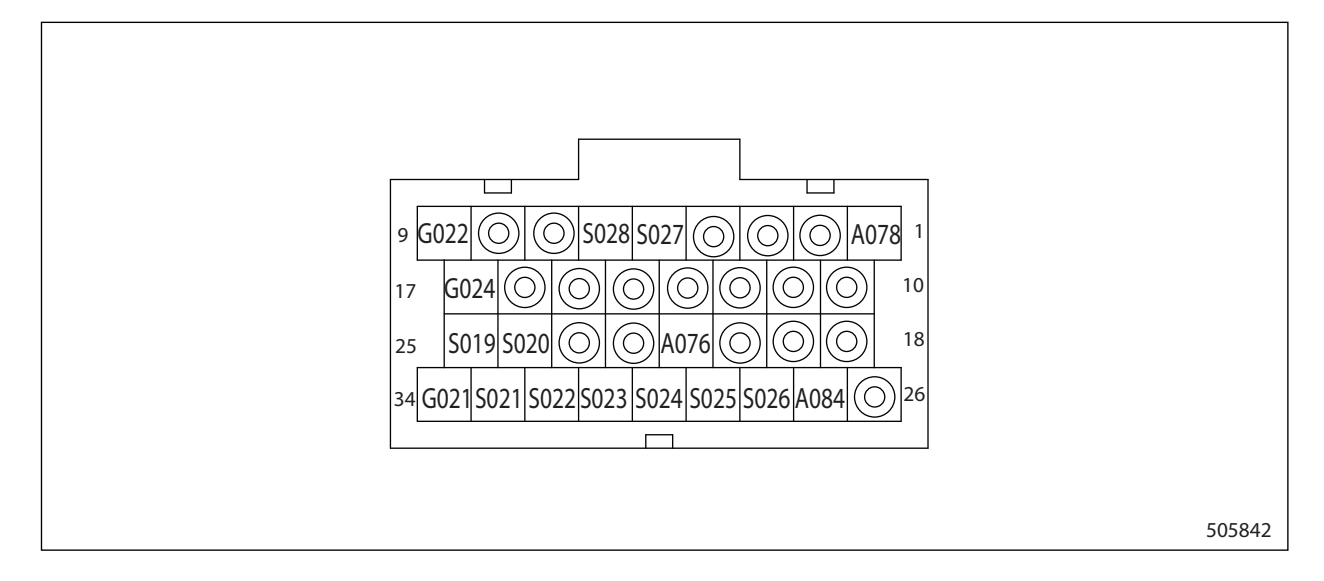

### Input unit signal assignments (E-04)

| Pin No. | Wire No. (Wire Color) | Signal Name                                   |
|---------|-----------------------|-----------------------------------------------|
| 1       | A078 (1.25 Y/B)       | Power (+12V)                                  |
| 2       | -                     | -                                             |
| 3       | -                     | -                                             |
| 4       | -                     | -                                             |
| 5       | S027 (W/B)            | CAN H                                         |
| 6       | S028 (L/R)            | CAN L                                         |
| 7       | -                     | -                                             |
| 8       | -                     | -                                             |
| 9       | G022 (0.85 B)         | GND                                           |
| 10      | -                     | -                                             |
| 11      | -                     | -                                             |
| 12      | -                     | -                                             |
| 13      | -                     | -                                             |
| 14      | -                     | -                                             |
| 15      | -                     | -                                             |
| 16      | -                     | -                                             |
| 17      | G024 (B/Y)            | Switch GND                                    |
| 18      | -                     | -                                             |
| 19      | -                     | -                                             |
| 20      | -                     | -                                             |
| 21      | A076 (L/R)            | Digital input 3                               |
| 22      | -                     | -                                             |
| 23      | -                     | -                                             |
| 24      | S020 (G/L)            | Analog input 7 /Attachment 2/3 lever (option) |
| 25      | S019 (G/B)            | Analog input 8 /Attachment 2/3 lever (option) |
| 26      | -                     | -                                             |
| 27      | A084 (L/R)            | Analog 5V (Lift)                              |
| 28      | S026 (W/Y)            | Analog input 1 (Lift)                         |
| 29      | S025 (W/R)            | Analog input 2 (Lift)                         |
| 30      | S024 (Y/B)            | Analog input 3 (Tilt)                         |
| 31      | S023 (Y/L)            | Analog input 4 (Tilt)                         |
| 32      | S022 (L/Y)            | Analog input 5 /Attachment 1 lever (option)   |
| 33      | S021 (L/B)            | Analog input 6 /Attachment 1 lever (option)   |
| 34      | G021 (B/L)            | Analog GND                                    |

#### Output unit pin assignments (E-03)

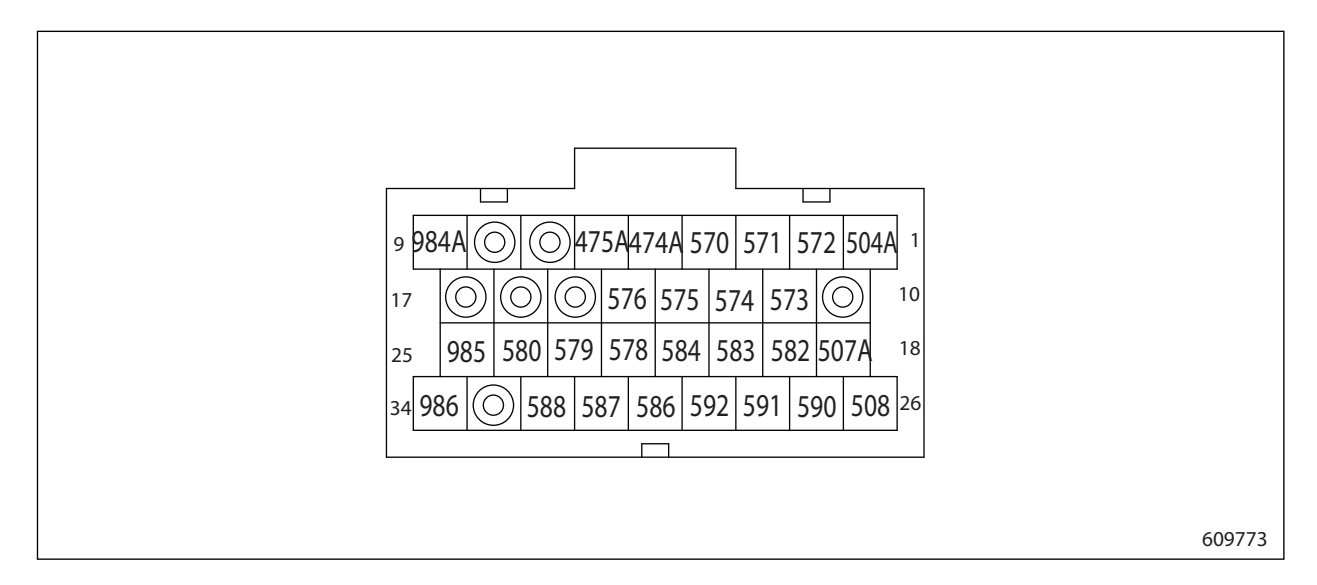

### Output unit signal assignments

| Pin No. | Wire No. (Wire Color) | Signal Name                                             |
|---------|-----------------------|---------------------------------------------------------|
| 1       | 504A (R/L)            | Power (+12V)                                            |
| 2       | -                     | -                                                       |
| 3       | -                     | -                                                       |
| 4       | -                     | -                                                       |
| 5       | 474A (P)              | CAN H                                                   |
| 6       | 475A (P/G)            | CAN L                                                   |
| 7       | -                     | -                                                       |
| 8       | -                     | -                                                       |
| 9       | 984A (0.85B)          | GND                                                     |
| 10      | -                     | -                                                       |
| 11      |                       | -                                                       |
| 12      | 574 (W/L)             | Solenoid PMW 9 (+)                                      |
| 13      | 575 (W/R)             | Solenoid PMW 10 (+)                                     |
| 14      | 576 (W/G)             | Solenoid PMW 9 (-)/10 (-)                               |
| 15      | -                     | -                                                       |
| 16      | -                     | -                                                       |
| 17      | -                     | -                                                       |
| 18      | 507A (R/B)            | Emergency stop button                                   |
| 19      | 582 (G)               | Solenoid PMW 5 (+) /Attachment 1 lever (option)         |
| 20      | 583 (G/W)             | Solenoid PMW 6 (+) /Attachment 1 lever (option)         |
| 21      | 584 (G/B)             | Solenoid PMW 5 (-), 6 (-) /Attachment 1 lever (option)  |
| 22      | 578 (Y)               | Solenoid PMW 7 (+) /Attachment 2 lever (option)         |
| 23      | 579 (Y/L)             | Solenoid PMW 8 (+) /Attachment 2 lever (option)         |
| 24      | 580 (Y/B)             | Solenoid PMW 7 (-), 8 (-) / Attachment 2 lever (option) |
| 25      | 985 (0.85 B/W)        | GND (Solenoid)                                          |
| 26      | 508 (R/B)             | Emergency stop button                                   |
| 27      | 590 (Br)              | Solenoid PMW 1 (+) /Lift up                             |
| 28      | 591 (L)               | Solenoid PMW 2 (+) /Lift down                           |
| 29      | 592 (L/B)             | Solenoid PMW 1 (-), 2 (-) /Lift up                      |
| 30      | 586 (R/W)             | Solenoid PMW 3 (+) /Tilt forward                        |
| 31      | 587 (L/W)             | Solenoid PMW 4 (+) /Tilt backward                       |
| 32      | 588 (W/B)             | Solenoid PMW 3 (-), 4 (-) /Tilt backward                |
| 33      | -                     | -                                                       |
| 34      | 986 (0.85B/W)         | GND (Solenoid)                                          |

### 8.4 ECM

ECM controller pin assignments

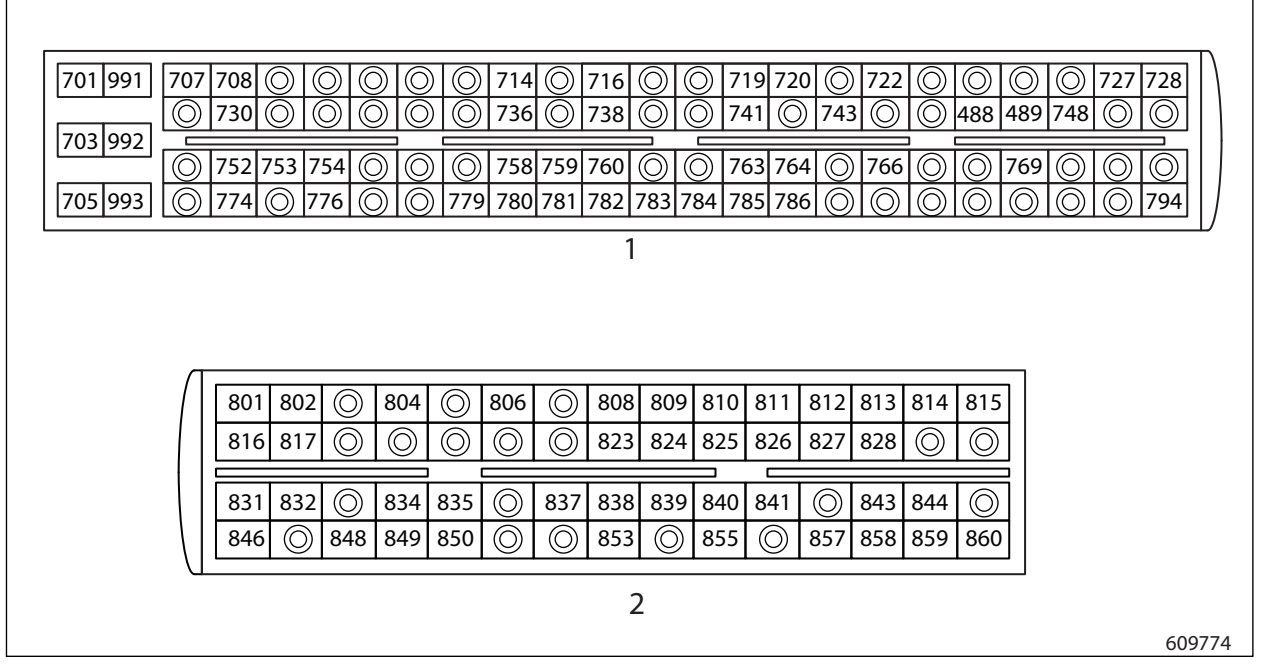

1. ECM (H-01)

2. ECM (H-02)

#### ECM controller signal assignments (H-01)

| Pin No. | Wire No. (Wire Color) | Signal Name                |
|---------|-----------------------|----------------------------|
| 1       | 701 (1.25 R/B)        | Battery + (A)              |
| 2       | 991 (3B)              | Battery - (1)              |
| 3       | 703 (3R)              | Battery + (B)              |
| 4       | 992 (2B)              | Battery - (2)              |
| 5       | 705 (2R)              | Battery + (C)              |
| 6       | 993 (2B)              | Battery - (3)              |
| 7       | 707 (Lg/Y)            | Lambda sensor heating      |
| 8       | 708 (Y)               | Start request input        |
| 9       | -                     | -                          |
| 10      | -                     | -                          |
| 11      | -                     | -                          |
| 12      | -                     | -                          |
| 13      | -                     | -                          |
| 14      | 714 (Br/B)            | DPF pressure sensor supply |
| 15      | -                     | -                          |
| 16      | 716 (R)               | Throttle 1 5V supply       |
| 17      | -                     | -                          |
| 18      | -                     | -                          |
| 19      | 719 (G/R)             | Air temperature signal     |

| Pin No. | Wire No. (Wire Color) | Signal Name                      |
|---------|-----------------------|----------------------------------|
| 20      | 720 (G/Y)             | Air temperature GND              |
| 21      | -                     | -                                |
| 22      | 722 (L/W)             | Glow plug control feedback       |
| 23      | -                     | -                                |
| 24      | -                     | -                                |
| 25      | -                     | -                                |
| 26      | -                     | -                                |
| 27      | 727 (Y/B)             | Start control output battery (-) |
| 28      | 728 (L)               | Main relay                       |
| 29      |                       |                                  |
| 30      | 730 (Y/W)             | Water IN fuel switch             |
| 31      |                       |                                  |
| 32      |                       |                                  |
| 33      |                       |                                  |
| 34      |                       |                                  |
| 35      |                       |                                  |
| 36      | 736 (Br/Y)            | DPF pressure sensor GND          |
| 37      |                       |                                  |
| 38      | 738 (B/W)             | Throttle 1 GND                   |
| 39      |                       |                                  |
| 40      |                       |                                  |
| 41      | 741 (L/B)             | Glow plug control GND            |
| 42      |                       |                                  |
| 43      | 743 (L)               | DPF force regeneration switch    |
| 44      |                       |                                  |
| 45      |                       |                                  |
| 46      | 488 (G)               | CAN H                            |
| 47      | 489 (G/W)             | CAN L                            |
| 48      | 748 (Y/G)             | DPF disabled lamp                |
| 49      |                       |                                  |
| 50      |                       |                                  |
| 51      |                       |                                  |
| 52      | 752 (L/R)             | Glow plug control command        |
| 53      | 753 (Y/R)             | Start control output battery (+) |
| 54      | 754 (Y/B)             | IGN switch                       |
| 55      |                       |                                  |
| 56      |                       |                                  |
| 57      |                       |                                  |

| Pin No. | Wire No. (Wire Color) | Signal Name                         |
|---------|-----------------------|-------------------------------------|
| 58      | 758 (Br/R)            | DPF pressure sensor signal          |
| 59      | 759 (R/B)             | Manual regeneration interlock       |
| 60      | 760 (G)               | Throttle 1 signal                   |
| 61      |                       |                                     |
| 62      |                       |                                     |
| 63      | 763 (Lg/W)            | Lambda voltage                      |
| 64      | 764 (Lg)              | Lambda sensor current pump          |
| 65      |                       |                                     |
| 66      | 766 (L/W)             | Regeneration disable switch         |
| 67      |                       |                                     |
| 68      |                       |                                     |
| 69      | 769 (Y/R)             | Oil pressure lamp                   |
| 70      |                       |                                     |
| 71      |                       |                                     |
| 72      |                       |                                     |
| 73      |                       |                                     |
| 74      | 774 (Y/L)             | HEST lamp                           |
| 75      |                       |                                     |
| 76      | 776 (G/W)             | Throttle 1 IVS signal               |
| 77      |                       |                                     |
| 78      |                       |                                     |
| 79      | 779 (Y/R)             | DOC inlet temperature sensor GND    |
| 80      | 780 (Y)               | DOC inlet temperature sensor signal |
| 81      | 781 (L/B)             | Exhaust gas temperature GND         |
| 82      | 782 (L/O)             | Exhaust gas temperature signature   |
| 83      | 783 (Br/W)            | DPF inlet temperature sensor GND    |
| 84      | 784 (Br)              | DPF inlet temperature sensor signal |
| 85      | 785 (Lg/R)            | Lambda virtual GND                  |
| 86      | 786 (Lg/B)            | Lambda current adjust               |
| 87      |                       |                                     |
| 88      |                       |                                     |
| 89      |                       |                                     |
| 90      |                       |                                     |
| 91      |                       |                                     |
| 92      |                       |                                     |
| 93      |                       |                                     |
| 94      | 794 (Y/B)             | DPF lamp                            |

### ECM controller signal assignments (H-02)

| Pin No. | Wire No. (Wire Color) | Signal Name                                 |  |
|---------|-----------------------|---------------------------------------------|--|
| 1       | 801 (2 G/B)           | Injector 1 HIGH bank 2                      |  |
| 2       | 802 (2 Lg/R)          | Injector 2 HIGH bank 2                      |  |
| 3       |                       |                                             |  |
| 4       | 804 (Y)               | Electric waste gate value actuator          |  |
| 5       |                       |                                             |  |
| 6       | 806 (L/R)             | Oil pressure switch                         |  |
| 7       |                       |                                             |  |
| 8       | 808 (Br)              | TVA position sensor supply                  |  |
| 9       | 809 (Y/G)             | EGR position sensor supply                  |  |
| 10      | 810 (G/R)             | Boost pressure sensor supply                |  |
| 11      | 811 (L/O)             | Fuel rail pressure sensor supply            |  |
| 12      | 812 (Lg/Y)            | Exhaust gas absolute pressure sensor supply |  |
| 13      | 813 (Br/R)            | Camshaft speed sensor supply                |  |
| 14      | 814 (Br/B)            | Camshaft speed sensor signal                |  |
| 15      | 815 (1.25 L)          | Fuel metering unit supply                   |  |
| 16      | 816 (2 G/Y)           | Injector 1 HIGH bank 1                      |  |
| 17      | 817 (2 Lg)            | Injector 2 HIGH bank 1                      |  |
| 18      |                       |                                             |  |
| 19      |                       |                                             |  |
| 20      |                       |                                             |  |
| 21      |                       |                                             |  |
| 22      |                       |                                             |  |
| 23      | 823 (G)               | Fuel temperature sensor GND                 |  |
| 24      | 824 (Y/W)             | EGR position sensor GND                     |  |
| 25      | 825 (G/B)             | Boost pressure sensor GND                   |  |
| 26      | 826 (L/Y)             | Fuel rail pressure sensor GND               |  |
| 27      | 827 (Lg/B)            | Exhaust gas absolute pressure sensor GND    |  |
| 28      | 828 (Br/Y)            | Camshaft speed sensor GND                   |  |
| 29      |                       |                                             |  |
| 30      |                       |                                             |  |
| 31      | 831 (2 G/L)           | Injector 1 LOW bank 1                       |  |
| 32      | 832 (2 G/R)           | Injector 1 LOW bank 2                       |  |
| 33      |                       |                                             |  |
| 34      | 834 (L/R)             | TVA motor (-)                               |  |
| 35      | 835 (Y/B)             | EGR motor (-)                               |  |
| 36      |                       |                                             |  |
| 37      | 837 (Br/B)            | TVA position sensor GND                     |  |
| 38      | 838 (G/W)             | Fuel temperature sensor signal              |  |

| Pin No. | Wire No. (Wire Color) | Signal Name                                 |
|---------|-----------------------|---------------------------------------------|
| 39      | 839 (Y/L)             | EGR position sensor signal                  |
| 40      | 840 (G/Y)             | Boost pressure sensor signal                |
| 41      | 841 (L/B)             | Fuel rail pressure sensor signal            |
| 42      |                       |                                             |
| 43      | 843 (Lg/W)            | Exhaust gas absolute pressure sensor signal |
| 44      | 844 (Br/W)            | Crankshaft speed sensor (-)                 |
| 45      |                       |                                             |
| 46      | 846 (2 Lg/B)          | Injector 2 HIGH bank 2                      |
| 47      |                       |                                             |
| 48      | 848 (2 Lg/Y)          | Injector 2 LOW bank 2                       |
| 49      | 849 (L)               | TVA motor (+)                               |
| 50      | 850 (Y/R)             | EGR motor (+)                               |
| 51      |                       |                                             |
| 52      |                       |                                             |
| 53      | 853 (Br/R)            | TVA position sensor signal                  |
| 54      |                       |                                             |
| 55      | 855 (G/L)             | Turbo inlet temperature                     |
| 56      |                       |                                             |
| 57      | 857 (Lg/R)            | Coolant sensor signal                       |
| 58      | 858 (Lg)              | Coolant sensor GND                          |
| 59      | 859 (Br)              | Crankshaft speed sensor (+)                 |
| 60      | 860 (1.25 L/W)        | Fuel metering unit                          |

### 8.5 Meter Panel

Meter panel pin assignments

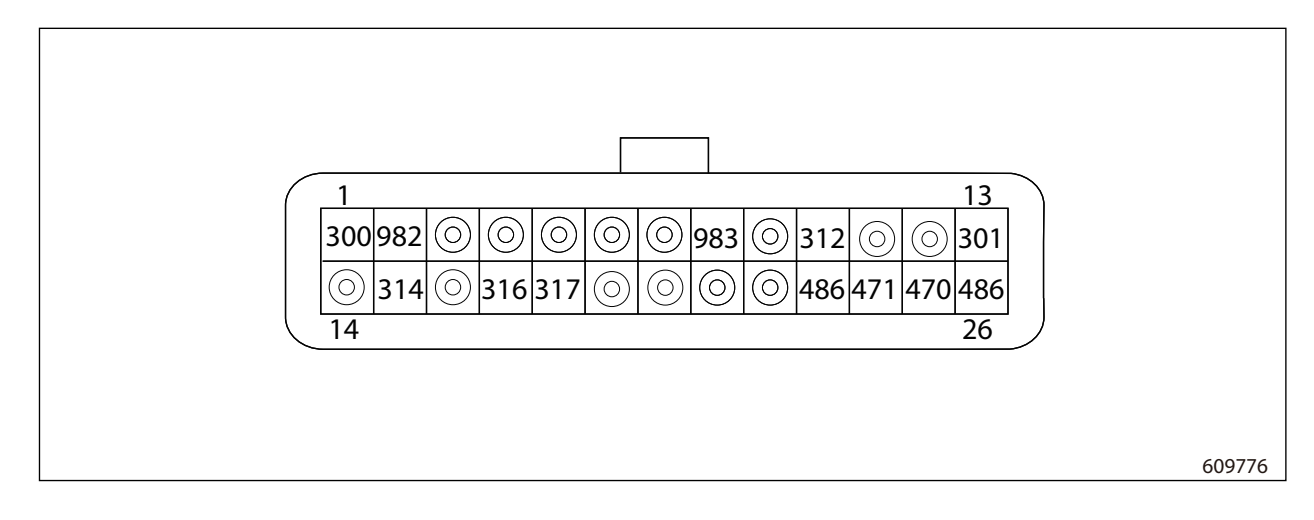

### Meter panel signal assignments (H-12)

| Pin No. | Wire No. (Wire Color) | Signal Name        |
|---------|-----------------------|--------------------|
| 1       | 300 (R/G)             | Battery (+)        |
| 2       | 982 (B)               | Truck body GND     |
| 3       | -                     | -                  |
| 4       | -                     | -                  |
| 5       | -                     | -                  |
| 6       | -                     | -                  |
| 7       | -                     | -                  |
| 8       | 983 (B)               | Truck body GND     |
| 9       | -                     | -                  |
| 10      | 312 (G)               | ALT L              |
| 11      | -                     | -                  |
| 12      | -                     | -                  |
| 13      | 301 (R/W)             | IGN                |
| 14      | -                     | -                  |
| 15      | 314 (Y/B)             | Fuel sensor        |
| 16      | -                     | -                  |
| 17      | 316 (W/R)             | Brake fluid sensor |
| 18      | 317 (L)               | Parking brake      |
| 19      | -                     | -                  |
| 20      | -                     | -                  |
| 21      | -                     | -                  |
| 22      | -                     | -                  |
| 23      | 486 (P)               | CAN terminal       |
| 24      | 471 (P/G)             | CAN LOW            |
| 25      | 470 (P)               | CAN HIGH           |
| 26      | 486 (P)               | CAN terminal       |

## 8.6 Seat Switch

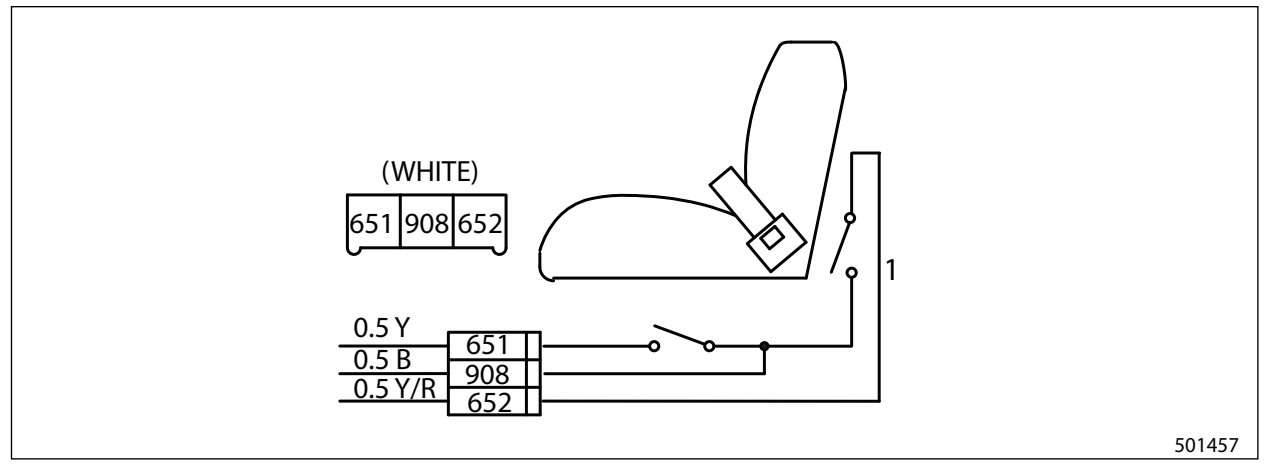

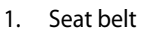

### 8.7 Parking Brake Switch

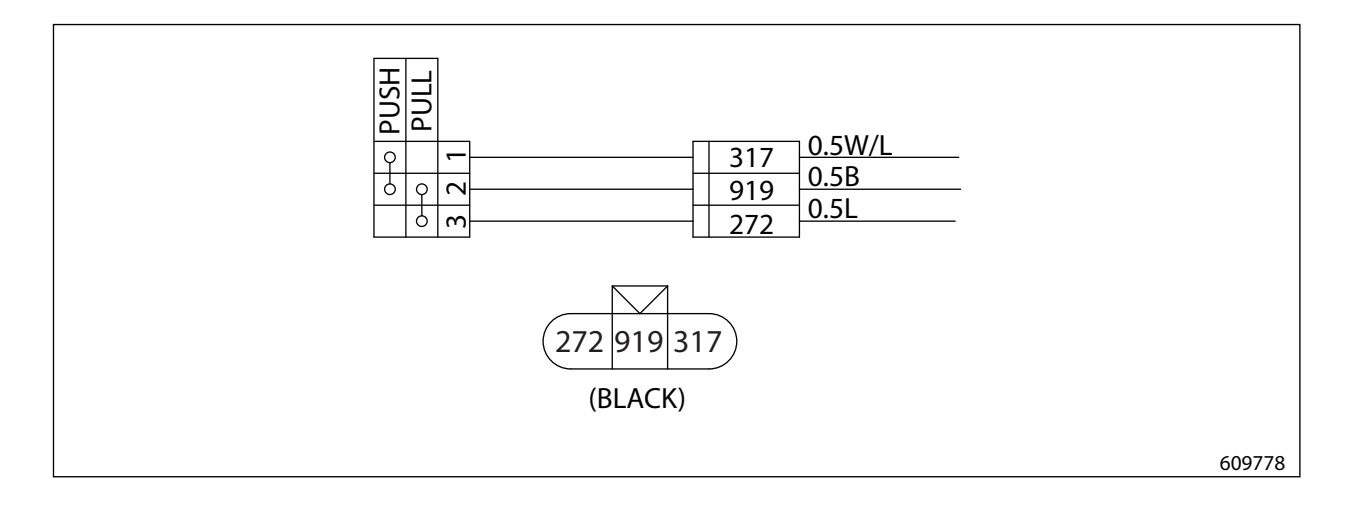

## 8.8 Direction Lever Switch

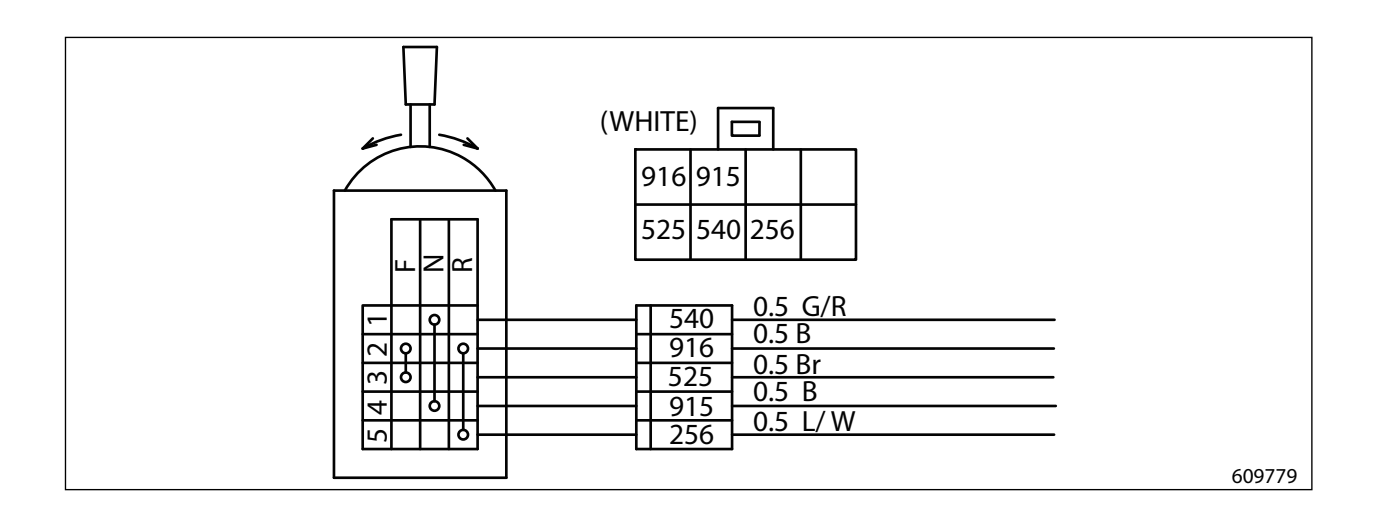

## 8.9 Travel Speed Sensor

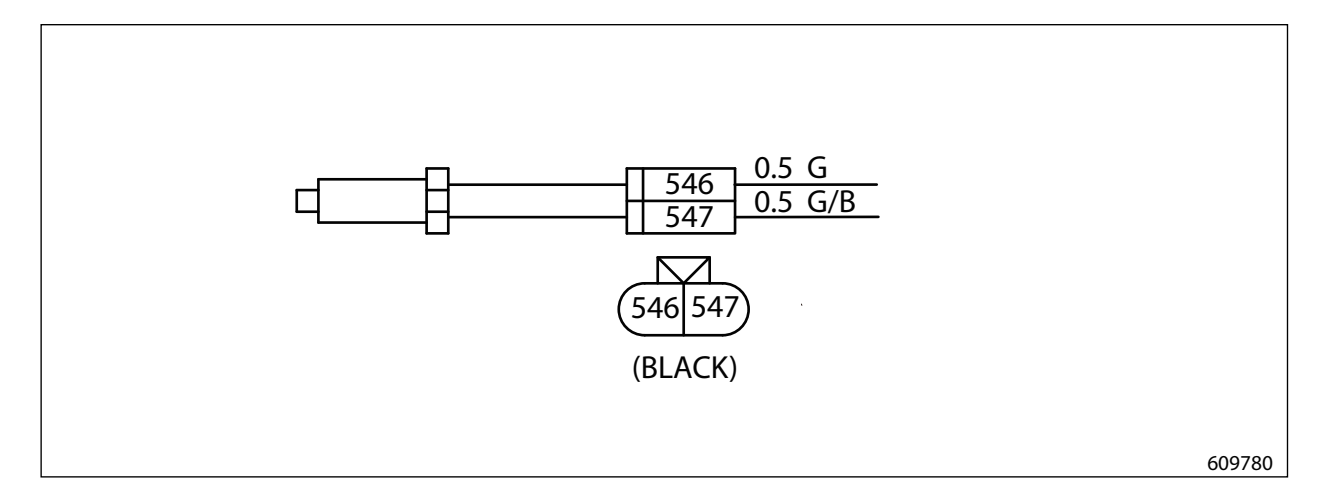

### 8.10 T/M Solenoid

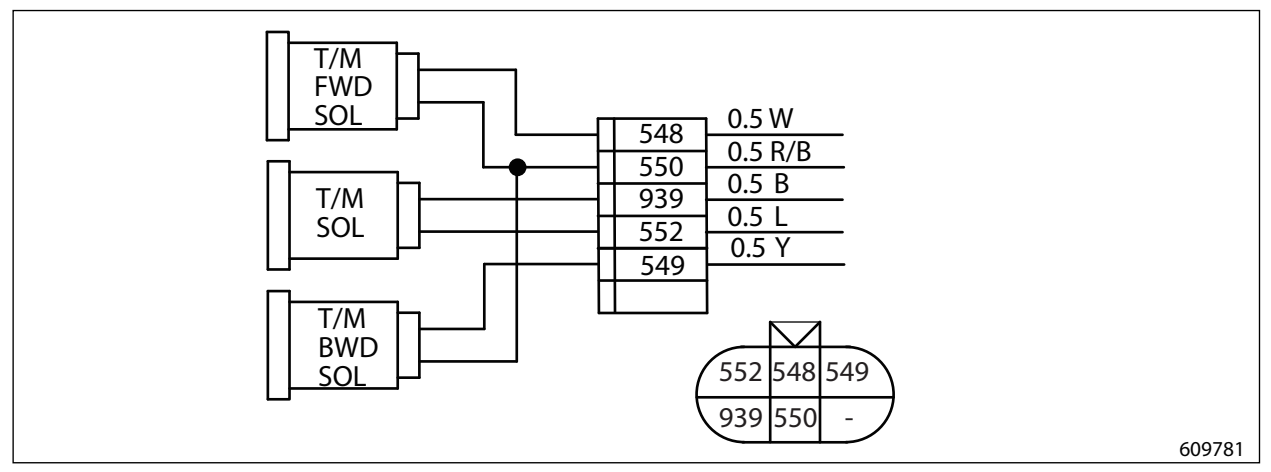

1. T/M forward/backward solenoid

### 8.11 Unload Solenoid

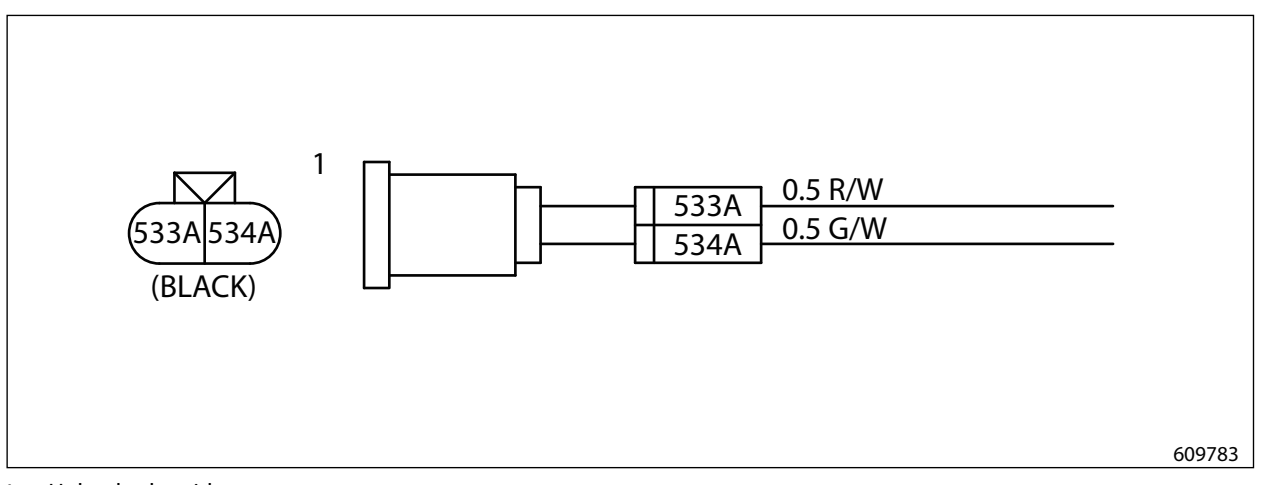

1. Unload solenoid

## 8.12 Warning Alarm

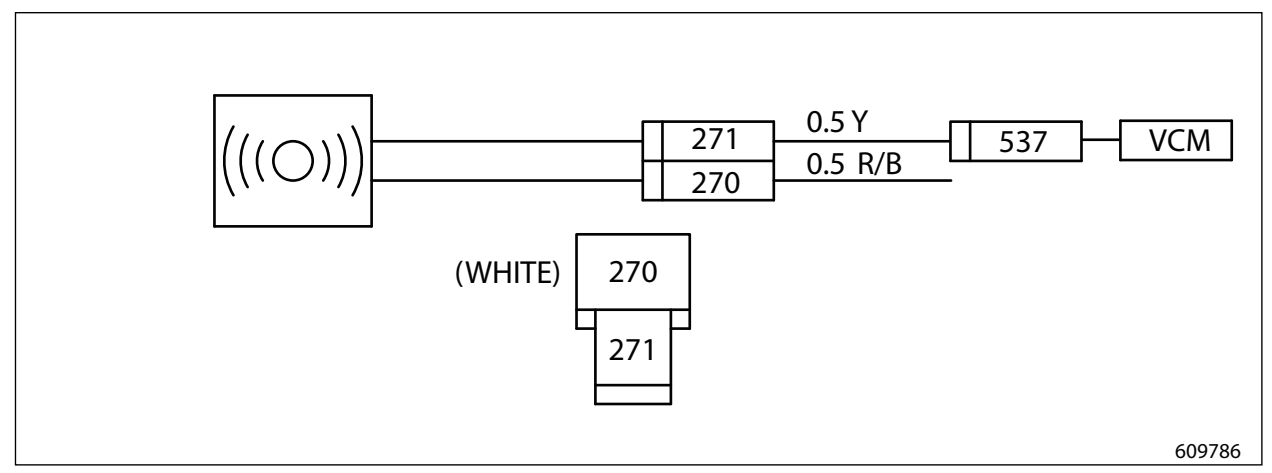

Note: Wire number 271 becomes 537 in the VCM-6 controller connector. (Wire harness branching)

### 8.13 Warning Alarm Relay

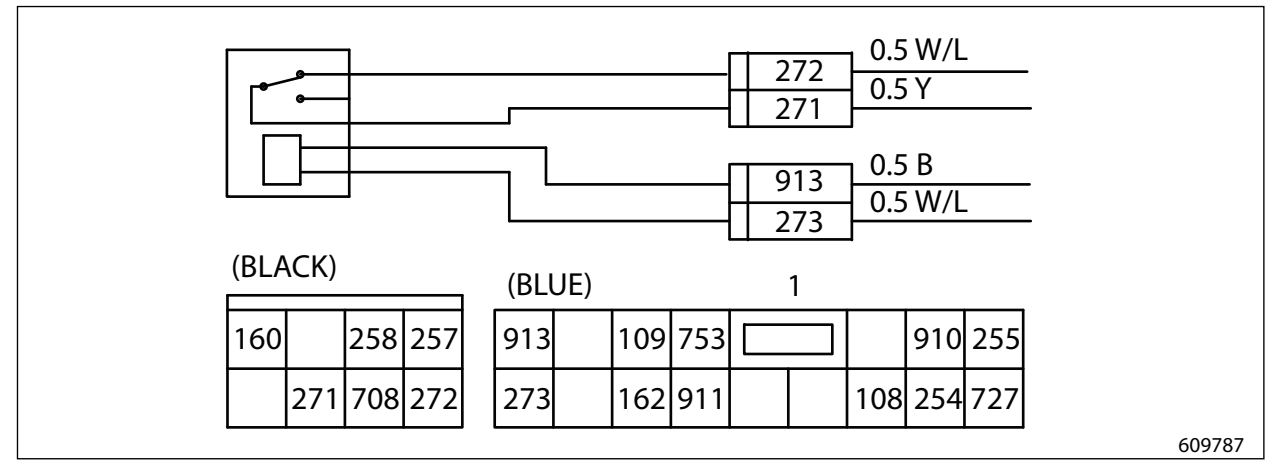

1. Relay box

## 8.14 Warning Alarm Circuit

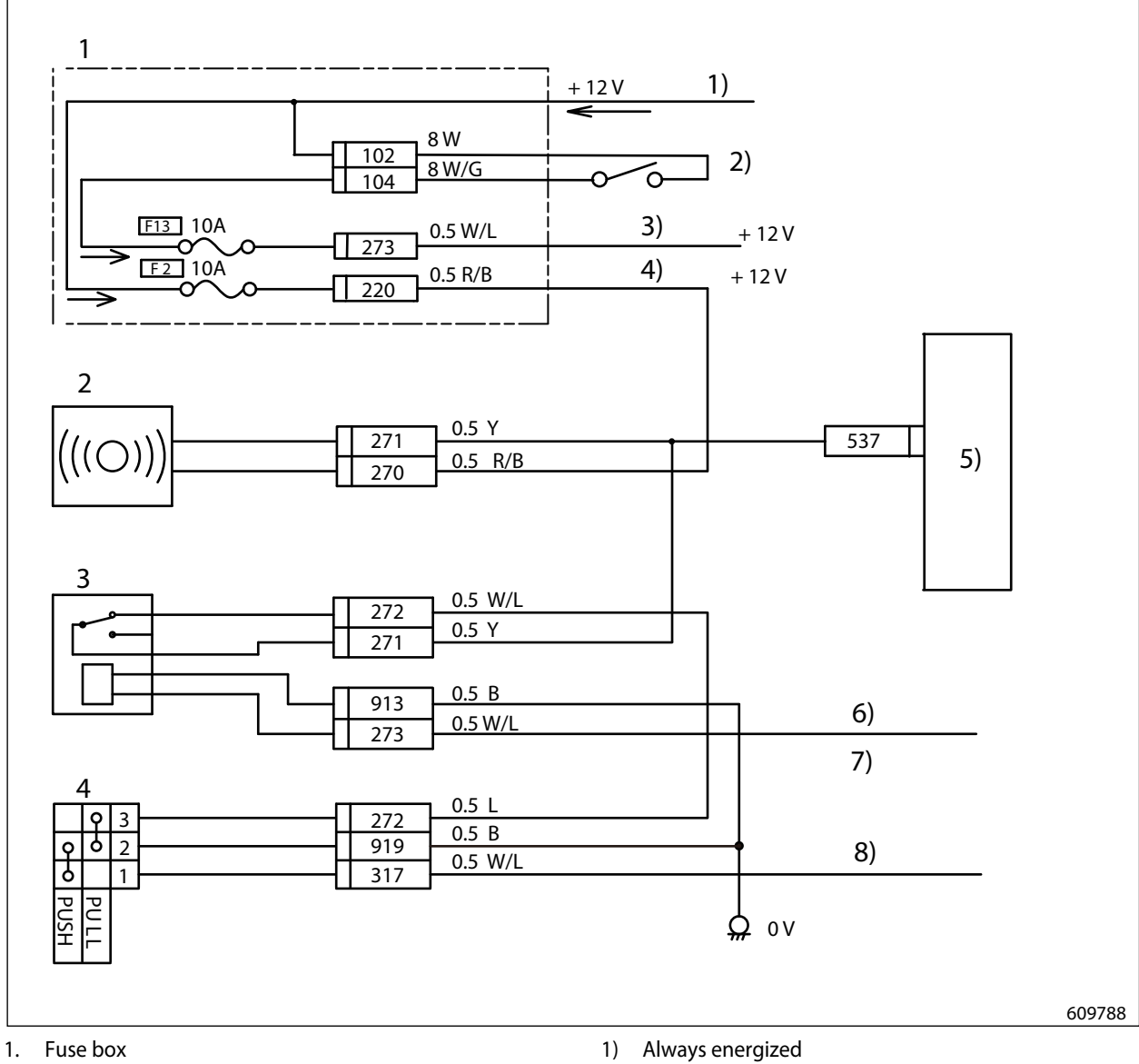

- 2. Warning alarm
- 3. Warning alarm relay
- 4. Park brake switch

- 2) Relay ON when key switch is ON
- 3) Warning alarm relay
- 4) Warning alarm
- 5) VCM-6 controller
- 6) To ECM
- 7) Parking brake buzzer activates if the key switch is turned OFF without applying the parking brake.
- 8) To meter panel and VCM-6

# 9. Truck Status Display and Troubleshooting

## 9.1 Truck Status Display

#### **Truck status display**

Warnings that have been present are displayed.

#### Troubleshooting

Display the truck status screen by clicking the truck status button either from the monitor menu or toolbox. When the screen is displayed, press the troubleshooting button on the bottom right of the screen to display a list of diagnostic codes and their descriptions.

#### Example: Diagnostic code 34 (Speed sensor warning)

- (1) Connector contact bad
- (2) Harness bad
- (3) Speed sensor bad
- (4) Controller bad

| 🖉 FD/FG3              | 35N-55N, DP/GP40N-55N, P8000-12000 - M          |  |
|-----------------------|-------------------------------------------------|--|
| <u>Eile Edit Vi</u> e | w F <u>a</u> vorites <u>T</u> ools <u>H</u> elp |  |
| G Back * (            | 🕤 - 🖹 🛃 🚮 🔎 Search 🤺 Favorites 🧐 🎑 -            |  |
| Address 🖉             |                                                 |  |
| <u>F-20</u>           | Lift lever warning                              |  |
| <u>F-22</u>           | Tilt lever warning                              |  |
| <u>F-24</u>           | Att1 lever warning                              |  |
| <u>F-26</u>           | Att2 lever warning                              |  |
| <u>F-28</u>           | Att3 lever warning                              |  |
| <u>F-29</u>           | Joystick Lever Warning                          |  |
| <u>F-30</u>           | Main oil pressure sensor warning                |  |
| 15 00V                | h <u>a</u>                                      |  |
| <u>F-34</u>           | Vehicle Speed Sensor Abnormal Signal            |  |
| 1 00                  |                                                 |  |
| <u>F-38</u>           | Tilt sensor warning                             |  |
| <u>F-40</u>           | Steering Abnormal Signal                        |  |
|                       | 501538                                          |  |

#### **Check items**

- (1) Connector connection check
- (2) Harness connection check
- (3) Sensor connection check

| ) 🛛 🖾 🚱 🏸         | Search 🎇 Favorites 🛃 🔀                                                                                                    | · 🧐 🗷 🔛 🦓                                                                                                    | Go Links »                                                                                                    |  |
|-------------------|----------------------------------------------------------------------------------------------------|----------------------------------------------------------------------------------------------------|----------------------------------------------------------------------------------------------------|--|
| P1-41             | n                                                                                                    | AL                                                                                                    |                                                                                                    |  |
|                   | 1.Connector contact bad                                                                                                    | 1.Connector connection check                                                                                                    |                                                                                                    |  |
|                   | 2.Hamess bad                                                                                                    | 2.Harness connection check                                                                                                    |                                                                                                    |  |
| ed sensor warning | 3.Speed sensor bad                                                                                                    | 3.Sensor connection check                                                                                                    |                                                                                                    |  |
|                   | 4.Controller bad                                                                                                    |                                                                                                    |                                                                                                    |  |
| F-34              |                                                                                                    |                                                                                                    |                                                                                                    |  |
|                   | The vehicle speed sense<br>Threshold Check: 13 Vo<br>Duration: 40 which speed<br>2. Ahormal installation<br>2. Ahormal installation<br>3. Abriormal harness<br>w F=34 | Anormal metallation of vehicle speed sensor     Anormal metallation of vehicle speed sensor     Anormal metallation of vehicle speed sensor     Anormal metallation of vehicle speed sensor     Anormal metallation of vehicle speed sensor     Anormal metallation of vehicle speed sensor     Anormal metallation of vehicle speed sensor     Anormal metallation of vehicle speed sensor     Anormal metallation of vehicle speed sensor     Anormal metallation of vehicle speed sensor     Anormal metallation of vehicle speed sensor     Anormal metallation of vehicle speed sensor     Anormal metallation | Acceleration     Acceleration     A |  |

# 9.2 Diagnosis Table (F Code)

### Diagnostic code table

Diagnostic code descriptions

| Diagnosis         | Lift Lever Neutral Warning (F10) Diagnostic name and diagnostic code                       |
|-------------------|--------------------------------------------------------------------------------------------|
|                   | • Input signal<2.3 V                                                                       |
| Logic conditions  | A FOO A FOO B FOO                                                                          |
|                   | Warning occurs under Warning occurs under condition A or B condition A                     |
| Recovery          | Recovers automatically when the lever is placed in NEUTRAL.                                |
| Action            | • Turn OFF all solenoid outputs of operating Control action when warning occurs functions. |
| LED blink pattern | C See "LED blink pattern" on 4-75 "LED Blink Pattern"                                      |

| Diagnosis         | VCM Memory warning (E01)                                                                                                    |
|-------------------|----------------------------------------------------------------------------------------------------|
|                   |                                                                                                    |
| Logic conditions  | · EEPROM Sum check value<br>(when key switch is ON)                                                                                |
| Recovery          | Turn ON power again.                                                                                                    |
| Action            | $\cdot$ Stop the operation of controller (UP-TIME and CAN communication will not stop)                                             |
| LED blink pattern | В                                                                                                    |
| Diagnosis         | VCM Battery voltage warning (F02)                                                                                                  |
| Logic conditions  | • Power supply voltage is 7 V or less (1-second<br>continuity)<br>• Power supply voltage is 21 V or more (1-<br>second continuity) |
| Recovery          | Auto recovery                                                                                                    |
| Action            | · Turn OFF all solenoid outputs.                                                                                                   |
| LED blink pattern | В                                                                                                    |
| Diagnosis         | VCM communication warning (F03)                                                                                                    |
| Logic conditions  | • CAN transmission from VCM-6 is not available F03 (2-second continuity)                                                           |
| Recovery          | Auto recovery                                                                                                    |
| Action            | · Warning indication only, the operation continues.                                                                                |
| LED blink pattern | В                                                                                                    |
| Diagnosis         | ECM Communication warning (F04)                                                                                                    |
| Logic conditions  | No CAN sent from ECM. (2-second continuity) F04                                                                                    |
| Recovery          | Auto recovery                                                                                                    |
| Action            | · Activates with default values of ECM incoming data.                                                                              |
| LED blink pattern | В                                                                                                    |
| Diagnosis         | OCM communication warning (F06)                                                                                                    |
| Logic conditions  | No CAN received from OCM. (2-second F06                                                                                            |
| Recovery          | Auto recovery                                                                                                    |
| Action            | · Activates with default values of OCM incoming data.                                                                              |
| LED blink pattern | В                                                                                                    |
| Diagnosis         | MP Communication warning (F07)                                                                                                    |
| Logic conditions  | No CAN received from meter panel.     F07     F07                                                                                  |
| Recovery          | Auto recovery                                                                                                    |
| Action            | · Activates with default values of metal panel incoming data.                                                                      |
| LED blink pattern | В                                                                                                    |

| Diagnosis         | TMS communication warning (F08)                                                                                  |
|-------------------|----------------------------------------------------------------------------------------------------|
| Logic conditions  | No CAN received from TMS. (2-second F08                                                                          |
| Recovery          | Auto recovery                                                                                                    |
| Action            | · Activates with default values of TMS incoming data.                                                            |
| LED blink pattern | В                                                                                                    |
| Diagnosis         | Lift Lever Neutral Warning (F10)                                                                                 |
| Logic conditions  | · Lift lever open angle is 20% or more. F10                                                                      |
| Recovery          | Auto recovery when the lever is placed in NEUTRAL.                                                               |
| Action            | • Turn OFF all solenoid outputs of operating functions.<br>• Turn OFF the unload solenoid.                       |
| LED blink pattern | C                                                                                                    |
| Diagnosis         | Tilt Lever Neutral Warning (F11)                                                                                 |
| Logic conditions  | • Tilt lever open angle is 20% or more. F11 (when key switch is ON)                                              |
| Recovery          | Auto recovery when the lever is placed in NEUTRAL.                                                               |
| Action            | • Turn OFF all solenoid outputs of operating functions.<br>• Turn OFF the unload solenoid.                       |
| LED blink pattern | C                                                                                                    |
| Diagnosis         | Attachment 1 Lever Neutral Warning (F12)                                                                         |
| Logic conditions  | Attachment 1 lever open angle is 20% or<br>more. F12<br>(when key switch is ON)                                  |
| Recovery          | Auto recovery when the lever is placed in NEUTRAL.                                                               |
| Action            | <ul> <li>Turn OFF all solenoid outputs of operating functions.</li> <li>Turn OFF the unload solenoid.</li> </ul> |
| LED blink pattern | C                                                                                                    |
| Diagnosis         | Attachment 2 Lever Neutral Warning (F13)                                                                         |
| Logic conditions  | Attachment 2 lever open angle is 20% or<br>more.<br>(when key switch is ON)     F13                              |
| Recovery          | Auto recovery when the lever is placed in NEUTRAL.                                                               |
| Action            | • Turn OFF all solenoid outputs of operating functions.<br>• Turn OFF the unload solenoid.                       |
| LED blink pattern | C                                                                                                    |

| Diagnosis         | Attachment 3 Lever Neutral Warning (F14)                                                   |
|-------------------|--------------------------------------------------------------------------------------------|
| Logic conditions  | • Attachment 3 lever open angle is 20% or<br>more. F14<br>(when key switch is ON)          |
| Recovery          | Auto recovery when the lever is placed in NEUTRAL.                                         |
| Action            | • Turn OFF all solenoid outputs of operating functions.<br>• Turn OFF the unload solenoid. |
| LED blink pattern | C                                                                                          |

| Diagnosis         | Shift Lever Warning (F16)                                                |
|-------------------|--------------------------------------------------------------------------|
| Logic conditions  | Shift lever overlap input     No shift lever signal (1800 ms continuity) |
| Recovery          | Auto recovery with shift lever in N position                             |
| Action            | · Turn OFF the T/M forward/backward solenoids outputs.                   |
| LED blink pattern | C                                                                        |

| Diagnosis         | Vehicle Speed Warning (F17)                                                                                                    |
|-------------------|----------------------------------------------------------------------------------------------------|
| Logic conditions  | · Speed>30 km/h (18.6 MPH) (400 ms<br>continuity) F17                                                                               |
| Recovery          | Auto recovery                                                                                                    |
| Action            | <ul> <li>With T/M shift lock control, neglects the speed.</li> <li>Speed of 0 km/h (0 MPH) is sent to other controllers.</li> </ul> |
| LED blink pattern | C                                                                                                    |

| Diagnosis         | Shift Lever Warning (F20)                                                                                          |
|-------------------|----------------------------------------------------------------------------------------------------|
| Logic conditions  | • CAN receiving of abnormal flag from input<br>unit. F20                                                           |
| Recovery          | Turn ON power again.                                                                                               |
| Action            | • Turn OFF the lift solenoid output.<br>(Before 400-millisecond continuity, set the current command value to 0mA.) |
| LED blink pattern | D                                                                                                    |

| Diagnosis         | Tilt Lever Warning (F22)                                                                                           |
|-------------------|----------------------------------------------------------------------------------------------------|
| Logic conditions  | · CAN receiving of abnormal flag from input F22 unit.                                                              |
| Recovery          | Turn ON power again.                                                                                               |
| Action            | · Turn OFF the lift solenoid output.<br>(Before 400-millisecond continuity, set the current command value to 0mA.) |
| LED blink pattern | D                                                                                                    |

| Diagnosis         | Attachment 1 Lever Warning (F24)                                                                                   |
|-------------------|----------------------------------------------------------------------------------------------------|
| Logic conditions  | • CAN receiving of abnormal flag from input F24                                                                    |
| Recovery          | Turn ON power again.                                                                                               |
| Action            | · Turn OFF the lift solenoid output.<br>(Before 400-millisecond continuity, set the current command value to 0mA.) |
| LED blink pattern | D                                                                                                    |

| Diagnosis         | Attachment 2 Lever Warning (F26)                                                                                   |
|-------------------|----------------------------------------------------------------------------------------------------|
| Logic conditions  | • CAN receiving of abnormal flag from input F26                                                                    |
| Recovery          | Turn ON power again.                                                                                               |
| Action            | · Turn OFF the lift solenoid output.<br>(Before 400-millisecond continuity, set the current command value to 0mA.) |
| LED blink pattern | D                                                                                                    |

| Diagnosis         | Attachment 3 Lever Warning (F28)                                                                                   |
|-------------------|----------------------------------------------------------------------------------------------------|
| Logic conditions  | • CAN receiving of abnormal flag from input F28                                                                    |
| Recovery          | Turn ON power again.                                                                                               |
| Action            | · Turn OFF the lift solenoid output.<br>(Before 400-millisecond continuity, set the current command value to 0mA.) |
| LED blink pattern | D                                                                                                    |

| Diagnosis         | Joystick Lever redundant warning (F29)               |
|-------------------|------------------------------------------------------|
| Logic conditions  | Abnormal lever signals of both primary and secondary |
| Recovery          | Turn ON power again.                                 |
| Action            | · Indication only                                    |
| LED blink pattern | D                                                    |

| Diagnosis         | Sensor battery warning (F31)                                                                                                    |
|-------------------|----------------------------------------------------------------------------------------------------|
| Logic conditions  | Sensor battery is 2.5 V or less (20-millisecond F31 continuity)                                                                                                    |
| Recovery          | Turn ON power again.                                                                                                    |
| Action            | <ul> <li>Sensor battery is 2.5 V or less. Photoelectronic sensor: Keep the status before warning occurs.</li> <li>12V DC power: Not considered as a fault.</li> <li>Tilt angle sensor, Oil pressure sensor [lift]: No tilt auto-stop control, as it is not considered as a fault.</li> <li>Speed sensor: not considered as a fault. Speed value is valid.</li> <li>No warning detection is performed for current break, short, or leaks of solenoid [unload/lift lock], T/M control valve [F/R], power steering control valve/tilt lock solenoids (solenoid output status before warning is maintained). (20 ms continuity)</li> </ul> |
| LED blink pattern | В                                                                                                    |

| Diagnosis         | Oil pressure sensor (lift) warning (F32)                                                                                                |
|-------------------|----------------------------------------------------------------------------------------------------|
| Logic conditions  | Input signal is 0.1 V or less (400-millisecond<br>continuity)     Input signal is 4.9 V or more (400-millisecond<br>continuity)     F32 |
| Recovery          | Turn ON power again.                                                                                                    |
| Action            | · No tilt action with the load indication OFF and the tilt auto-stop SW ON.                                                             |
| LED blink pattern | D                                                                                                    |

| Diagnosis         | Vehicle Speed Sensor Warning (F34)                                                                                                    |
|-------------------|----------------------------------------------------------------------------------------------------|
| Logic conditions  | Input signal is 1.3V or less (400-millisecond<br>continuity)     Input signal is 4.9 V or more (400-millisecond<br>continuity)     F34                                                                                                    |
| Recovery          | Turn ON power again.                                                                                                    |
| Action            | <ul> <li>With T/M shift lock control, neglects the speed.</li> <li>On the forklift trucks with ECM, maximum speed limit value plus 1 km/h (0.6 MPH) is transmitted.</li> <li>On non-electric control engine, 0km/h is transmitted.</li> </ul> |
| LED blink pattern | D                                                                                                    |

| Diagnosis         | Tilt angle warning (F38)                                                                                                    |
|-------------------|----------------------------------------------------------------------------------------------------|
| Logic conditions  | <ul> <li>Input signal is 0.1 V or less (400-millisecond continuity)</li> <li>Input signal is 4.9 V or more (400-millisecond continuity)</li> </ul> |
| Recovery          | Turn ON power again.                                                                                                    |
| Action            | · No tilt action with the tilt auto-stop ON.                                                                                                    |
| LED blink pattern | D                                                                                                    |

| Diagnosis        | RI01 warning (F41)                                        |
|------------------|-----------------------------------------------------------|
| Logic conditions | • CAN receiving of abnormal flag from output<br>unit. F41 |
| Recovery         | Auto recovery                                             |
| Action           | · Indication only                                         |
|                  |                                                           |

| Diagnosis         | RI01 PWM power warning (F44)                              |
|-------------------|-----------------------------------------------------------|
| Logic conditions  | • CAN receiving of abnormal flag from output<br>unit. F44 |
| Recovery          | Auto recovery                                             |
| Action            | · Indication only                                         |
| LED blink pattern | В                                                         |

| Diagnosis         | RI01 communication warning (F45)                                                                                                    |
|-------------------|----------------------------------------------------------------------------------------------------|
| Logic conditions  | • Power supply voltage is 10V or more and No CAN received from output unit. (500ms F45 continuity)                                        |
| Recovery          | Auto recovery                                                                                                    |
| Action            | · Activates with default values of output unit incoming data.                                                                             |
| LED blink pattern | В                                                                                                    |
| Diagnosis         | RI02 warning (F46)                                                                                                    |
| Logic conditions  | • CAN receiving of abnormal flag from input<br>unit. F46                                                                                  |
| Recovery          | Auto recovery                                                                                                    |
| Action            | · Indication only                                                                                                    |
| LED blink pattern | В                                                                                                    |
| Diagnosis         | RI02 communication warning (F49)                                                                                                    |
| Logic conditions  | • Power supply voltage is 10V or more and No<br>CAN received from input unit. (100ms<br>continuity)     ••••••••••••••••••••••••••••••••• |
| Recovery          | Auto recovery                                                                                                    |
| Action            | · Activates with default values of output unit incoming data.                                                                             |
| LED blink pattern | В                                                                                                    |
| Diagnosis         | Lift Up Solenoid Warning (F50)                                                                                                    |
| Logic conditions  | • CAN receiving of abnormal flag from output F50                                                                                          |
| Recovery          | Turn ON power again.                                                                                                    |
| Action            | · Set the lift current command value to 0 mA.                                                                                             |
| LED blink pattern | E                                                                                                    |
| Diagnosis         | Lift Down Solenoid Warning (F52)                                                                                                    |
| Logic conditions  | • CAN receiving of abnormal flag from output unit. F52                                                                                    |
| Recovery          | Turn ON power again.                                                                                                    |
| Action            | · Set the lift current command value to 0 mA.                                                                                             |
| LED blink pattern | E                                                                                                    |
| Diagnosis         | Lift Solenoid Leak (F54)                                                                                                    |
| Logic conditions  | • CAN receiving of abnormal flag from output     unit.     F54                                                                            |
| Recovery          | Turn ON power again.                                                                                                    |
| Action            | $\cdot$ Set the current command value of all operating functions to 0 mA and turn OFF unload solenoid.                                    |
| LED blink pattern | E                                                                                                    |

| Diagnosis         | Tilt Forward Solenoid Warning (F55)                                                                    |
|-------------------|----------------------------------------------------------------------------------------------------|
| Logic conditions  | CAN receiving of abnormal flag from output     mit.     F55                                            |
| Recovery          | Turn ON power again.                                                                                   |
| Action            | · Set the lift current command value to 0 mA.                                                          |
| LED blink pattern | E                                                                                                    |
| Diagnosis         | Tilt Backward Solenoid Warning (F57)                                                                   |
| Logic conditions  | • CAN receiving of abnormal flag from output F57 unit.                                                 |
| Recovery          | Turn ON power again.                                                                                   |
| Action            | · Set the lift current command value to 0 mA.                                                          |
| LED blink pattern | E                                                                                                    |
| Diagnosis         | Tilt Solenoid Leak (F59)                                                                               |
| Logic conditions  | • CAN receiving of abnormal flag from output F59                                                       |
| Recovery          | Turn ON power again.                                                                                   |
| Action            | $\cdot$ Set the current command value of all operating functions to 0 mA and turn OFF unload solenoid. |
| LED blink pattern | E                                                                                                    |
| Diagnosis         | Attachment 1A Solenoid Warning (F60)                                                                   |
| Logic conditions  | • CAN receiving of abnormal flag from output<br>unit. F60                                              |
| Recovery          | Turn ON power again.                                                                                   |
| Action            | · Set Attachment 1 current command value to 0 mA.                                                      |
| LED blink pattern | E                                                                                                    |
| Diagnosis         | Attachment 1B Solenoid Warning (F62)                                                                   |
| Logic conditions  | • CAN receiving of abnormal flag from output F62                                                       |
| Recovery          | Turn ON power again.                                                                                   |
| Action            | · Set Attachment 1 current command value to 0 mA.                                                      |
| LED blink pattern | E                                                                                                    |
| Diagnosis         | Attachment 1 Solenoid Leak (F64)                                                                       |
| Logic conditions  | CAN receiving of abnormal flag from output     F64                                                     |
| Recovery          | Turn ON power again.                                                                                   |
| Action            | · Set the current command value of all operating functions to 0 mA and turn OFF unload solenoid.       |
| LED blink pattern | E                                                                                                    |

| Diagnosis         | Attachment 2A Solenoid Warning (F65)                                                                   |
|-------------------|----------------------------------------------------------------------------------------------------|
| Logic conditions  | · CAN receiving of abnormal flag from output<br>unit. F65                                              |
| Recovery          | Turn ON power again.                                                                                   |
| Action            | · Set Attachment 2 current command value to 0 mA.                                                      |
| LED blink pattern | E                                                                                                    |
| Diagnosis         | Attachment 2B Solenoid Warning (F67)                                                                   |
| Logic conditions  | · CAN receiving of abnormal flag from output F67                                                       |
| Recovery          | Turn ON power again.                                                                                   |
| Action            | · Set Attachment 2 current command value to 0 mA.                                                      |
| LED blink pattern | E                                                                                                    |
| Diagnosis         | Attachment 2 Solenoid Leak (F69)                                                                       |
| Logic conditions  | • CAN receiving of abnormal flag from output<br>unit. F69                                              |
| Recovery          | Turn ON power again.                                                                                   |
| Action            | $\cdot$ Set the current command value of all operating functions to 0 mA and turn OFF unload solenoid. |
| LED blink pattern | E                                                                                                    |
| Diagnosis         | Attachment 3A Solenoid Warning (F70)                                                                   |
| Logic conditions  | · CAN receiving of abnormal flag from output F70                                                       |
| Recovery          | Turn ON power again.                                                                                   |
| Action            | · Set Attachment 3 current command value to 0 mA.                                                      |
| LED blink pattern | E                                                                                                    |
| Diagnosis         | Attachment 3B Solenoid Warning (F72)                                                                   |
| Logic conditions  | • CAN receiving of abnormal flag from output F72                                                       |
| Recovery          | Turn ON power again.                                                                                   |
| Action            | · Set Attachment 3 current command value to 0 mA.                                                      |
| LED blink pattern | E                                                                                                    |
| Diagnosis         | Hour meter GAP warning (F73)                                                                           |
| Logic conditions  | Hour meter difference between meter panel<br>and VCM-6 is ± 24 hours or more.                          |
| Recovery          | Update #252 M/P hour meter with service tool.                                                          |
| Action            | <ul> <li>VCM-6 sends zero to hour meter.</li> <li>VCM-6 hour meter is not overwritten.</li> </ul>      |
| LED blink pattern | E                                                                                                    |

| Diagnosis         | Attachment 3 Solenoid Leak (F74)                                                                       |
|-------------------|----------------------------------------------------------------------------------------------------|
| Logic conditions  | • CAN receiving of abnormal flag from output F74                                                       |
| Recovery          | Turn ON power again.                                                                                   |
| Action            | $\cdot$ Set the current command value of all operating functions to 0 mA and turn OFF unload solenoid. |
| LED blink pattern | E                                                                                                    |

| Diagnosis         | Unload Solenoid Warning (F75)                                                                                                    |
|-------------------|----------------------------------------------------------------------------------------------------|
| Logic conditions  | Current value is 160 mA or less (1800-<br>millisecond continuity)     Input signal is 2.4 A or more (200-millisecond continuity)     F75 |
| Recovery          | Turn ON power again.                                                                                                    |
| Action            | · Turn OFF the unload solenoid output.                                                                                                   |
| LED blink pattern | E                                                                                                    |

| Diagnosis         | Lift lock valve warning (F77)                                                                                                    |
|-------------------|----------------------------------------------------------------------------------------------------|
| Logic conditions  | Current value is 160 mA or less (1800-<br>millisecond continuity)     Current value is 3.4A or more (200-millisecond continuity) |
| Recovery          | Turn ON power again.                                                                                                    |
| Action            | · Turn OFF the Lift lock valve output.                                                                                           |
| LED blink pattern | E                                                                                                    |

| Diagnosis         | Unload lift lock solenoid leak (F79)                                                                                                    |
|-------------------|----------------------------------------------------------------------------------------------------|
| Logic conditions  | · Current value is 500 mA or more when output F79 is OFF. (600-millisecond continuity)                                                       |
| Recovery          | Turn ON power again.                                                                                                    |
| Action            | · Turn OFF all solenoid outputs of operating functions.                                                                                      |
| LED blink pattern | E                                                                                                    |
| Diagnosis         | Power steering control (correction) valve solenoid warning (F80)                                                                             |
| Logic conditions  | Current value is 160 mA or less (400-<br>millisecond continuity)     Current value is 3.54A or more (200-<br>millisecond continuity)     F80 |
| Recovery          | Turn ON power again.                                                                                                    |
| Action            | · Turn OFF the power steering correction solenoid output.                                                                                    |
| LED blink pattern | E                                                                                                    |
| Diagnosis         | VCM tilt lock valve warning (F82)                                                                                                    |
|-------------------|----------------------------------------------------------------------------------------------------|
| Logic conditions  | <ul> <li>Current value is 160 mA or less (1800-<br/>millisecond continuity)</li> <li>Current value is 2.88A or more (200-<br/>millisecond continuity)</li> </ul> |
| Recovery          | Auto recovery                                                                                                    |
| Action            | · Turn OFF the tilt lock valve output.                                                                                                    |
| LED blink pattern | E                                                                                                    |
| Diagnosis         | Power steering correction solenoid leak (F84)                                                                                                    |
| Logic conditions  | Current value is 180mA or more when output<br>is OFF.     F84 (600-millisecond continuity)                                                                       |
| Recovery          | Turn ON power again.                                                                                                    |
| Action            | · Turn OFF the power steering correction solenoid output.                                                                                                    |
| LED blink pattern | E                                                                                                    |
| Diagnosis         | T/M Forward Solenoid Warning (F85)                                                                                                    |
| Logic conditions  | Current value is 250mA or less (1800-<br>millisecond continuity)     Current value is 3.8 A or more (200-millisecond continuity)                                 |
| Recovery          | Turn ON power again.                                                                                                    |
| Action            | · Turn OFF the T/M forward solenoid output.                                                                                                    |
| LED blink pattern | E                                                                                                    |
| Diagnosis         | T/M Backward Solenoid Warning (F87)                                                                                                    |
| Logic conditions  | Current value is 250mA or less (1800-<br>millisecond continuity)     Current value is 3.8 A or more (200-millisecond continuity)                                 |
| Recovery          | Turn ON power again.                                                                                                    |
| Action            | · Turn OFF the T/M backward solenoid output.                                                                                                    |
| LED blink pattern | E                                                                                                    |
| Diagnosis         | Transmission Solenoid Leak (F89)                                                                                                    |
| Logic conditions  | • Current value is 280mA or more when output<br>is OFF. F89<br>(600-millisecond continuity)                                                                      |
| Recovery          | Auto recovery                                                                                                    |
| Action            | · Turn OFF the T/M forward and backward solenoids outputs.                                                                                                    |
| LED blink pattern | E                                                                                                    |

| Diagnosis         | Parking seizure warning (F92) *Serious warning                                      |
|-------------------|-------------------------------------------------------------------------------------|
| Logic conditions  | • Parking brake SW is ON when traveling at speed of 5 km/h (3.107 miles/h) or more. |
| Recovery          | Turn ON power again.                                                                |
| Action            | · Serious warning mode of meter panel.                                              |
| LED blink pattern | E                                                                                   |

| Diagnosis         | Shift solenoid 1 warning (F93)                                                       |  |  |
|-------------------|--------------------------------------------------------------------------------------|--|--|
| Logic conditions  | Current value is 600 mA or less when output is ON. (1800-millisecond continuity) F93 |  |  |
| Recovery          | Turn ON power again.                                                                 |  |  |
| Action            | · Turn OFF the shift solenoid 1 output.                                              |  |  |
| LED blink pattern | E                                                                                    |  |  |

| Diagnosis         | M/P memory check warning (P01) |  |  |
|-------------------|--------------------------------|--|--|
| Logic conditions  | • EEPROM Warning P01           |  |  |
| Recovery          | Turn ON power again.           |  |  |
| Action            | · EEPROM initialization        |  |  |
| LED blink pattern |                                |  |  |

| Diagnosis         | VCM communication warning signal (P03)              |  |  |  |
|-------------------|-----------------------------------------------------|--|--|--|
| Logic conditions  | • No CAN received from VCM-6 P03                    |  |  |  |
| Recovery          | Auto recovery                                       |  |  |  |
| Action            | · Warning indication only, the operation continues. |  |  |  |
| LED blink pattern |                                                     |  |  |  |

| Diagnosis         | ECM communication warning signal (P04)              |  |  |
|-------------------|-----------------------------------------------------|--|--|
| Logic conditions  | • No CAN received from ECM P04                      |  |  |
| Recovery          | Auto recovery                                       |  |  |
| Action            | · Warning indication only, the operation continues. |  |  |
| LED blink pattern |                                                     |  |  |

| Diagnosis         | M/P memory check warning signal (P07)               |  |  |
|-------------------|-----------------------------------------------------|--|--|
| Logic conditions  | • No CAN sending from M/P P07                       |  |  |
| Recovery          | Auto recovery                                       |  |  |
| Action            | · Warning indication only, the operation continues. |  |  |
| LED blink pattern | -                                                   |  |  |

# 9.3 LED Blink Pattern

When diagnostic codes cannot be identified due to the following reasons; meter panel failure, VCM-6 communication circuit problem, GSE cable damage, or no presence of UP-TIME service tool, you can identify diagnostic codes to some extent by reading the LED blink patterns of the VCM-6 controller.

Note: Place the key switch in the ON position for checking.

| LED blink<br>pattern | LED blinking status                                    |  |  |
|----------------------|--------------------------------------------------------|--|--|
| A                    | Lighting 1.2 1.2 (sec.)<br>OFF 1.2 1.2                 |  |  |
| В                    | Lighting 1.2 0.3 (sec.)<br>OFF0.6 2.7                  |  |  |
| C                    | Lighting 1.2 0.3 0.3 (sec.)<br>OFF 0.6 0.6 1.8         |  |  |
| D                    | Lighting 1.2 0.3 0.3 0.3 (sec.)<br>OFF 0.6 0.6 0.6 0.9 |  |  |
| E                    | Lighting 1.2 0.3 0.3 0.3 0.3 (sec.)<br>OFF0.60.9       |  |  |
| F                    | Lighting OFF (No change: LED light remains ON or OFF.) |  |  |

# 9.4 Diagnostic Codes and Troubleshooting

Note: See the engine service manual when the diagnostic code that starts with "D" is displayed on the meter panel screen.

| Diagnostic<br>code | Diagnostic code name            | Probable cause                | Check items                         |
|--------------------|---------------------------------|-------------------------------|-------------------------------------|
| F-01<br>D-51       | Memory check warning            | 1. Controller bad             |                                     |
|                    |                                 | 1. Connector contact bad      | 1. Connector connection check       |
| F-02               | Supply power voltage<br>warning | 2. Harness bad                | 2. Harness connection check         |
|                    |                                 | 3. Controller bad             |                                     |
|                    |                                 | 1. Connector contact bad      | 1. Connector connection check       |
| F-03               | VCM communication warning       | 2. Harness bad                | 2. Harness connection check         |
| L-03               |                                 | 3. VCM-6 Controller bad       | 3. Communication line check         |
|                    |                                 | 4. Controller bad             |                                     |
|                    |                                 | 1. Connector contact bad      | 1. Connector connection check       |
| F-04               | FCM Communication warning       | 2. Harness bad                | 2. Harness connection check         |
| L-04               |                                 | 3. ECM Controller bad         | 3. Communication line check         |
|                    |                                 | 4. Controller bad             |                                     |
|                    |                                 | 1. Connector contact bad      | 1. Connector connection check       |
| F-07               | MD Communication warning        | 2. Harness bad                | 2. Harness connection check         |
| L-07               | MP Communication warning        | 3. Meter panel defect         | 3. Communication line check         |
|                    |                                 | 4. Controller bad             |                                     |
| Γ.09               |                                 | 1. Connector contact bad      | 1. Connector connection check       |
| D-58               | TMS communication warning       | 2. Harness bad                | 2. Harness connection check         |
| P-08               |                                 | 3. TMS Controller bad         | 3. Communication line check         |
| 2.00               |                                 | 4. Controller bad             |                                     |
| E 00               | Load type set warning           | 1. Controller setting failure | 1. Check setting with service tool. |
| F-09               |                                 | 2. Controller bad             |                                     |
|                    |                                 | 1. Connector contact bad      | 1. Connector connection check       |
| F-10               | Lift lever neutral warning      | 2. Harness bad                | 2. Harness connection check         |
|                    |                                 | 3. Lift lever bad             | 3. Lever connection check           |
|                    |                                 | 4. Controller bad             |                                     |
|                    |                                 | 1. Connector contact bad      | 1. Connector connection check       |
| F-11               | Tilt lever neutral warning      | 2. Harness bad                | 2. Harness connection check         |
| F-11               | The level neutral warning       | 3. Tilt lever bad             | 3. Lever connection check           |
|                    |                                 | 4. Controller bad             |                                     |
|                    |                                 | 1. Connector contact bad      | 1. Connector connection check       |
| F_10               | Attachment1 lever neutral       | 2. Harness bad                | 2. Harness connection check         |
| F-12               | warning                         | 3. Attachment 2 lever bad     | 3. Lever connection check           |
|                    |                                 | 4. Controller bad             |                                     |

| Diagnostic<br>code | Diagnostic code name       | Probable cause              | Check items                   |
|--------------------|----------------------------|-----------------------------|-------------------------------|
| F-13               | Attachment 2 lever neutral | 1. Connector contact bad    | 1. Connector connection check |
|                    |                            | 2. Harness bad              | 2. Harness connection check   |
|                    | warning                    | 3. Attachment 2 lever bad   | 3. Lever connection check     |
|                    |                            | 4. Controller bad           |                               |
|                    |                            | 1. Connector contact bad    | 1. Connector connection check |
| E 14               | Attachment 3 lever neutral | 2. Harness bad              | 2. Harness connection check   |
| Г-14               | warning                    | 3. Attachment 3 lever bad   | 3. Lever connection check     |
|                    |                            | 4. Controller bad           |                               |
|                    |                            | 1. Connector contact bad    | 1. Connector connection check |
| E 16               | Chift lover warping        | 2. Harness bad              | 2. Harness connection check   |
| F-10               | Shirt level warning        | 3. Shift lever bad          | 3. Shift lever check          |
|                    |                            | 4. Controller bad           |                               |
|                    |                            | 1. Connector contact bad    | 1. Connector connection check |
| E 17               | Vahiela enood warning      | 2. Harness bad              | 2. Harness connection check   |
| F-17               | venicle speed warning      | 3. Vehicle speed sensor bad | 3. Sensor connection check    |
|                    |                            | 4. Controller bad           |                               |
|                    |                            | 1. Connector contact bad    | 1. Connector connection check |
| E 20               | Lift lover warning         | 2. Harness bad              | 2. Harness connection check   |
| 1-20               |                            | 3. Lift lever bad           | 3. Lever connection check     |
|                    |                            | 4. Controller bad           |                               |
|                    |                            | 1. Connector contact bad    | 1. Connector connection check |
| E_22               | Tilt lever warning         | 2. Harness bad              | 2. Harness connection check   |
| 1-22               |                            | 3. Tilt lever bad           | 3. Lever connection check     |
|                    |                            | 4. Controller bad           |                               |
|                    |                            | 1. Connector contact bad    | 1. Connector connection check |
| E-24               | Attachment 1 lever warning | 2. Harness bad              | 2. Harness connection check   |
| 1-24               | Attachment Tiever warning  | 3. Attachment 1 lever bad   | 3. Lever connection check     |
|                    |                            | 4. Controller bad           |                               |
|                    |                            | 1. Connector contact bad    | 1. Connector connection check |
| E-26               | Attachment 2 lever neutral | 2. Harness bad              | 2. Harness connection check   |
| F-20               | warning                    | 3. Attachment 2 lever bad   | 3. Lever connection check     |
|                    |                            | 4. Controller bad           |                               |
|                    |                            | 1. Connector contact bad    | 1. Connector connection check |
| E-28               | Attachment 3 lever neutral | 2. Harness bad              | 2. Harness connection check   |
| F-28               | warning                    | 3. Attachment 3 lever bad   | 3. Lever connection check     |
|                    |                            | 4. Controller bad           |                               |

| Diagnostic<br>code | Diagnostic code name                  | Probable cause              | Check items                                                                            |
|--------------------|---------------------------------------|-----------------------------|----------------------------------------------------------------------------------------|
| F-29               | loystick redundant warning            | 1. Joystick lever bad       | 1. Check if any other warnings are<br>present<br>(Examples: F20, F22, F24, F26 or F28) |
|                    | , , , , , , , , , , , , , , , , , , , | 2. Input unit bad           | 2. Input unit check                                                                    |
|                    |                                       | 3. Harness bad              | 3. Harness connection check                                                            |
|                    |                                       | 1. Wheel angle sensor bad   | 1. Wheel angle sensor check                                                            |
| F-31               | Sensor voltage warning                | 2. VCM-6 bad                | 2. VCM-6 check                                                                         |
|                    |                                       | 3. Harness bad              | 3. Harness connection check                                                            |
|                    |                                       | 1. Connector contact bad    | 1. Connector connection check                                                          |
| F 24               | Vahiela speed concernusming           | 2. Harness bad              | 2. Harness connection check                                                            |
| г-34               | venicle speed sensor warning          | 3. Vehicle speed sensor bad | 3. Sensor connection check                                                             |
|                    |                                       | 4. Controller bad           |                                                                                        |
|                    |                                       | 1 Connector contact had     | 1. Link connection and damage check                                                    |
|                    |                                       |                             | 2. Connector connection check                                                          |
| F-38               | Tilt angle sensor warning             | 2. Harness bad              | 3. Harness connection check                                                            |
|                    |                                       | 3. Tilt angle sensor bad    | 4. Sensor connection check                                                             |
|                    |                                       | 4. Controller bad           |                                                                                        |
|                    |                                       | 1. Connector contact bad    | 1. Connector connection check                                                          |
| E 40               | Stooring worning                      | 2. Harness bad              | 2. Harness connection check                                                            |
| F-40               | Steering warning                      | 3. Wheel angle sensor bad   | 3. Sensor connection check                                                             |
|                    |                                       | 4. Controller bad           |                                                                                        |
| F-41               | Output unit warning                   | 1. Output unit bad          | 1. Output unit check                                                                   |
|                    |                                       | 1. Power shortage           | 1. Battery voltage check                                                               |
| EAA                | Output unit PWM voltage<br>warning    | 2. Output unit bad          | 2. Output unit check                                                                   |
| Г-44               |                                       | 3. VCM-6 bad                | 3. VCM-6 check                                                                         |
|                    |                                       | 4. Harness bad              | 4. Harness connection check                                                            |
|                    | Output unit communication warning     | 1. Output unit bad          | 1. Output unit check                                                                   |
| F-45               |                                       | 2. VCM-6 bad                | 2. VCM-6 check                                                                         |
|                    |                                       | 3. Harness bad              | 3. Harness connection check                                                            |
| F-46               | Input unit warning                    | 1. Input unit bad           | 1. Input unit check                                                                    |
|                    |                                       | 1. Input unit bad           | 1. Input unit check                                                                    |
| F-49               | Input unit communication<br>warning   | 2. VCM-6 bad                | 2. VCM-6 check                                                                         |
|                    |                                       | 3. Harness bad              | 3. Harness connection check                                                            |
|                    |                                       | 1. Connector contact bad    | 1. Connector connection check                                                          |
|                    |                                       | 2. Diode bad                | 2. Diode connection check                                                              |
| F-50               | Lift up solenoid warning              | 3. Harness bad              | 3. Harness connection check                                                            |
|                    |                                       | 4. Lift up solenoid bad     | 4. Lift up solenoid connection check                                                   |
|                    |                                       | 5. Controller bad           |                                                                                        |

| Diagnostic<br>code | Diagnostic code name              | Probable cause                | Check items                                |
|--------------------|-----------------------------------|-------------------------------|--------------------------------------------|
| F-52               |                                   | 1. Connector contact bad      | 1. Connector connection check              |
|                    |                                   | 2. Diode bad                  | 2. Diode connection check                  |
|                    | Lift down solenoid warning        | 3. Harness bad                | 3. Harness connection check                |
|                    |                                   | 4. Lift up solenoid bad       | 4. Lift up solenoid connection check       |
|                    |                                   | 5. Controller bad             |                                            |
|                    |                                   | 1. Connector contact bad      | 1. Connector connection check              |
|                    |                                   | 2. Diode bad                  | 2. Diode connection check                  |
| F-54               | Lift solenoid leak                | 3. Harness bad                | 3. Harness connection check                |
|                    |                                   | 4. Lift up solenoid bad       | 4. Lift up solenoid connection check       |
|                    |                                   | 5. Controller bad             |                                            |
|                    |                                   | 1. Connector contact bad      | 1. Connector connection check              |
|                    |                                   | 2. Diode bad                  | 2. Diode connection check                  |
| F-55               | Tilt FW solenoid warning          | 3. Harness bad                | 3. Harness connection check                |
|                    |                                   | 4. Tilt FW solenoid bad       | 4. Tilt FW solenoid connection check       |
|                    |                                   | 5. Controller bad             |                                            |
|                    |                                   | 1. Connector contact bad      | 1. Connector connection check              |
|                    |                                   | 2. Diode bad                  | 2. Diode connection check                  |
| F-57               | Tilt BW solenoid warning          | 3. Harness bad                | 3. Harness connection check                |
|                    |                                   | 4. Tilt BW solenoid bad       | 4. Tilt BW solenoid connection check       |
|                    |                                   | 5. Controller bad             |                                            |
|                    |                                   | 1. Connector contact bad      | 1. Connector connection check              |
|                    |                                   | 2. Diode bad                  | 2. Diode connection check                  |
| F-59               | Tilt solenoid leak                | 3. Harness bad                | 3. Harness connection check                |
|                    |                                   | 4. Tilt lock solenoid bad     | 4. Tilt solenoid connection check          |
|                    |                                   | 5. Controller bad             |                                            |
|                    |                                   | 1. Connector contact bad      | 1. Connector connection check              |
|                    |                                   | 2. Diode bad                  | 2. Diode connection check                  |
| F-60               | Attachment 1A solenoid            | 3. Harness bad                | 3. Harness connection check                |
|                    | warning                           | 4. Attachment 1A solenoid bad | 4. Attachment 1A solenoid connection check |
|                    |                                   | 5. Controller bad             |                                            |
|                    |                                   | 1. Connector contact bad      | 1. Connector connection check              |
|                    | Attachment 1B solenoid<br>warning | 2. Diode bad                  | 2. Diode connection check                  |
| F-62               |                                   | 3. Harness bad                | 3. Harness connection check                |
| 1 02               |                                   | 4. Attachment 1B solenoid bad | 4. Attachment 1B solenoid connection check |
|                    |                                   | 5. Controller bad             |                                            |

| Diagnostic<br>code | Diagnostic code name              | Probable cause                                       | Check items                                                |
|--------------------|-----------------------------------|------------------------------------------------------|------------------------------------------------------------|
|                    |                                   | 1. Connector contact bad                             | 1. Connector connection check                              |
|                    |                                   | 2. Diode bad                                         | 2. Diode connection check                                  |
| F-64               | Attachment 1 solenoid leak        | 3. Harness bad                                       | 3. Harness connection check                                |
|                    |                                   | 4. Attachment 1 solenoid bad                         | 4. Attachment 1 solenoid connection check                  |
|                    |                                   | 5. Controller bad                                    |                                                            |
|                    |                                   | 1. Connector contact bad                             | 1. Connector connection check                              |
|                    |                                   | 2. Diode bad                                         | 2. Diode connection check                                  |
| F-65               | Attachment 2A solenoid            | 3. Harness bad                                       | 3. Harness connection check                                |
|                    | warning                           | 4. Attachment 2A solenoid bad                        | 4. Attachment 2A solenoid connection check                 |
|                    |                                   | 5. Controller bad                                    |                                                            |
|                    |                                   | 1. Connector contact bad                             | 1. Connector connection check                              |
|                    |                                   | 2. Diode bad                                         | 2. Diode connection check                                  |
| F-67               | Attachment 2B solenoid            | 3. Harness bad                                       | 3. Harness connection check                                |
|                    | warning                           | 4. Attachment 2B solenoid bad                        | 4. Attachment 2B solenoid connection check                 |
|                    |                                   | 5. Controller bad                                    |                                                            |
|                    |                                   | 1. Connector contact bad                             | 1. Connector connection check                              |
|                    |                                   | 2. Diode bad                                         | 2. Diode connection check                                  |
| F-69               | Attachment 2 solenoid leak        | 3. Harness bad                                       | 3. Harness connection check                                |
|                    |                                   | 4. Attachment 2 solenoid bad                         | 4. Attachment 2 solenoid connection check                  |
|                    |                                   | 5. Controller bad                                    |                                                            |
|                    | Attachment 3A solenoid<br>warning | 1. Connector contact bad                             | 1. Connector connection check                              |
|                    |                                   | 2. Diode bad                                         | 2. Diode connection check                                  |
| F-70               |                                   | 3. Harness bad                                       | 3. Harness connection check                                |
|                    |                                   | 4. Attachment 3A solenoid bad                        | 4. Attachment 3A solenoid connection check                 |
|                    |                                   | 5. Controller bad                                    |                                                            |
| F-72               |                                   | 1. Connector contact bad                             | 1. Connector connection check                              |
|                    | Attachment 3B solenoid<br>warning | 2. Diode bad                                         | 2. Diode connection check                                  |
|                    |                                   | 3. Harness bad                                       | 3. Harness connection check                                |
|                    |                                   | 4. Attachment 3B solenoid bad                        | 4. Attachment 3B solenoid connection check                 |
|                    |                                   | 5. Controller bad                                    |                                                            |
| F-73               | Hour meter gap warning            | 1. Hour meter time difference between VCM-6 and M/P. | 1. Connect service tool and update<br>#252 M/P hour meter. |

| Diagnostic<br>code | Diagnostic code name                             | Probable cause                                  | Check items                                                     |
|--------------------|--------------------------------------------------|-------------------------------------------------|-----------------------------------------------------------------|
| F-74               |                                                  | 1. Connector contact bad                        | 1. Connector connection check                                   |
|                    |                                                  | 2. Diode bad                                    | 2. Diode connection check                                       |
|                    | Attachment 3 solenoid leak                       | 3. Harness bad                                  | 3. Harness connection check                                     |
|                    |                                                  | 4. Attachment 3 solenoid bad                    | 4. Attachment 3 solenoid connection check                       |
|                    |                                                  | 5. Controller bad                               |                                                                 |
|                    |                                                  | 1. Connector contact bad                        | 1. Connector connection check                                   |
|                    |                                                  | 2. Diode bad                                    | 2. Diode connection check                                       |
| F-75               | Unload solenoid warning                          | 3. Harness bad                                  | 3. Harness connection check                                     |
|                    |                                                  | 4. Unload solenoid bad                          | 4. Unload solenoid connection check                             |
|                    |                                                  | 5. Controller bad                               |                                                                 |
|                    |                                                  | 1. Connector contact bad                        | 1. Connector connection check                                   |
|                    |                                                  | 2. Diode bad                                    | 2. Diode connection check                                       |
| F-77               | Lift lock solenoid warning                       | 3. Harness bad                                  | 3. Harness connection check                                     |
|                    |                                                  | 4. Lift lock solenoid bad                       | 4. Lift lock solenoid connection check                          |
|                    |                                                  | 5. Controller bad                               |                                                                 |
|                    |                                                  | 1. Connector contact bad                        | 1. Connector connection check                                   |
|                    |                                                  | 2. Diode bad                                    | 2. Diode connection check                                       |
| F-78               | Parking solenoid leak                            | 3. Harness bad                                  | 3. Harness connection check                                     |
|                    |                                                  | 4. Parking solenoid bad                         | 4. Parking solenoid connection check                            |
|                    |                                                  | 5. Controller bad                               |                                                                 |
|                    | Unload solenoid leak                             | 1. Connector contact bad                        | 1. Connector connection check                                   |
|                    |                                                  | 2. Diode bad                                    | 2. Diode connection check                                       |
| F-79               |                                                  | 3. Harness bad                                  | 3. Harness connection check                                     |
|                    |                                                  | 4. Unload solenoid bad                          | 4. Unload solenoid connection check                             |
|                    |                                                  | 5. Controller bad                               |                                                                 |
|                    | Power steering correction valve solenoid warning | 1. Connector contact bad                        | 1. Connector connection check                                   |
| F-80               |                                                  | 2. Diode bad                                    | 2. Diode connection check                                       |
|                    |                                                  | 3. Harness bad                                  | 3. Harness connection check                                     |
|                    |                                                  | 4. Power steering correction valve solenoid bad | 4. Power steering correction valve<br>solenoid connection check |
|                    |                                                  | 5. Controller bad                               |                                                                 |
| F-82               | Lift lock solenoid warning                       | 1. Connector contact bad                        | 1. Connector connection check                                   |
|                    |                                                  | 2. Diode bad                                    | 2. Diode connection check                                       |
|                    |                                                  | 3. Harness bad                                  | 3. Harness connection check                                     |
|                    |                                                  | 4. Tilt lock solenoid bad                       | 4. Tilt solenoid connection check                               |
|                    |                                                  | 5. Controller bad                               |                                                                 |

| Diagnostic<br>code | Diagnostic code name                          | Probable cause                                  | Check items                                                  |
|--------------------|-----------------------------------------------|-------------------------------------------------|--------------------------------------------------------------|
| F-84               | Power steering correction valve solenoid leak | 1. Connector contact bad                        | 1. Connector connection check                                |
|                    |                                               | 2. Diode bad                                    | 2. Diode connection check                                    |
|                    |                                               | 3. Harness bad                                  | 3. Harness connection check                                  |
|                    |                                               | 4. Power steering correction valve solenoid bad | 4. Power steering correction valve solenoid connection check |
|                    |                                               | 5. Controller bad                               |                                                              |
|                    |                                               | 1. Connector contact bad                        | 1. Connector connection check                                |
|                    |                                               | 2. Diode bad                                    | 2. Diode connection check                                    |
| F-85               | T/M forward solenoid warning                  | 3. Harness bad                                  | 3. Harness connection check                                  |
|                    |                                               | 4. T/M forward solenoid bad                     | 4. T/M FW solenoid connection check                          |
|                    |                                               | 5. Controller bad                               |                                                              |
|                    |                                               | 1. Connector contact bad                        | 1. Connector connection check                                |
|                    | - 441 1 1 1 1                                 | 2. Diode bad                                    | 2. Diode connection check                                    |
| F-87               | I/M backward solenoid<br>warning              | 3. Harness bad                                  | 3. Harness connection check                                  |
|                    |                                               | 4. T/M backward solenoid bad                    | 4. T/M BW solenoid connection check                          |
|                    |                                               | 5. Controller bad                               |                                                              |
|                    |                                               | 1. Connector contact bad                        | 1. Connector connection check                                |
|                    |                                               | 2. Diode bad                                    | 2. Diode connection check                                    |
| F-89               | T/M solenoid leak                             | 3. Harness bad                                  | 3. Harness connection check                                  |
|                    |                                               | 4. T/M solenoid bad                             | 4. T/M solenoid connection check                             |
|                    |                                               | 5. Controller bad                               |                                                              |
|                    |                                               | 1. Connector contact bad                        | 1. Connector connection check                                |
| F-92               | Parking seizure warning                       | 2. Harness bad                                  | 2. Harness connection check                                  |
| 1-92               |                                               | 3. Parking switch bad                           | 3. Switch connection check                                   |
|                    |                                               | 4. Controller bad                               |                                                              |
|                    | Shift solenoid 1 warning                      | 1. Connector contact bad                        | 1. Connector connection check                                |
| F-93               |                                               | 2. Diode bad                                    | 2. Diode connection check                                    |
|                    |                                               | 3. Harness bad                                  | 3. Harness connection check                                  |
|                    |                                               | 4. Shift solenoid bad                           | 4. Shift solenoid connection check                           |
|                    |                                               | 5. Controller bad                               |                                                              |
| D-01               |                                               | 1. Erratic, intermittent, or incorrect          | 1. Throttle switch circuit check                             |
|                    | Accelerator sensor 1 warning                  | 2. Erratic, intermittent, or incorrect          | 2. Analog throttle position sensor circuit check             |
|                    |                                               | 3. Voltage above normal                         | 3. Analog throttle position sensor circuit check             |
|                    |                                               | 4. Voltage below normal                         | 4. Analog throttle position sensor circuit check             |
| D-05               | Fuel rail pressure warning<br>(pump)          | 1. Fuel rail pressure relief valve is active    | 1. Fuel rail pressure problem                                |

| Diagnostic<br>code | Diagnostic code name                   | Probable cause                                | Check items                                           |
|--------------------|----------------------------------------|-----------------------------------------------|-------------------------------------------------------|
| D-07               |                                        | 1. Pressure is high                           | 1. Fuel rail pressure problem                         |
|                    |                                        | 2. Pressure is low                            | 2. Fuel rail pressure problem                         |
|                    | Fuel rail pressure sensor<br>warning   | 3. Voltage above normal                       | 3. Engine pressure sensor open or short circuit check |
|                    |                                        | 4. Voltage below normal                       | 4. Engine pressure sensor open or short circuit check |
|                    | Injector N/V-cylinder 1                | 1. Erratic, intermittent, or incorrect        | 1. Injector data incorrect check                      |
| D-09               |                                        | 2. Current below normal                       | 2. Injector solenoid circuit check                    |
|                    |                                        | 3. Current above normal                       | 3. Injector solenoid circuit check                    |
|                    |                                        | 1. Erratic, intermittent, or incorrect        | 1. Injector data incorrect check                      |
| D-10               | Injector N/V-cylinder 2                | 2. Current below normal                       | 2. Injector solenoid circuit check                    |
|                    |                                        | 3. Current above normal                       | 3. Injector solenoid circuit check                    |
|                    |                                        | 1. Erratic, intermittent, or incorrect        | 1. Injector data incorrect check                      |
| D-11               | Injector N/V-cylinder 3                | 2. Current below normal                       | 2. Injector solenoid circuit check                    |
|                    |                                        | 3. Current above normal                       | 3. Injector solenoid circuit check                    |
|                    |                                        | 1. Erratic, intermittent, or incorrect        | 1. Injector data incorrect check                      |
| D-12               | Injector N/V-cylinder 4                | 2. Current below normal                       | 2. Injector solenoid circuit check                    |
|                    |                                        | 3. Current above normal                       | 3. Injector solenoid circuit check                    |
| D 21               | Fuel control valve warning             | 1. Current below normal                       | 1. Solenoid valve check                               |
| D-21               |                                        | 2. Current above normal                       | 2. Solenoid valve check                               |
|                    | EGR inlet/outlet pressure<br>warning   | 1. Voltage above normal                       | 1. Engine pressure sensor open or short circuit check |
| D-22               |                                        | 2. Voltage below normal                       | 2. Engine pressure sensor open or short circuit check |
|                    |                                        | 3. Calibration required                       | 3. Sensor calibration required check                  |
|                    |                                        | 4. Data drifted low                           | 4. 5V sensor supply circuit check                     |
| D-24               | Engine speed sensor warning            | 1. Abnormal frequency, pulse width, or period | 1. Engine speed/timing sensor circuit check           |
|                    |                                        | 2. Engine speed is too high                   | 2. Engine overspeeds                                  |
|                    |                                        | 3. Engine timing sensor defective             | 3. Engine speed/timing sensor circuit check           |
| D-25               | Engine over-run warning                | 1. Abnormal frequency, pulse width, or period | 1. Engine speed/timing sensor circuit check           |
|                    |                                        | 2. Engine speed is too high                   | 2. Engine overspeeds                                  |
| D-26               |                                        | 1. Boost pressure is high                     | 1. Intake manifold air pressure is high               |
|                    | Boost pressure sensor warning          | 2. Boost pressure is low                      | 2. Intake manifold air pressure is low                |
| D-29               | Atmospheric pressure sensor<br>warning | 1. Voltage above normal                       | 1. Engine pressure sensor open or short circuit check |
|                    |                                        | 2. Voltage below normal                       | 2. Engine pressure sensor open or short circuit check |
|                    |                                        | 3. Data drifted low                           | 3. 5V sensor supply circuit check                     |

| Diagnostic<br>code | Diagnostic code name                       | Probable cause                                               | Check items                                                                |
|--------------------|--------------------------------------------|--------------------------------------------------------------|----------------------------------------------------------------------------|
| D-30               | CAN signal warning                         | 1. Abnormal update rate                                      | 1. CAN data link circuit check                                             |
| D-31               |                                            | 1. Voltage above normal                                      | 1. Starter relay circuit check                                             |
|                    | Starter relay warning                      | 2. Current below normal                                      | 2. Starter relay circuit check                                             |
|                    |                                            | 3. Current above normal                                      | 3. Starter relay circuit check                                             |
|                    | Water temperature sensor<br>warning        | 1. Temperature is high                                       | 1. Coolant temperature is too high                                         |
| D-32               |                                            | 2. Voltage above normal                                      | 2. Engine temperature sensor open or short circuit check (Passive sensors) |
|                    |                                            | 3. Voltage below normal                                      | 3. Engine temperature sensor open or short circuit check (Passive sensors) |
| D-33               | ECM system warning                         | 1. Calibration memory is erratic, intermittent, or incorrect | 1. Flash programming                                                       |
|                    |                                            | 2. Calibration module is erratic, intermittent, or incorrect | 2. ECM memory check                                                        |
| D 24               |                                            | 1. Current above normal                                      | 1. Injector solenoid circuit check                                         |
| 0-54               |                                            | 2. Not responding correctly                                  | 2. Injector solenoid circuit check                                         |
|                    | Fuel temperature sensor<br>(inlet) warning | 1. Voltage above normal                                      | 1. Engine temperature sensor open or short circuit check (Passive sensors) |
| D-35               |                                            | 2. Voltage below normal                                      | 2. Engine temperature sensor open or short circuit check (Passive sensors) |
|                    |                                            | 3. Temperature is high                                       | 3. Fuel temperature is high                                                |
| D-37               | EGR position sensor warning                | 1. Voltage above normal                                      | 1. Valve position sensor check                                             |
|                    |                                            | 2. Voltage below normal                                      | 2. Valve position sensor check                                             |
|                    | EGR warning                                | 1. Current below normal                                      | 1. Motorized valve check                                                   |
| D-40               |                                            | 2. Current above normal                                      | 2. Motorized valve check                                                   |
|                    |                                            | 3. Not responding properly                                   | 3. Motorized valve check                                                   |
| D-43               | ECM relay warning                          | 1. Not responding correctly                                  | 1. Electric power supply check                                             |
| U-43               |                                            | 2. Special instruction                                       | 2. Electric power supply check                                             |
| D-44               | Glow plug warning                          | 1. Not responding correctly                                  | 1. Glow plug starting aid check                                            |
| D-48               | Glow relay warning                         | 1. Current above normal                                      | 1. Glow plug relay circuit check                                           |
| D-52               | Supply power voltage<br>warning            | 1. Power input 1 is erratic,<br>intermittent, or incorrect   | 1. Ignition keyswitch circuit and battery supply circuit check             |
|                    |                                            | 2. Voltage above normal                                      | 2. Ignition keyswitch circuit and battery supply circuit check             |
|                    |                                            | 3. Voltage below normal                                      | 3. Ignition keyswitch circuit and battery supply circuit check             |
|                    | Overheat warning (STEP 1)                  | 1. Temperature is high                                       | 1. Coolant temperature is too high                                         |
| D-63               |                                            | 2. Voltage above normal                                      | 2. Engine temperature sensor open or short circuit check (Passive sensors) |
|                    |                                            | 3. Voltage below normal                                      | 3. Engine temperature sensor open or short circuit check (Passive sensors) |

| Diagnostic<br>code | Diagnostic code name                     | Probable cause                                    | Check items                                                                |
|--------------------|------------------------------------------|---------------------------------------------------|----------------------------------------------------------------------------|
| D-64               | Overheat warning (STEP 2)                | 1. Temperature is high                            | 1. Coolant temperature is too high                                         |
|                    |                                          | 2. Voltage above normal                           | 2. Engine temperature sensor open or short circuit check (Passive sensors) |
|                    |                                          | 3. Voltage below normal                           | 3. Engine temperature sensor open or short circuit check (Passive sensors) |
| D-67               | W/G bypass valve warning                 | 1. Current below normal                           | 1. Solenoid valve check                                                    |
| D-07               |                                          | 2. Current above normal                           | 2. Solenoid valve check                                                    |
| D-70               | Sensor supply power voltage warning      | 1. Voltage is erratic, intermittent, or incorrect | 1. 5V sensor supply circuit check                                          |
|                    |                                          | 1. Voltage above normal                           | 1. Oxygen level check                                                      |
| D-74               | Lambda sensor warning                    | 2. Voltage below normal                           | 2. Oxygen level check                                                      |
|                    |                                          | 3. Current below normal                           | 3. Oxygen level check                                                      |
| D-75               | Idle switch warning                      | 1. Erratic, intermittent, or incorrect            | 1. Idle validation switch circuit check                                    |
| D-80               | Air intake throttle position             | 1. Voltage above normal                           | 1. Valve position sensor check                                             |
|                    | warning                                  | 2. Voltage below normal                           | 2. Valve position sensor check                                             |
| D-82               | Exhaust temperature sensor<br>warning    | 1. Voltage above normal                           | 1. Engine temperature sensor open or short circuit check                   |
| 0-02               |                                          | 2. Voltage below normal                           | 2. Engine temperature sensor open or short circuit check                   |
|                    | DPF inlet temperature sensor<br>warning  | 1. Voltage above normal                           | 1. DPF temperature sensor open or short circuit check (Active sensors)     |
| D-83               |                                          | 2. Voltage below normal                           | 2. DPF temperature sensor open or short circuit check (Active sensors)     |
|                    |                                          | 3. Temperature is low                             | 3. DPF temperature is low                                                  |
| D-84               | DPF absolute pressure sensor<br>warning  | 1. Voltage above normal                           | 1. Engine pressure sensor open or short circuit check                      |
|                    |                                          | 2. Voltage below normal                           | 2. Engine pressure sensor open or short circuit check                      |
|                    | DPF differential pressure sensor warning | 1. Abnormal rate of change                        | 1. Differential pressure problem                                           |
| D-85               |                                          | 2. Pressure is high                               | 2. DPF collects excessive soot                                             |
|                    |                                          | 3. Pressure is low                                | 3. Differential pressure problem                                           |
| D-87               | DPF warning                              | 1. Soot load percent is high                      | 1. DPF collects excessive soot                                             |
| D-89               | Engine oil pressure sensor<br>warning    | 1. Voltage above normal                           | 1. Engine oil pressure sensor open or short circuit check                  |
|                    |                                          | 2. Voltage below normal                           | 2. Engine oil pressure sensor open or short circuit check                  |
|                    |                                          | 3. Pressure is low                                | 3. Low engine oil pressure                                                 |
|                    |                                          | 4. Data drifted low                               | 4.5V sensor supply circuit check                                           |
| D-90               | Engine oil viscosity warning             | 1. Viscosity is low                               | 1. Oil contains fuel                                                       |
| D-97               | Intake manifold pressure sensor warning  | 1. Pressure is severely high                      | 1. Intake manifold air pressure is high                                    |
| 0-92               |                                          | 2. Pressure is severely low                       | 2. Intake manifold air pressure is low                                     |

| Diagnostic<br>code | Diagnostic code name                          | Probable cause                                                  | Check items                                                                               |
|--------------------|-----------------------------------------------|-----------------------------------------------------------------|-------------------------------------------------------------------------------------------|
| D-93               | Intake manifold temperature<br>sensor warning | 1. Voltage above normal                                         | 1. Intake manifold temperature sensor<br>open or short circuit check (Passive<br>sensors) |
|                    |                                               | 2. Voltage below normal                                         | 2. Intake manifold temperature sensor<br>open or short circuit check (Passive<br>sensors) |
|                    |                                               | 3. Temperature is high                                          | 3. Intake manifold air temperature is high                                                |
| D-94               | Air intake temperature sensor<br>warning      | 1. Voltage above normal                                         | 1. Air take temperature sensor open or short circuit check (Passive sensors)              |
|                    |                                               | 2. Voltage below normal                                         | 2. Air take temperature sensor open or short circuit check (Passive sensors)              |
|                    | Fuel rail pressure sensor<br>warning          | 1. Pressure is high                                             | 1. Fuel rail pressure problem                                                             |
| D-95               |                                               | 2. Pressure is low                                              | 2. Fuel rail pressure problem                                                             |
|                    |                                               | 3. Voltage above normal                                         | 3. Engine pressure sensor open or short circuit check                                     |
|                    |                                               | 4. Voltage below normal                                         | 4. Engine pressure sensor open or short circuit check                                     |
| D-96               | Fuel leak warning                             | 1. Leakage is most severely high                                | 1. Fuel rail pressure problem                                                             |
| D-97               | ECM system warning                            | 1. Calibration memory is erratic,<br>intermittent, or incorrect | 1. Flash programming                                                                      |
|                    |                                               | 2. Calibration module is erratic, intermittent, or incorrect    | 2. ECM memory check                                                                       |
| D-98               | DPF warning                                   | 1. Soot load percent is severely high                           | 1. DPF collects excessive soot                                                            |
| P-03               | VCM communication warning                     | 1. Connector contact bad                                        | 1. Connector connection check                                                             |
|                    |                                               | 2. Harness bad                                                  | 2. Harness connection check                                                               |
|                    |                                               | 3. VCM-6 Controller bad                                         | 3. Communication line check                                                               |
|                    |                                               | 4. Controller bad                                               |                                                                                           |
| P-06               | OCM communication warning                     | 1. Connector contact bad                                        | 1. Connector connection check                                                             |
|                    |                                               | 2. Harness bad                                                  | 2. Harness connection check                                                               |
|                    |                                               | 3. OCM Controller bad                                           | 3. Communication line check                                                               |
|                    |                                               | 4. Controller bad                                               |                                                                                           |